# cisco.

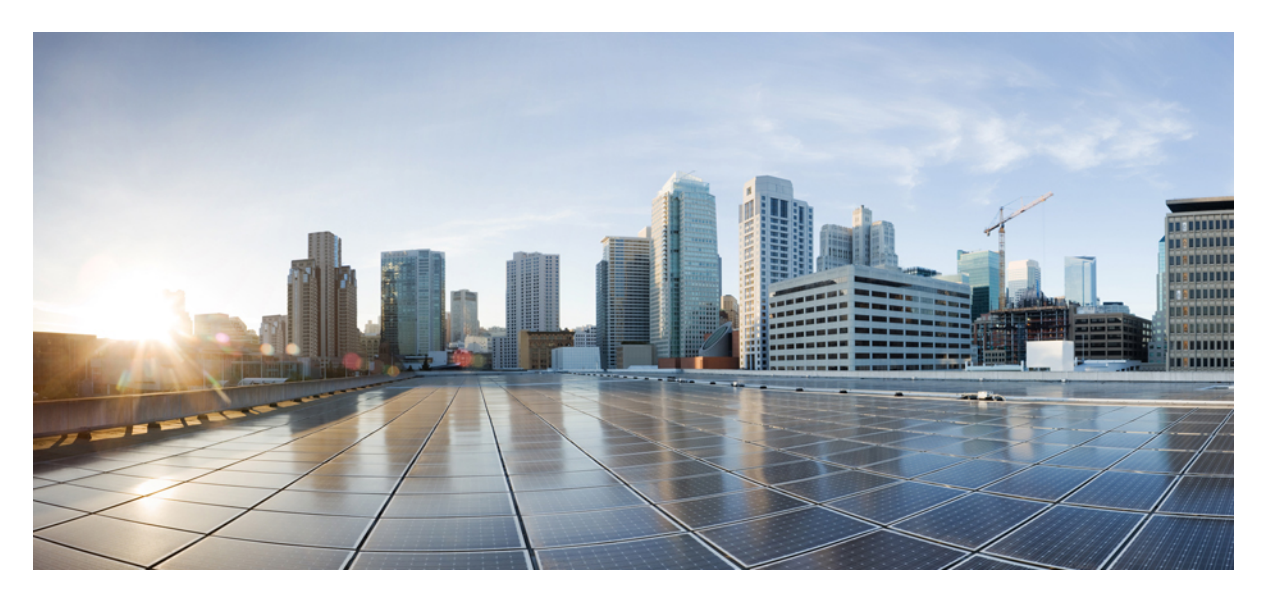

## Cisco Catalyst IE9300 高耐久性シリーズ スイッチ冗長プロトコ ルコンフィギュレーション ガイド

**最終更新**: 2025 年 5 月 30 日

## シスコシステムズ合同会社

〒107-6227 東京都港区赤坂9-7-1 ミッドタウン・タワー http://www.cisco.com/jp お問い合わせ先:シスココンタクトセンター 0120-092-255 (フリーコール、携帯・PHS含む) 電話受付時間:平日 10:00~12:00、13:00~17:00 http://www.cisco.com/jp/go/contactcenter/ © 2022-2025 Cisco Systems, Inc. All rights reserved.

# **Full Cisco Trademarks with Software License**

THE SPECIFICATIONS AND INFORMATION REGARDING THE PRODUCTS IN THIS MANUAL ARE SUBJECT TO CHANGE WITHOUT NOTICE. ALL STATEMENTS, INFORMATION, AND RECOMMENDATIONS IN THIS MANUAL ARE BELIEVED TO BE ACCURATE BUT ARE PRESENTED WITHOUT WARRANTY OF ANY KIND, EXPRESS OR IMPLIED. USERS MUST TAKE FULL RESPONSIBILITY FOR THEIR APPLICATION OF ANY PRODUCTS.

THE SOFTWARE LICENSE AND LIMITED WARRANTY FOR THE ACCOMPANYING PRODUCT ARE SET FORTH IN THE INFORMATION PACKET THAT SHIPPED WITH THE PRODUCT AND ARE INCORPORATED HEREIN BY THIS REFERENCE. IF YOU ARE UNABLE TO LOCATE THE SOFTWARE LICENSE OR LIMITED WARRANTY, CONTACT YOUR CISCO REPRESENTATIVE FOR A COPY.

The Cisco implementation of TCP header compression is an adaptation of a program developed by the University of California, Berkeley (UCB) as part of UCB's public domain version of the UNIX operating system. All rights reserved. Copyright <sup>©</sup> 1981, Regents of the University of California.

NOTWITHSTANDING ANY OTHER WARRANTY HEREIN, ALL DOCUMENT FILES AND SOFTWARE OF THESE SUPPLIERS ARE PROVIDED "AS IS" WITH ALL FAULTS. CISCO AND THE ABOVE-NAMED SUPPLIERS DISCLAIM ALL WARRANTIES, EXPRESSED OR IMPLIED, INCLUDING, WITHOUT LIMITATION, THOSE OF MERCHANTABILITY, FITNESS FOR A PARTICULAR PURPOSE AND NONINFRINGEMENT OR ARISING FROM A COURSE OF DEALING, USAGE, OR TRADE PRACTICE.

IN NO EVENT SHALL CISCO OR ITS SUPPLIERS BE LIABLE FOR ANY INDIRECT, SPECIAL, CONSEQUENTIAL, OR INCIDENTAL DAMAGES, INCLUDING, WITHOUT LIMITATION, LOST PROFITS OR LOSS OR DAMAGE TO DATA ARISING OUT OF THE USE OR INABILITY TO USE THIS MANUAL, EVEN IF CISCO OR ITS SUPPLIERS HAVE BEEN ADVISED OF THE POSSIBILITY OF SUCH DAMAGES.

Any Internet Protocol (IP) addresses and phone numbers used in this document are not intended to be actual addresses and phone numbers. Any examples, command display output, network topology diagrams, and other figures included in the document are shown for illustrative purposes only. Any use of actual IP addresses or phone numbers in illustrative content is unintentional and coincidental.

All printed copies and duplicate soft copies of this document are considered uncontrolled. See the current online version for the latest version.

Cisco has more than 200 offices worldwide. Addresses and phone numbers are listed on the Cisco website at www.cisco.com/go/offices.

Cisco and the Cisco logo are trademarks or registered trademarks of Cisco and/or its affiliates in the U.S. and other countries. To view a list of Cisco trademarks, go to this URL: https://www.cisco.com/c/en/us/ about/legal/trademarks.html. Third-party trademarks mentioned are the property of their respective owners. The use of the word partner does not imply a partnership relationship between Cisco and any other company. (1721R)

# 通信、サービス、およびその他の情報

- シスコからタイムリーな関連情報を受け取るには、Cisco Profile Manager でサインアップ してください。
- 重要な技術によりビジネスに必要な影響を与えるには、Cisco Services [英語]にアクセスしてください。
- ・サービスリクエストを送信するには、Cisco Support [英語] にアクセスしてください。
- •安全で検証済みのエンタープライズクラスのアプリケーション、製品、ソリューション、 およびサービスを探して参照するには、Cisco DevNet [英語] にアクセスしてください。
- ・一般的なネットワーク、トレーニング、認定関連の出版物を入手するには、Cisco Press [英語] にアクセスしてください。
- ・特定の製品または製品ファミリの保証情報を探すには、Cisco Warranty Finder にアクセス してください。

# シスコバグ検索ツール

シスコのバグ検索ツール(BST)は、シスコ製品とソフトウェアの障害と脆弱性の包括的なリ ストを管理するシスコバグ追跡システムへのゲートウェイです。BSTは、製品とソフトウェア に関する詳細な障害情報を提供します。

# マニュアルに関するフィードバック

シスコの技術マニュアルに関するフィードバックを提供するには、それぞれのオンラインドキュメントの右側のペインにあるフィードバックフォームを使用してください。

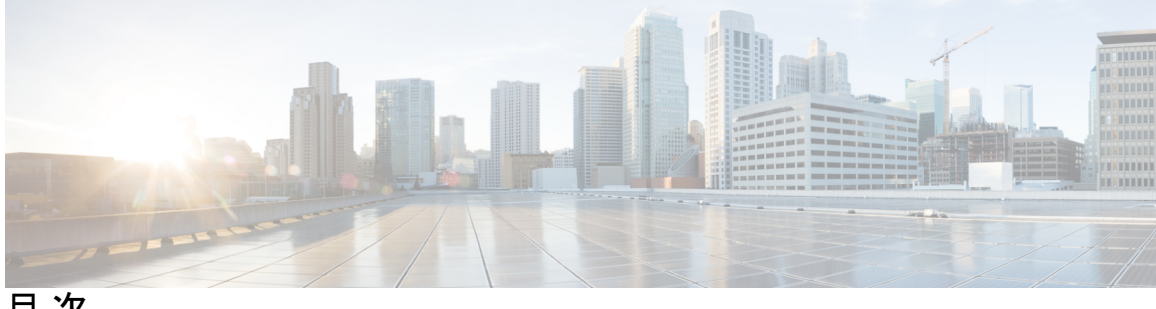

目次

Full Cisco Trademarks with Software License iii

#### 通信、サービス、およびその他の情報 iv

シスコバグ検索ツール iv マニュアルに関するフィードバック iv

第1章

#### Parallel Redundancy Protocol 1

PRP について 1 スイッチの役割 3 PRP チャネル 3 混合トラフィックと監視フレーム 3 監視フレームの VLAN タグ 4 PRP  $1 > \beta = 7 = 7 = 7$  TrustSec 5 PRP インターフェイスでの TrustSec の設定 6 CTS および PRP の show コマンド 7 TrustSec デバッグコマンド 10 前提条件 11 注意事項と制約事項 11 デフォルト設定 14 PRP チャネルおよびグループの作成 14 例 16 監視フレームの VLAN タギングを使用した PRP チャネルの設定 17 スタティックエントリをノードテーブルと VDAN テーブルに追加 20 すべてのノードテーブルと VDAN テーブルのダイナミックエントリのクリア 21 PRP チャネルおよびグループの無効化 22
Syslog のエラーおよび警告メッセージ 23
PRP ロギング間隔の設定 23
設定例 24
設定の確認 36
関連資料 38
機能の履歴 38

第2章 PRPを介した PTP 41

PRP を介した PTP 41 サポートされる PTP のプロファイルとクロックモード 44 PRP RedBox  $\mathcal{O}\mathcal{P}\mathcal{T}$  45 LAN-A および LAN-B の障害検出と処理 51 PRP を介した PTP の CLI コマンド 51 show ptp clock running 52 show prp channel detail 52 show prp statistics ptpPacketStatistics 52 show ptp lan port int 53 ptp clock boundary domain 53 PRP を介した PTP 機能の履歴 54 **Resilient Ethernet Protocol** 55 Resilient Ethernet Protocol 55 リンク完全性 57 高速コンバージェンス 58 VLAN 負荷分散 58 スパニングツリーとの相互作用 60 Resilient Ethernet Protocol (REP) ネゴシエート (廃止)

**REP** ポート 61

Resilient Ethernet Protocol Fast 62

高速 REP の設定 63

REP ゼロタッチプロビジョニング 64

60

第3章

REP およびデイゼロ 64 REP ZTP の概要 67 Resilient Ethernet Protocol の設定 68 REP のデフォルト設定 68 REP の設定ガイドラインと制限事項 69 REP ZTP 設定時の注意事項 71 REP 管理 VLAN の設定 72 REP インターフェイスの設定 73 VLAN 負荷分散の手動によるプリエンプションの設定 77 REP の SNMP トラップ設定 78 REP ZTP の設定 79 Resilient Ethernet Protocol 設定の監視 80 REP ZTP ステータスの表示 82 Resilient Ethernet Protocol の機能履歴 85

第4章 Media Redundancy Protocol 87

Media Redundancy Protocol 87
MRP モード 88
プロトコルの動作 88
Media Redundancy Automanager 90
ライセンス 91
IE9300 スタック上の MRP 91
MRP-STP の相互運用性 92
前提条件 92
注意事項と制約事項 92
デフォルト設定 94
TIA 15 または STEP7 を使用した Profinet MRP モードの設定 94
PROFINET GSD ファイルのインストール 94
PROFINET MRP の起動 95
Simatic Step 7 または TIA 15 ポータルを使用した Profinet の管理 96
MRP CLI モードの設定 100

MRP マネージャの設定 101 設定例 105 設定の確認 107 機能の履歴 107

第5章

高可用性シームレス冗長性 109

高可用性シームレス冗長性 109
ループ回避 111
HSR RedBox の動作モード 111
HSR RedBox の動作モード 111
HSR SAN モード 111
HSR の CDP と LLDP 112
HSR アップリンクの冗長性に関する機能拡張 112
注意事項と制約事項 115
デフォルト設定 117
HSR リングの設定 119
すべてのノードテーブルと VDAN テーブルのダイナミックエントリのクリア 120
設定の確認 121
設定例 121
関連資料 125
機能の履歴 125

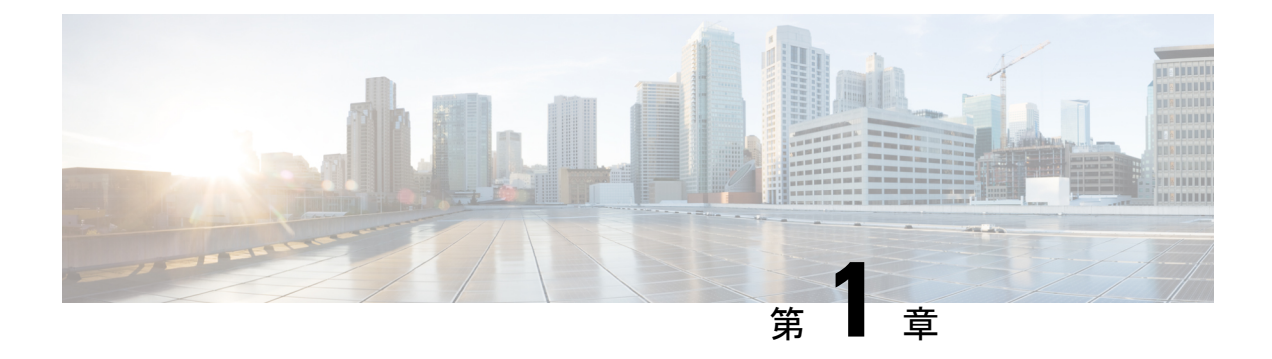

## **Parallel Redundancy Protocol**

- PRP について (1ページ)
- PRP インターフェイスの TrustSec (5 ~~- ジ)
- •前提条件 (11ページ)
- •注意事項と制約事項(11ページ)
- ・デフォルト設定 (14ページ)
- PRP チャネルおよびグループの作成 (14 ページ)
- ・監視フレームの VLAN タギングを使用した PRP チャネルの設定 (17 ページ)
- •スタティックエントリをノードテーブルと VDAN テーブルに追加 (20ページ)
- ・すべてのノードテーブルと VDAN テーブルのダイナミックエントリのクリア (21 ページ)
- PRP チャネルおよびグループの無効化 (22 ページ)
- Syslog のエラーおよび警告メッセージ (23 ページ)
- ・設定例 (24 ページ)
- ・設定の確認 (36ページ)
- •関連資料 (38ページ)
- •機能の履歴 (38ページ)

## PRP について

Parallel Redundancy Protocol (PRP) は、国際規格 IEC 62439-3 で定義されています。PRP は、 イーサネットネットワークでヒットレス冗長性(障害後の回復時間ゼロ)を提供するように設 計されています。

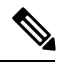

(注) PRP は、Cisco IOS XE Cupertino 17.7.1 以降の IE-9320-26S2C-E と IE-9320-26S2C-A、Cisco IOX XE Dublin 17.12.1 以降の IE-9320-22S2C4X-E と IE-9320-22S2C4X-A のように、複数の Cisco Catalyst IE9300 高耐久性シリーズ スイッチ でサポートされています。

ネットワーク障害から回復するために、RSTP、REP、MRP などのプロトコルを使用してメッシュトポロジまたはリングトポロジで接続されたネットワーク要素によって冗長性を提供でき

ます。この場合、ネットワーク障害が発生するとネットワーク内の一部が再構成され、トラ フィックが再び流れるようになります(通常、ブロックされたポートを開くことによって)。 これらの冗長性スキームでは、ネットワークが回復し、トラフィックが再び流れるまでに数ミ リ秒から数秒かかることがあります。

PRPは異なる方式を使用します。この方式では、2つのネットワークインターフェイスを2つの独立した分離された並列ネットワーク(LAN-AとLAN-B)に接続することで、(ネットワーク要素ではなく)エンドノードが冗長性を実装します。これらのデュアル接続ノード(DAN)のそれぞれには、ネットワーク内の他のすべてのDANへの冗長経路があります。

DAN は、2 つのネットワーク インターフェイスを介して2 つのパケットを宛先ノードに同時 に送信します。宛先ノードが重複パケットを容易に区別できるように、シーケンス番号を含む 冗長制御トレーラ (RCT) が各フレームに追加されます。宛先 DAN は最初のパケットを正常 に受信すると RCT を削除してパケットを消費します。2 番目のパケットが正常に到着した場 合、そのパケットは破棄されます。経路の1つで障害が発生した場合、トラフィックは中断さ れることなくもう一方の経路に流れ続け、回復時間ゼロが求められます。

LAN-A または LAN-B のいずれかにのみ接続するネットワーク内の非冗長エンドポイントは、 シングル接続ノード (SAN) と呼ばれます。

冗長ボックス(RedBox)は、2つのネットワークポートがなく、PRPを実装していないエンド ノードが冗長性を実装する必要がある場合に使用されます。このようなエンドノードは、デバ イスに代わって2つの異なるネットワークへの接続を提供するRedBoxに接続できます。RedBox の背後にあるノードは、DAN などの他のノードに見えるため、「仮想 DAN(VDAN)」と呼 ばれます。RedBox 自体は DAN であり、VDAN に代わってプロキシとして機能します。

図 1: PRP 冗長ネットワーク

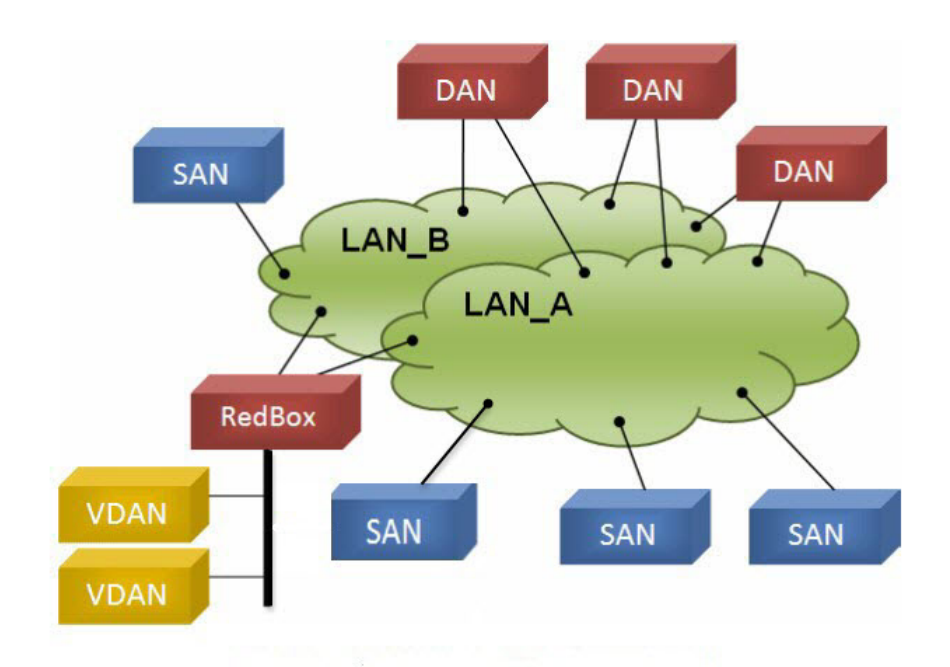

冗長性を管理し、他の DAN の存在を確認するために、DAN は定期的に監視フレームを送信 し、他の DAN が送信した監視フレームを評価できます。

## スイッチの役割

IE-9320-26S2C-A、IE-9320-26S2C-E、IE-9320-22S2C4X-A、および IE-9320-22S2C4X-E スイッ チは、2 つの各 LAN へのギガビット イーサネット ポート接続を使用した RedBox 機能を実装 しています。

### PRP チャネル

PRP チャネルまたはチャネルグループは、2 つのギガビット イーサネット インターフェイス (アクセス、トランクまたはルーテッド)を単一のリンクに集約する論理インターフェイスで す。チャネルグループでは、小さい番号のギガビット イーサネット メンバー ポートがプライ マリポートで、LAN-A に接続します。大きい番号のポートはセカンダリポートで、LAN-B に 接続します。

これらのメンバーポートの少なくとも1つが稼働し続け、トラフィックを送信する限り、PRP チャネルも稼働したままになります。両方のメンバーポートがダウンした場合、チャネルもダ ウンします。サポートされる PRP チャネルグループの総数は、スイッチごとに2つです。次 の表に示すように、各スイッチシリーズの各グループに使用できるインターフェイスは固定さ れています。

| PRP チャネル番号 | IE9300 シリーズ                          |
|------------|--------------------------------------|
| PRP チャネル1  | Gi1/0/21 (LAN-A) およびGi1/0/22 (LAN-B) |
| PRP チャネル 2 | Gi1/0/23 (LAN-A) およびGi1/0/24 (LAN-B) |

## 混合トラフィックと監視フレーム

RedBox PRP チャネルグループから出力されるトラフィックは、混合可能、つまり宛先を SAN (LAN-A または LAN-B でのみ接続)または DAN にすることができます。SAN のパケットの 複製を防ぐため、スイッチは受信した DAN エントリのスーパバイザフレームから、および SAN の非 PRP(通常トラフィック)フレームから送信元 MAC アドレスを学習し、これらのア ドレスをノードテーブルに保存します。PRP チャネルから SAN の MAC アドレスにパケット を転送すると、スイッチはエントリを検索し、パケットを複製する代わりに送信先 LAN を決 定します。

VDANの接続された RedBox は、これらの VDANの代理で監視フレームを送信する必要があ ります。他のすべてのポートに着信し、PRPチャネルポートから送信されるトラフィックの場 合、スイッチは、送信元MACアドレスを学習して VDAN テーブルに追加し、それらのアドレ スに対応する監視フレームの送信を開始します。学習された VDAN エントリにはエージング が適用されます。 x の説明に従って、ノードテーブルと VDAN テーブルにスタティックエントリを追加できま す。ノードテーブルと VDAN テーブルを表示したり、エントリを消去したりすることもでき ます。y および z を参照してください。

## 監視フレームの VLAN タグ

Cisco Catalyst IE9300 高耐久性シリーズスイッチは、監視フレームの VLAN タギングをサポートします。PRP VLAN タギングでは、PRP インターフェイスをトランクモードに設定する必要があります。この機能を使用すると、PRP チャネルの監視フレームで VLAN ID を指定できます。

次の設定例では、PRP チャネル1インターフェイスがトランクモードに設定され、VLAN 10 および 20 が許可されています。監視フレームは VLAN ID 10 を使用してタグ付けされます。 RedBox1 は、VDAN に代わり PRP VLAN ID を使用して監視フレームを送信しますが、VDAN からの通常のトラフィックは、PRP トランクの VLAN 設定に基づいて PRP チャネルを通過し ます。

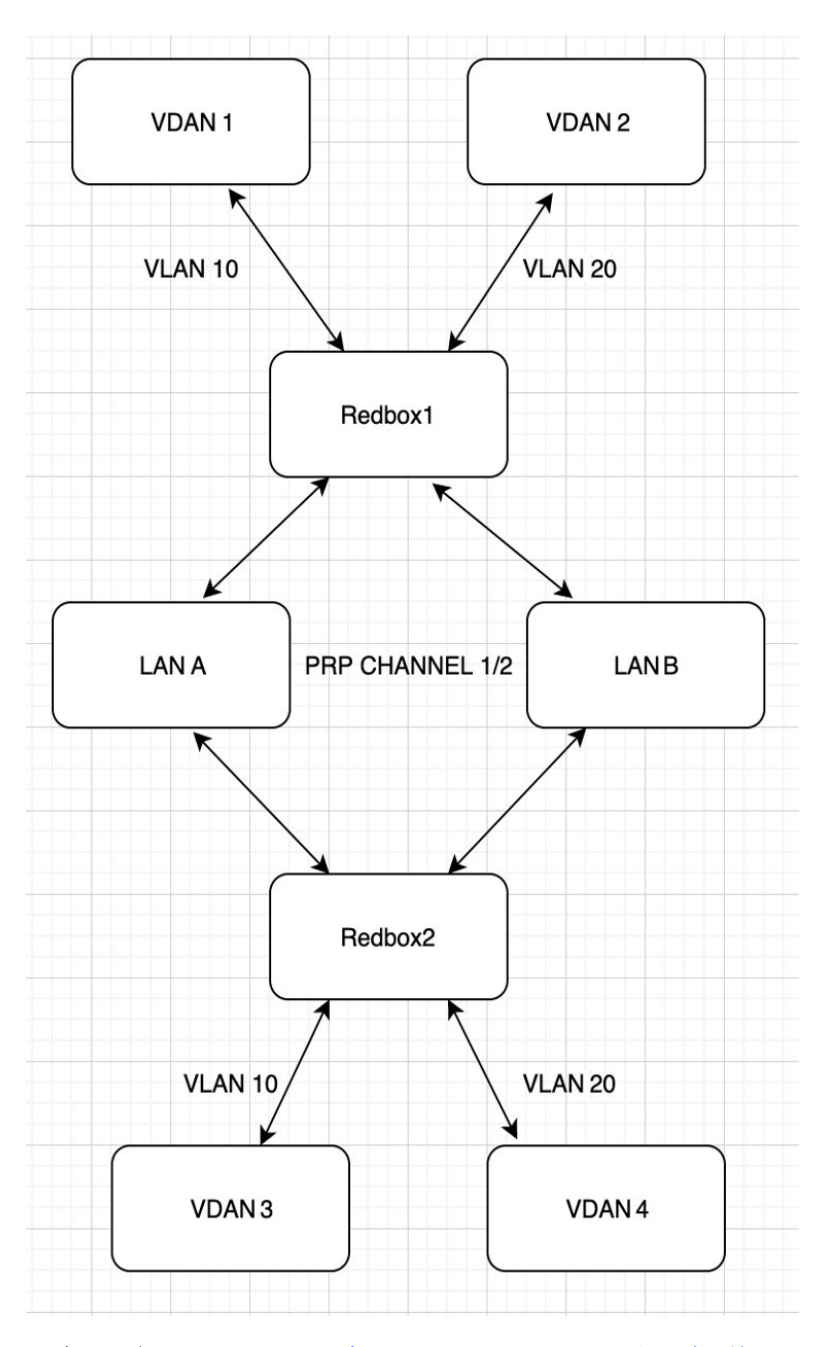

設定の詳細については、監視フレームの VLAN タギングを使用した PRP チャネルの設定 (17 ページ)を参照してください。

# PRP インターフェイスの TrustSec

PRP チャネルのメンバーインターフェイスで Cisco TrustSec (CTS) を設定できます。この機能 は、IE-9320-26S2C-A、IE-9320-26S2C-E、IE-9320-22S2C4X-A、および IE-9320-22S2C4X-E ス イッチでのみサポートされます。 TrustSec は物理インターフェイスでのみサポートされるため、論理 PRP チャネルインターフェ イスで TrustSec を設定することはできません。PRP チャネルには2つのインターフェイスが含 まれます(Gi1/0/21とGi1/0/22など)。PRP チャネルのメンバーであるインターフェイスで TrustSec を設定するには、次の条件が満たされていることを確認します。

- TrustSec を使用するには、Network Advantage ライセンスが必要です。
- PRP チャネルに含める前に、まず各インターフェイスで TrustSec を設定します。
- LAN-A と LAN-B でインラインタギングと伝播を想定どおりに行えるようにするには、両方の PRP チャネルインターフェイスの TrustSec 設定を同じにする必要があります。

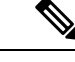

<sup>(</sup>注)

CTS + Security Association Protocol (SAP) および CTS + MACsec Key Agreement (MKA) 方式 は、PRP インターフェイスではサポートされていません。

## PRP インターフェイスでの TrustSec の設定

ここでは、PRP インターフェイスでの TrustSec の設定例を示します。PRP チャネルインター フェイスを設定するには、個々のインターフェイスを設定するか、または interface range <> を使用します。

#### 有効な設定

次に、各インターフェイスでTrustSecを一度に1つずつ設定し、その個々のインターフェイス を PRP チャネルの一部にする例を示します。

```
switch#configure terminal
switch(config)#int gil/0/21
switch(config-if)#switchport mode access
switch(config-if)#switchport access vlan 30
switch(config-if)#cts manual
switch(config-if-cts-manual)#policy static sgt 1000 trusted
switch(config-if-cts-manual)#exit
switch(config-if)#prp-channel-group 1
Creating a PRP-channel interface PRP-channel 1
```

```
switch(config-if)#
switch(config-if)#int gi1/0/22
switch(config-if)#switchport mode access
switch(config-if)#switchport access vlan 30
switch(config-if)#cts manual
switch(config-if-cts-manual)#policy static sgt 1000 trusted
switch(config-if-cts-manual)#exit
switch(config-if)#prp-channel-group 1
switch(config-if)#end
```

次に、インターフェイスの範囲で TrustSec を設定し、インターフェイスを PRP チャネルの一 部にする例を示します。

```
switch#configure terminal
switch(config-if)#int range gi1/0/21-1/0/22
```

```
switch(config-if)#switchport mode access switch
switch(config-if)#switchport access vlan 30
switch(config-if)#cts manual
switch(config-if-cts-manual)#policy static sgt 1000 trusted
switch(config-if-cts-manual)#exit
switch(config-if)#prp-channel-group 1
Creating a PRP-channel interface PRP-channel 1
```

#### 無効な設定

次の例の設定は、TrustSecの設定を試みる前にインターフェイスが PRP チャネルのメンバーとして設定されているため、無効です。

```
switch#configure terminal
switch(config)#int gil/0/21
switch(config-if)#prp-channel-group 1
Creating a PRP-channel interface PRP-channel 1
```

```
switch(config-if)#switchport mode access
switch(config-if)#switchport access vlan 30
switch(config-if)#cts manual
Interface is a member of a port channel. To change CTS first remove from port channel.
switch(config-if)#
```

## CTS および PRP の show コマンド

ここでは、PRP メンバーインターフェイスで TrustSec を設定するときに使用できる show コマ ンドと、いくつかのコマンド出力の例を示します。

- show cts interface summary
- show cts pacs
- show cts interface <>
- show cts role-based counters
- show prp channel detail
- show prp statistics ingressPacketStatistics
- show prp statistics egressPacketStatistics

次に、show cts interface summary コマンドの出力例を示します。

| switch#show cts interface summary<br>CTS Interfaces |                  |              |                    |                    |                    |                    |  |
|-----------------------------------------------------|------------------|--------------|--------------------|--------------------|--------------------|--------------------|--|
| Interface<br>Critical-Authentication                | Mode             | IFC-state    | dot1x-role         | peer-id            | IFC-cache          | 5                  |  |
| Gi1/0/21<br>Gi1/0/22                                | MANUAL<br>MANUAL | OPEN<br>OPEN | unknown<br>unknown | unknown<br>unknown | invalid<br>invalid | Invalid<br>Invalid |  |
| R1#show cts pacs                                    |                  |              |                    |                    |                    |                    |  |

```
AID: 51F577DCE176855650F2F5609418AC6
PAC-Info:
PAC-type = Cisco Trustsec
AID: 51F577DC7E176855650F2F5609418AC6
```

```
I-ID: petra3400ipv4
 A-ID-Info: Identity Services Engine
 Credential Lifetime: 09:06:08 UTC Wed Nov 01 2023
PAC-Opaque:
000200B8000300010004001051F577DC7E176855650F2F5609418AC60006009C000301002BB79441FEE97B0E0B339B9036F9C710000001364C8D
1A000093a8054BC5Fa1780A24E23B60A4BFF46AF47A317EB20391BFCA6F0CAABA7F66393F05799A3B0EAB602B54749DCF7225A45FDDB1349A81977D857B9C3
1959A2E54CFC4505CD903D84394E69E5795D31543BE575FB8D51A6FA021FB5E6A0C296F8CA21318377688073516714125D38973D9BF2A66792E3AD1C0A05C3
E739CA1
Refresh timer is set for 12w4d
R1#show cts interface GigabitEthernet1/0/21
Global Dot1x feature is Disabled
Interface GigabitEthernet1/0/21:
    CTS is enabled, mode:
                            MANUAT
    IFC state:
                              OPEN
    Interface Active for 00:03:25.772
    Authentication Status: NOT APPLICABLE
        Peer identity:
                             "unknown"
        Peer's advertised capabilities: ""
    Authorization Status: SUCCEEDED
        Peer SGT:
                             30
        Peer SGT assignment: Trusted
    SAP Status:
                             NOT APPLICABLE
    Propagate SGT:
                             Enabled
    Cache Info:
        Expiration
                              : N/A
        Cache applied to link : NONE
    Statistics:
                                     0
        authc success:
        authc reject:
                                    0
        authc failure:
                                    0
                                    0
        authc no response:
        authc logoff:
                                     0
        sap success:
                                     0
        sap fail:
                                    0
        authz success:
                                    0
        authz fail:
                                     0
                                     0
        port auth fail:
    L3 IPM: disabled.
次に、show cts role-based counters コマンドの出力例を示します。
switch# show cts role-based counters
Role-based IPv4 counters
From
          То
                    SW-Denied HW-Denied SW-Permitt HW-Permitt SW-Monitor
 HW-Monitor
*
          *
                    0
                                  0
                                                 0
                                                               0
                                                                             0
 0
122
          0
                    0
                                   0
                                                 0
                                                               0
                                                                             0
 0
200
          0
                    0
                                  0
                                                               2845
                                                                             0
                                                 0
 0
201
          130
                    0
                                   0
                                                 0
                                                               0
                                                                             0
```

次に、show prp channel detail コマンドの出力例を示します。

0

0

2845

0

0 130

0

200

0

```
switch#show prp channel 1 summary
Flags: D - down P - bundled in prp-channel
       R - Layer3
                   S - Layer2
      U - in use
Number of channel-groups in use: 1
Group PRP-channel Ports
_____+
1
    PR1 (SU)
                Gi1/0/21(P), Gi1/0/22(P)
R1#show prp channel 1 detail
PRP-channel: PR1
 _____
Layer type = L2
Ports: 2 Maxports = 2
Port state = prp-channel is Inuse
Protocol = Enabled
Ports in the group:
 1) Port: Gi1/0/21
  Logical slot/port = 1/1 Port state = Inuse
Protocol = Enabled
 2) Port: Gi1/0/22
  Logical slot/port = 1/2 Port state = Inuse
Protocol = Enabled
次に、show prp statistics ingressPacketStatistics コマンドの出力例を示しま
す。
```

```
switch#sh prp statistics ingressPacketStatistics
PRP prp maxchannel 2 INGRESS STATS:
PRP channel-group 1 INGRESS STATS:
  ingress pkt lan a: 1010
  ingress pkt lan b: 1038
  ingress crc lan a: 0
   ingress crc lan b: 0
  ingress danp pkt acpt: 20
  ingress danp pkt dscrd: 20
  ingress supfrm rcv a: 382
  ingress supfrm rcv b: 390
   ingress over pkt a: 0
   ingress over pkt b: 0
  ingress pri over pkt a: 0
  ingress pri over pkt b: 0
  ingress oversize pkt a: 0
  ingress oversize pkt b: 0
   ingress byte lan a: 85127
   ingress byte lan b: 85289
  ingress wrong lan id a: 402
  ingress wrong lan id b: 402
  ingress warning lan a: 1
   ingress warning lan b: 1
   ingress warning count lan a: 137
  ingress warning count lan b: 137
   ingress unique count a: 0
  ingress unique count b: 0
  ingress duplicate count a: 20
   ingress duplicate count b: 20
   ingress multiple count a: 0
   ingress multiple count b: 0
PRP channel-group 2 INGRESS STATS:
   ingress pkt lan a: 0
   ingress pkt lan b: 0
   ingress crc lan a: 0
```

```
ingress crc lan b: 0
ingress danp pkt acpt: 0
ingress danp pkt dscrd: 0
ingress supfrm rcv a: 0
ingress supfrm rcv b: 0
ingress over pkt a: 0
ingress over pkt b: 0
ingress pri over pkt a: 0
ingress pri over pkt b: 0
ingress oversize pkt a: 0
ingress oversize pkt b: 0
ingress byte lan a: 0
ingress byte lan b: 0
ingress wrong lan id a: 0
ingress wrong lan id b: 0
ingress warning lan a: 0
ingress warning lan b: 0
ingress warning count lan a: 0
ingress warning count lan b: 0
ingress unique count a: 0
ingress unique count b: 0
ingress duplicate count a: 0
ingress duplicate count b: 0
ingress multiple count a: 0
ingress multiple count b: 0
```

次に、show prp statistics egressPacketStatistics コマンドの出力例を示します。

```
switch#sh prp statistics egressPacketStatistics
PRP channel-group 1 EGRESS STATS:
  duplicate packet: 20
  supervision frame sent: 427
  packet sent on lan a: 934
  packet sent on lan b: 955
  byte sent on lan a: 96596
  byte sent on lan b: 96306
  egress packet receive from switch: 517
  overrun pkt: 0
  overrun pkt drop: 0
PRP channel-group 2 EGRESS STATS:
  duplicate packet: 0
  supervision frame sent: 0
  packet sent on lan a: 0
  packet sent on lan b: 0
  byte sent on lan a: 0
  byte sent on lan b: 0
  egress packet receive from switch: 0
  overrun pkt: 0
  overrun pkt drop: 0
```

## TrustSec デバッグコマンド

ここでは、PRP メンバーインターフェイスで TrustSec をトラブルシューティングするときに使用できる debug コマンドを示します。

- debug prp errors
- debug prp events
- debug prp detail

- debug cts error
- •debug cts aaa
- debug cts all

# 前提条件

- IE-9320-26S2C-A、IE-9320-26S2C-E、IE-9320-22S2C4X-A、またはIE-9320-22S2C4X-E ス イッチ
- Network Essentials または Network Advantage ライセンス
- •2 チャネル PRP をサポートする Cisco IOS XE 17.7.1 以降

## 注意事項と制約事項

ガイドライン

- PRP DAN と RedBox では 6 バイトの PRP トレーラをパケットに追加するため、最大伝送 ユニット(MTU)サイズが 1500の一部のスイッチでは、PRP パケットが破棄される可能 性があります。すべてのパケットが PRPネットワークを通過できるようにするには、system mtu 1506 と設定して PRP LAN-A と LAN-B ネットワーク内のスイッチの MTU サイズを 1506 に増やします。
- ・監視フレーム VLAN タギングを設定するには、インターフェイスをトランクモードで設定する必要があります。

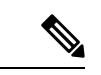

(注) 監視フレーム VLAN タグ設定が存在する場合、PRP インターフェ イスにアクセスモードを設定できません。監視フレーム VLAN タ ギングを使用して PRP インターフェイスにアクセスモードを設定 しようとすると、次のメッセージが表示されます。

> %PRP\_MSG-4-PRP\_VLANTAG: Warning: Do not configure access mode for PRP interfaces with tagged supervision frames.

- PRP チャネルには、アクティブな状態で冗長性を維持するために、チャネル内に2つのア クティブポートが設定されている必要があります。
- チャネルグループ内の両方のインターフェイスに、同じ設定が必要です。
- レイヤ3の場合は、PRP チャネルインターフェイスで IP アドレスを設定する必要があります。

- 特にインターフェイスに media-type sfp がある場合は、PRP が有効になっているインター フェイスで UDLD を無効にする必要があります。
- spanning-tree bpdufilter enable コマンドは、prp-channel インターフェイスで必須です。スパニングツリー BPDU フィルタは、すべての入出力 BPDU トラフィックを破棄します。このコマンドは、ネットワーク内に独立したスパニングツリードメイン(ゾーン)を作成するために必要です。
- spanning-tree portfast edge trunk コマンドは、prp-channel インターフェイスでは任意ですが、強く推奨されます。これにより、PRP LAN-A および LAN-B のスパニング ツリー コンバージェンス時間が改善されます。
- PRP 統計情報の場合は、show interface prp-channel [1|2] コマンドを使用します。show interface gi1/0/21 などの物理インターフェイスの show コマンドでは、PRP 統計情報を提供 しません。
- Cisco Catalyst IE9300 高耐久性シリーズスイッチでは、次の例に示すように int Gi1/0/23 または int Gi1/0/24 を使用します。

```
switch(config)#int Gi1/0/23
switch(config-if)#shut
%Interface GigabitEthernet1/0/23 is configured in PRP-channel group, shutdown not
permitted!
```

- PRP 機能は、CIP プロトコルを使用して管理できます。PRP では、次の CIP コマンドを使用できます。
  - show cip object prp <0-2>
  - show cip object nodetable <0-2>

#### 制限事項

- PRP は、IE-9320-26S2C-A、IE-9320-26S2C-E、IE-9320-22S2C4X-A、IE-9320-22S2C4X-Eス イッチでのみサポートされます。
- PRP トラフィック負荷は、ギガビットイーサネットインターフェイスチャネルの帯域幅の90%を超えることはできません。
- 負荷分散はサポートされていません。
- show prp channel detail コマンドを入力すると、レイヤタイプ=L3 セクションのプロトコルステータスが誤って表示されます。正しいプロトコルステータスについては、出力の Ports in the group セクションを参照してください。

次に、Cisco Catalyst IE9300 高耐久性シリーズ スイッチの出力例を示します。

```
show prp channel detail
```

```
PRP-channel: PR1
Layer type = L2
```

```
Ports: 2 Maxports = 2
Port state = prp-channel is Inuse
Protocol = Enabled
Ports in the group:
 1) Port: Gi1/0/21
  Logical slot/port = 1/21 Port state = Inuse
 Protocol = Enabled
 2) Port: Gi1/0/22
  Logical slot/port = 1/22 Port state = Inuse
 Protocol = Enabled
PRP-channel: PR2
-----
Layer type = L2
Ports: 2 Maxports = 2
Port state = prp-channel is Inuse
Protocol = Enabled
Ports in the group:
 1) Port: Gi1/0/23
  Logical slot/port = 1/23 Port state = Inuse
Protocol = Enabled
 2) Port: Gi1/0/24
  Logical slot/port = 1/24 Port state = Inuse
 Protocol = Enabled
```

 ・個々のPRPインターフェイスがダウンしても、show interface status でリンクのUPステー タスを引き続き表示します。これは、ポートのステータスがPRPモジュールによって制 御されるためです。show prp channel コマンドを使用して、リンクのステータスを確認し ます。これにより、リンクがダウンしているかどうかがわかります。

次の例は、show prp channel コマンドの出力を示しています。

```
show prp channel 2 detail
```

```
PRP-channel: PR2
------
Layer type = L2
Ports: 2 Maxports = 2
Port state = prp-channel is Inuse
Protocol = Enabled
Ports in the group:
1) Port: Gi1/0/23
Logical slot/port = 1/23 Port state = Inuse
Protocol = Enabled
2) Port: Gi1/0/24
Logical slot/port = 1/24 Port state = Inuse
Protocol = Enabled
```

#### ノードテーブルと VDAN テーブル

- ・スイッチは、ノードテーブルで最大512(SAN+DANP)件のエントリをサポートします。
- •静的ノード/VDAN の最大数は 16 です。
- ハッシュの衝突により、MACアドレスの数が制限される場合があります。ノードテーブ ルでノードからMACアドレスを学習するためのリソースが不足している場合、スイッチ はデフォルトでそのノードをDANとして扱います。

- ・リロード後(MACアドレスが学習される前)、スイッチは、学習前のノードを一時的に DANとして扱い、ノードから入力パケットまたは監視フレームを受信してノードテーブ ルにエントリを入力するまで、出力パケットを複製します。
- スイッチは、VDAN テーブルで最大 512 件の VDAN エントリをサポートします。VDAN テーブルがいっぱいの場合、スイッチは新しい VDANS の監視フレームを送信できません。

## デフォルト設定

デフォルトでは、PRP チャネルは、作成するまでスイッチに存在しません。PRP チャネル (3 ページ) で説明されているように、PRP 用に設定できるインターフェイスは固定されています。

# PRP チャネルおよびグループの作成

スイッチで PRP チャネルおよびグループを作成して有効にするには、次の手順に従います。

#### 始める前に

- PRP チャネル (3ページ)の説明に従って、各スイッチタイプでサポートされている特定のインターフェイスを確認します。
- 前提条件(11ページ)と注意事項と制約事項(11ページ)を確認してください。
- PRP チャネルを作成する前に、PRP チャネルのメンバーインターフェイスが、FlexLinks、 EtherChannel、REP などの冗長プロトコルに参加していないことを確認します。

#### 手順の概要

- 1. グローバル コンフィギュレーション モードを開始します。
- 2. PRP チャネルグループにギガビット イーサネット インターフェイスを 2 つ割り当てま す。チャネル 1 の場合は、次のように入力します。
- **3.** (任意)レイヤ2トラフィックの場合は、switchportと入力します。(デフォルト):
- **4.** (任意) 非トランキングでタグのない、単一のVLAN レイヤ2 (アクセス) インターフェ イスを設定します。
- **5.** (任意) ギガビット イーサネット インターフェイスの VLAN を作成します。
- 6. (任意)スイッチで高精度時間プロトコル (PTP) を無効にします。
- 7. 冗長チャネルのループ検出を無効にします。
- **8.** 冗長チャネルの UDLD を無効にします。
- **9.** サブインターフェイスモードを開始し、PRP チャネルグループを作成します。
- **10.** PRP チャネルを起動します。
- **11.** PRP インターフェイスを指定し、インターフェイスモードを開始します。

- **12.** prp-channel インターフェイスで bpdufilter を設定します。
- **13.** (任意) LAN-A/B ポートを設定して、FORWARD モードにすばやく移行します。

#### 手順の詳細

| 丰   | 順  |
|-----|----|
| _ J | 川只 |

ステップ1 グローバル コンフィギュレーション モードを開始します。

#### configure terminal

**ステップ2** PRP チャネルグループにギガビットイーサネットインターフェイスを2つ割り当てます。チャネル1の 場合は、次のように入力します。

#### interface range GigabitEthernet1/1/0/21-22

チャネル2の場合は、次のように入力します。

#### interface range GigabitEthernet21/0/23-24

**no interface prp-channel 1**/2 コマンドを使用して、定義されたインターフェイスで PRP を無効にし、イン ターフェイスをシャットダウンします。

#### (注)

Gi1/0/22 インターフェイスの前に Gi1/0/21 インターフェイスを適用する必要があります。シスコでは、 interface range コマンドを使用することを推奨しています。同様に、PRP チャネル 2 の Gi1/0/24 の前に Gi1/0/23 インターフェイスを適用する必要があります。

ステップ3 (任意) レイヤ2トラフィックの場合は、switchport と入力します。(デフォルト):

#### switchport

- (注) レイヤ3トラフィックの場合は、no switchport と入力します。
- **ステップ4** (任意) 非トランキングでタグのない、単一の VLAN レイヤ 2 (アクセス) インターフェイスを設定します。

#### switchport mode access

**ステップ5** (任意) ギガビット イーサネット インターフェイスの VLAN を作成します。

#### switchport access vlan <value>

(注) この手順は、レイヤ2トラフィックにのみ必要です。

ステップ6 (任意)スイッチで高精度時間プロトコル(PTP)を無効にします。

#### no ptp enable

デフォルトでは PTP が有効になっています。PTP を実行する必要がない場合は、無効にできます。

ステップ7 冗長チャネルのループ検出を無効にします。

no keepalive

**ステップ8** 冗長チャネルの UDLD を無効にします。

udld port disable

**ステップ9** サブインターフェイスモードを開始し、PRP チャネルグループを作成します。

prp-channel-group prp-channel group

*prp-channel group*:1または2の値

ステップ2で割り当てた2つのインターフェイスがこのチャネルグループに割り当てられます。

このコマンドの no 形式はサポートされていません。

ステップ10 PRP チャネルを起動します。

#### no shutdown

**ステップ11** PRP インターフェイスを指定し、インターフェイスモードを開始します。

interface prp-channel prp-channel-number

prp-channel-number:1または2の値

ステップ12 prp-channel インターフェイスで bpdufilter を設定します。

#### spanning-tree bpdufilter enable

スパニングツリー BPDU フィルタは、すべての入力および出力 BPDU トラフィックを破棄します。この コマンドは、ネットワーク内に独立したスパニングツリードメイン(ゾーン)を作成するために必要で す。

ステップ13 (任意) LAN-A/B ポートを設定して、FORWARD モードにすばやく移行します。

#### spanning-tree portfast edge trunk

この項はオプションですが、強く推奨されます。これにより、PRP RedBox と LAN-A および LAN-B ス イッチエッジポートでのスパニング ツリー コンバージェンス時間が改善されます。また、RedBox PRP インターフェイスに直接接続されている LAN\_A/LAN\_B ポートでこのコマンドを設定することを強くお 勧めします。

例

次に、PRPチャネルを作成する方法、PRPチャネルグループを作成する方法、そのグループに 2つのポートを割り当てる方法の例を示します。

```
switch# configure terminal
switch(config)# interface range GigabitEthernet1/0/21-22
switch(config-if)# no keepalive
switch(config-if)# udld port disable
```

```
switch(config-if)# exit
switch(config) # interface prp-channel 1
switch(config)# spanning-tree bpdufilter enable
switch# configure terminal
switch(config)# interface range GigabitEthernet1/0/21-22
switch(config-if) # switchport
switch(config-if) # switchport mode access
switch(config-if) # switchport access vlan 2
switch(config-if) # no ptp enable
switch(config-if) # no keepalive
switch(config-if) # udld port disable
switch(config-if) # prp-channel-group 1
switch(config-if) # no shutdown
switch(config-if)# exit
switch(config) # interface prp-channel 1
switch(config)# spanning-tree bpdufilter enable
```

switch(config-if) # prp-channel-group 1

switch(config-if) # no shutdown

次に、レイヤ3で設定されたスイッチで PRP チャネルを作成する方法の例を示します。

```
switch# configure terminal
switch(config)# interface range GigabitEthernet1/0/21-22
switch(config-if)# no switchport
switch(config-if)# no ptp enable
switch(config-if)# no keepalive
switch(config-if)# udld port disable
switch(config-if)# prp-channel-group 1
switch(config-if)# no shutdown
switch(config-if)# exit
switch(config)# interface prp-channel 1
switch(config)# interface prp-channel 1
switch(config)# spanning-tree bpdufilter enable
switch(config)# ip address 192.0.0.2 255.255.0
```

# 監視フレームの VLAN タギングを使用した PRP チャネルの設定

VLAN タグ付き監視フレームを使用したスイッチで PRP チャネルおよびグループを作成して 有効にするには、次の手順に従います。

始める前に

- PRP チャネル (3ページ)の説明に従って、各スイッチタイプでサポートされている特定のインターフェイスを確認します。
- ・前提条件(11ページ)と注意事項と制約事項(11ページ)を確認してください。
- PRP チャネルを作成する前に、PRP チャネルのメンバーインターフェイスが、FlexLinks、 EtherChannel、REP などの冗長プロトコルに参加していないことを確認します。

#### 手順の概要

- **1.** グローバル コンフィギュレーション モードを開始します。
- 2. PRP チャネルグループにギガビット イーサネット インターフェイスを 2 つ割り当てま す。チャネル 1 の場合は、次のように入力します。
- 3. インターフェイスが複数の VLAN のトラフィックを伝送できるように、PRP インター フェイスをトランク管理モードに設定します。
- 4. トランクインターフェイスの許可 VLAN を設定します。
- 5. (任意)スイッチで高精度時間プロトコル (PTP) を無効にします。
- 6. 冗長チャネルのループ検出を無効にします。
- 7. 冗長チャネルの UDLD を無効にします。
- 8. サブインターフェイスモードを開始し、PRP チャネルグループを作成します。
- 9. PRP チャネルを起動します。
- **10.** PRP インターフェイスを指定し、インターフェイスモードを開始します。
- **11.** prp-channel インターフェイスで bpdufilter を設定します。
- 12. 監視フレームの VLAN タグで使用する VLAN ID を設定します。
- **13.** (任意) 監視フレームの VLAN タグに設定するサービスクラス (COS) 値を設定します。
- **14.** インターフェイスの VLAN タギングを有効にします。
- **15.** (任意)LAN-A/B ポートを設定して、FORWARD モードにすばやく移行します。

#### 手順の詳細

#### 手順

**ステップ1** グローバル コンフィギュレーション モードを開始します。

#### configure terminal

**ステップ2** PRP チャネルグループにギガビットイーサネットインターフェイスを2つ割り当てます。チャネル1の 場合は、次のように入力します。

#### interface range {{GigabitEthernet1/0/21-22}

チャネル2の場合は、次のように入力します。

#### interface range {{GigabitEthernet1/0/23-24}

**no interface prp-channel 1**/2 コマンドを使用して、定義されたインターフェイスで PRP を無効にし、イン ターフェイスをシャットダウンします。

(注)

Gi1/0/22 インターフェイスの前に Gi1/0/21 インターフェイスを適用する必要があります。シスコでは、 interface range コマンドを使用することを推奨しています。同様に、PRP チャネル 2 の Gi1/0/24 の前に Gi1/0/23 インターフェイスを適用する必要があります。 **ステップ3** インターフェイスが複数の VLAN のトラフィックを伝送できるように、PRP インターフェイスをトラン ク管理モードに設定します。

#### switchport mode trunk

ステップ4 トランクインターフェイスの許可 VLAN を設定します。

#### switchport trunk allowed vlan value

value:許可される0~4095のVLAN番号、またはカンマで区切られたVLANのリスト。

**ステップ5** (任意)スイッチで高精度時間プロトコル (PTP)を無効にします。

#### no ptp enable

デフォルトでは PTP が有効になっています。PTP を実行する必要がない場合は、無効にできます。

**ステップ6** 冗長チャネルのループ検出を無効にします。

#### no keepalive

**ステップ7** 冗長チャネルの UDLD を無効にします。

#### udld port disable

**ステップ8** サブインターフェイスモードを開始し、PRP チャネルグループを作成します。

prp-channel-group prp-channel group

*prp-channel group*:1または2の値

ステップ2で割り当てた2つのインターフェイスがこのチャネルグループに割り当てられます。

このコマンドの no 形式はサポートされていません。

- ステップ9 PRP チャネルを起動します。 no shutdown
- **ステップ10** PRP インターフェイスを指定し、インターフェイスモードを開始します。 interface prp-channel *prp-channel-number prp-channel-number*: 1 または2の値
- ステップ11 prp-channel インターフェイスで bpdufilter を設定します。

#### spanning-tree bpdufilter enable

スパニングツリー BPDU フィルタは、すべての入出力 BPDU トラフィックを破棄します。このコマンド は、ネットワーク内に独立したスパニングツリードメイン(ゾーン)を作成するために必要です。

ステップ12 監視フレームの VLAN タグで使用する VLAN ID を設定します。

prp channel-group prp-channel-number supervisionFrameOption vlan-id value

*prp-channel-number*:1または2の値

*value*: 0 ~ 4095 の VLAN 番号

ステップ13 (任意)監視フレームの VLAN タグに設定するサービスクラス (COS) 値を設定します。

prp channel-group prp-channel-number supervisionFrameOption vlan-cos value

value:1~7で指定します。デフォルトは1です。

ステップ14 インターフェイスの VLAN タギングを有効にします。

prp channel-group prp-channel-number supervisionFrameOption vlan-tagged value

prp-channel-number:1または2の値

ステップ15 (任意) LAN-A/B ポートを設定して、FORWARD モードにすばやく移行します。

#### spanning-tree portfast edge trunk

この項はオプションですが、強く推奨されます。これにより、PRP RedBox と LAN-A および LAN-B ス イッチエッジポートでのスパニング ツリー コンバージェンス時間が改善されます。また、RedBox PRP インターフェイスに直接接続されている LAN\_A/LAN\_B ポートでこのコマンドを設定することを強く推 奨します。

#### 例

```
REDBOX1# configure terminal

REDBOX1(config)#int range GigabitEthernet1/0/21-22

REDBOX1(config-if)#switchport mode trunk

REDBOX1(config-if)#switchport trunk allowed vlan 10,20

REDBOX1(config-if)# no ptp enable

REDBOX1(config-if)# no keepalive

REDBOX1(config-if)# udld port disable

REDBOX1(config-if)# no shutdown

REDBOX1(config-if)# prp-channel-group 1

REDBOX1(config-if)# exit

REDBOX1(config-if)# exit

REDBOX1(config)#prp channel-group 1 supervisionFrameOption vlan-tagged

REDBOX1(config)#prp channel-group 1 supervisionFrameOption vlan-id 10

REDBOX1(config)# spanning-tree bpdufilter enable

REDBOX1(config-if)# spanning-tree portfast edge trunk
```

# スタティックエントリをノードテーブルと VDAN テーブ ルに追加

ノードテーブルまたはVDANテーブルにスタティックエントリを追加するには、このセクションの手順に従います。

#### 手順の概要

- 1. グローバル コンフィギュレーション モードを開始します。
- 2. チャネルグループのノードテーブルに追加するMACアドレスを指定し、ノードがDANで あるか SAN(LAN-A または LAN-B のいずれかに接続)であるかを指定します。

3. VDAN テーブルに追加する MAC アドレスを指定します。

#### 手順の詳細

#### 手順

ステップ1 グローバル コンフィギュレーション モードを開始します。

#### configure terminal

#### 例:

switch# configure terminal
switch(config-if)# prp channel-group 1 nodeTableMacaddress 0000.0000.0001 lan-a

ステップ2 チャネルグループのノードテーブルに追加する MAC アドレスを指定し、ノードが DAN であるか SAN (LAN-A または LAN-B のいずれかに接続)であるかを指定します。

prp channel-group prp-channel group nodeTableMacaddress mac-address {dan | lan-a | lan-b}

*prp-channel group*:1または2の値 *mac-address*:ノードの MAC アドレス
(注)
エントリを削除するには、コマンドの no 形式を使用します。

ステップ3 VDAN テーブルに追加する MAC アドレスを指定します。

prp channel-group prp-channel group vdanTableMacaddress mac-address

*prp-channel group*:1または2の値 *mac-address*:ノードまたはVDANのMACアドレス (注) エントリを削除するには、コマンドの**no**形式を使用します。

# すべてのノードテーブルと VDAN テーブルのダイナミッ クエントリのクリア

#### 手順の概要

- 1. 次のコマンドを入力して、ノードテーブル内のダイナミックエントリをすべてクリアしま す。
- 2. 次のコマンドを入力して、VDANテーブル内のダイナミックエントリをすべてクリアしま す。

#### 手順の詳細

#### 手順

ステップ1 次のコマンドを入力して、ノードテーブル内のダイナミックエントリをすべてクリアします。

clear prp node-table [channel-group group ]

ステップ2 次のコマンドを入力して、VDAN テーブル内のダイナミックエントリをすべてクリアします。

**clear prp vdan-table** [**channel-group** ]

チャネルグループを指定しない場合は、すべての PRP チャネルグループでダイナミックエントリがクリア されます。

(注)

clear prp node-table コマンドと clear prp vdan-table コマンドは、ダイナミックエントリのみをクリアしま す。スタティックエントリをクリアするには、スタティックエントリをノードテーブルと VDAN テーブル に追加 (20 ページ) に表示される nodeTableMacaddress コマンドまたは vdanTableMacaddress コマンド の no 形式を使用します。

# PRP チャネルおよびグループの無効化

#### 手順の概要

- 1. グローバル コンフィギュレーション モードを開始します。
- **2.** PRP チャネルを無効にします。
- 3. インターフェイスモードを終了します。

#### 手順の詳細

#### 手順

ステップ1 グローバル コンフィギュレーション モードを開始します。

#### configure terminal

ステップ2 PRP チャネルを無効にします。

no interface prp-channel prp-channel-number

prp-channel-number:1または2の値

ステップ3 インターフェイス モードを終了します。

exit

## Syslog のエラーおよび警告メッセージ

エラーと警告が syslog になるように IE-9320-26S2C-A、IE-9320-26S2C-E、IE-9320-22S2C4X-A、 および IE-9320-22S2C4X-E スイッチを設定できます。この設定により、syslog を Simple Network Management Protocol (SNMP) トラップに変換して、適切なアラートとメンテナンスを行うこ とができます。

次のエラーと警告を、syslog になるように設定できます。

・ 不正な LAN ID A

ポートAで受信した、不正なLAN識別子を持つフレームの数。

• 不正な LAN ID B

ポートBで受信した、不正なLAN識別子を持つフレームの数。

•LAN A の警告

LAN A の PRP ポートに潜在的な問題があります(パケット損失状態/不正な LAN パケット数の増加)。

•LANBの警告

LANBのPRPポートに潜在的な問題があります(パケット損失状態/不正なLANパケット数の増加)。

- パケットAのサイズ超過
- パケットBのサイズ超過

手順リストのパラメータは、CLI コマンド sh prp statistics ingressPacketStatistics の出力から キャプチャされます。

CLI コマンドを使用して、syslog が生成される間隔を 60 ~ 84,400 秒の範囲で設定します。デフォルトは 300 秒です。詳細については、このガイドのPRP ロギング間隔の設定(23ページ)のセクションを参照してください。

## PRP ロギング間隔の設定

エラーと警告から PRP syslog を作成するためのロギング間隔を設定するには、次の手順を実行 します。デフォルトは 300 秒ですが、60 ~ 84,400 秒の間で値を選択することも可能です。 始める前に

#### 手順

コンフィギュレーション プロンプトで、次のコマンドを入力します。prp logging-interval interval in seconds

デフォルトの間隔である 300 秒を選択する場合は、値を入力しないでください。デフォルトの 300 秒以外 のロギング間隔を指定する場合は、値を1つだけ入力します。

#### 例:

cl\_2011#conf t Enter configuration commands, one per line. End with CNTL/Z. cl 2011(config)#prp logging-interval 120

スイッチは、Syslog のエラーおよび警告メッセージ (23ページ) セクションに記載されている PRP エラーと警告から syslog を生成します。

#### 例

次のテキストは、ロギング間隔を設定した結果の出力例を示しています。

\*Sep 28 13:18:27.623: %PRP\_WRONG\_LAN-5-WRONG\_LAN: PRP channel 2, LAN A is connected to LAN B on its peer \*Sep 28 13:18:27.623: %PRP\_WRONG\_LAN-5-WRONG\_LAN: PRP channel 2, LAN B is connected to LAN A on its peer \*Sep 28 13:18:27.623: %PRP\_WARN\_LAN-5-WARN\_LAN: PRP channel 2, PRP LAN warning is set on LAN B \*Sep 28 13:18:27.623: %PRP\_OVERSIZE\_PKT-5-OVERSIZE\_LAN: PRP channel 2, PRP oversize packet warning is set on LAN A

# 設定例

次の図は、Cisco Catalyst IE9300高耐久性シリーズスイッチが動作する可能性のあるネットワーク構成を示しています。この例のコマンドでは、その構成をサポートする機能とスイッチの設定を強調表示しています。

L

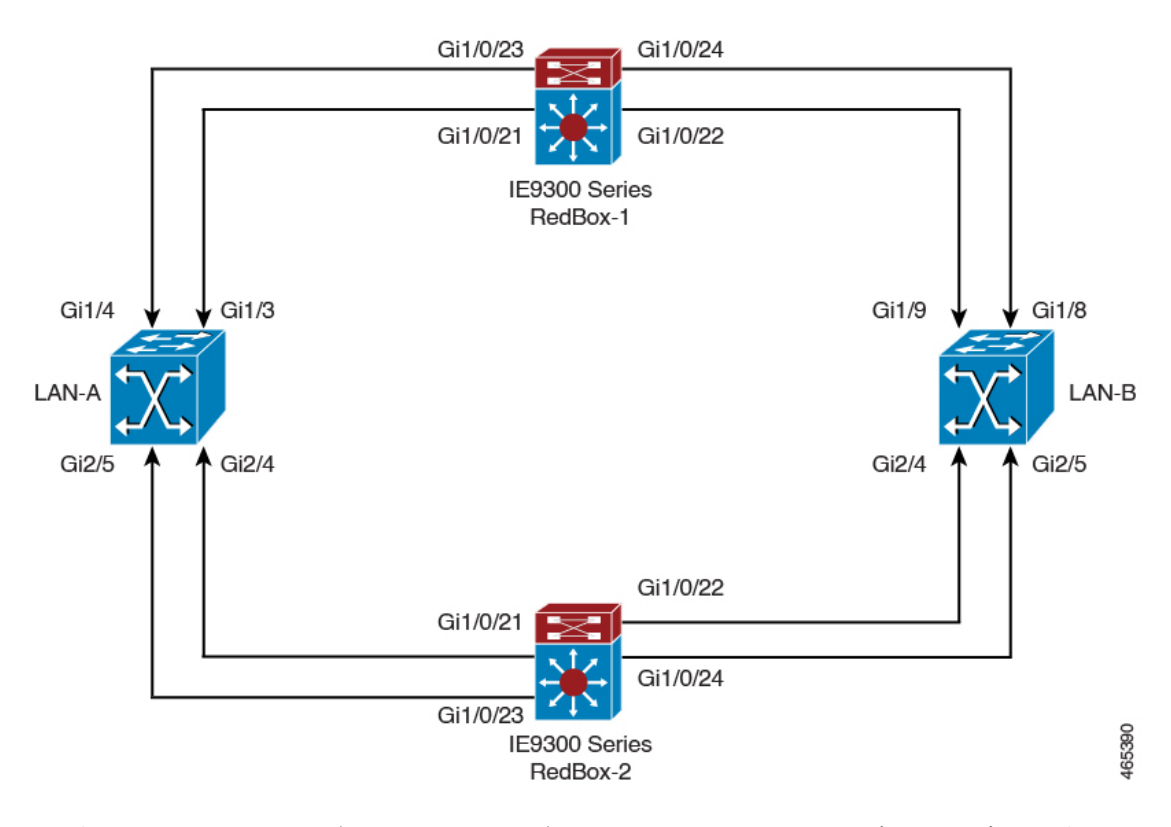

この例では、2つの LAN(LAN-A と LAN-B)、および2つの PRP チャネルを設定します。ト ポロジ内では、Cisco Catalyst IE9300 高耐久性シリーズスイッチが RedBox-1 として識別され、 もう1つの Cisco Catalyst IE9300 高耐久性シリーズスイッチが RedBox-2 として識別されます。

次に、LAN-Aの設定を示します。

```
diagnostic bootup level minimal
!
I
Т
spanning-tree mode rapid-pvst
spanning-tree extend system-id
memory free low-watermark processor 88589
I
alarm-profile defaultPort
alarm not-operating
syslog not-operating
notifies not-operating
1
!
transceiver type all
monitoring
vlan internal allocation policy ascending
1
1
1
Т
!
!
```

!

```
1
ļ
1
1
!
interface GigabitEthernet1/1
shutdown
!
interface GigabitEthernet1/2
shutdown
!
interface GigabitEthernet1/3
shutdown
!
interface GigabitEthernet1/4
switchport access vlan 25
switchport mode access
1
interface GigabitEthernet1/5
switchport access vlan 35
switchport mode access
!
interface GigabitEthernet1/6
shutdown
!
interface GigabitEthernet1/7
shutdown
!
interface GigabitEthernet1/8
shutdown
!
interface GigabitEthernet1/9
shutdown
1
interface GigabitEthernet1/10
shutdown
1
interface AppGigabitEthernet1/1
!
interface GigabitEthernet2/1
shutdown
Т
interface GigabitEthernet2/2
shutdown
1
interface GigabitEthernet2/3
shutdown
1
interface GigabitEthernet2/4
switchport access vlan 25
switchport mode access
!
interface GigabitEthernet2/5
switchport access vlan 35
switchport mode access
1
interface GigabitEthernet2/6
shutdown
Т
interface GigabitEthernet2/7
shutdown
```

1

L

```
interface GigabitEthernet2/8
shutdown
1
interface Vlan1
no ip address
shutdown
!
interface Vlan35
no ip address
!
interface Vlan25
no ip address
LAN-Bの設定を次に示します。
diagnostic bootup level minimal
!
1
1
spanning-tree mode rapid-pvst
spanning-tree extend system-id
memory free low-watermark processor 88589
1
alarm-profile defaultPort
alarm not-operating
syslog not-operating
notifies not-operating
1
1
!
transceiver type all
monitoring
vlan internal allocation policy ascending
1
!
!
Т
!
Т
1
T.
I.
!
1
interface GigabitEthernet1/1
shutdown
1
interface GigabitEthernet1/2
shutdown
1
interface GigabitEthernet1/3
shutdown
1
interface GigabitEthernet1/4
shutdown
1
interface GigabitEthernet1/5
shutdown
!
```

```
shutdown
!
interface GigabitEthernet1/7
shutdown
!
interface GigabitEthernet1/8
switchport access vlan 25
switchport mode access
shutdown
1
interface GigabitEthernet1/9
switchport access vlan 35
switchport mode access
1
interface GigabitEthernet1/10
shutdown
1
interface AppGigabitEthernet1/1
!
interface GigabitEthernet2/1
shutdown
1
interface GigabitEthernet2/2
shutdown
1
interface GigabitEthernet2/3
shutdown
Т
interface GigabitEthernet2/4
switchport access vlan 35
switchport mode access
1
interface GigabitEthernet2/5
switchport access vlan 25
switchport mode access
1
interface GigabitEthernet2/6
shutdown
1
interface GigabitEthernet2/7
shutdown
1
interface GigabitEthernet2/8
shutdown
1
interface Vlan1
no ip address
shutdown
I.
interface Vlan35
no ip address
!
interface Vlan25
no ip address
```

interface GigabitEthernet1/6

#### RedBox-1の設定は次のとおりです。

```
!
!
spanning-tree mode rapid-pvst
no spanning-tree etherchannel guard misconfig
spanning-tree extend system-id
memory free low-watermark processor 88589
!
```
```
I.
alarm-profile defaultPort
alarm not-operating
 syslog not-operating
notifies not-operating
prp channel-group 1 supervisionFrameOption vlan-id 35
prp channel-group 1 supervisionFrameTime 25000
prp channel-group 1 supervisionFrameLifeCheckInterval 8500
prp channel-group 1 supervisionFrameRedboxMacaddress 34c0.f9e5.59ba
prp channel-group 2 supervisionFrameOption vlan-id 25
prp channel-group 2 supervisionFrameTime 9834
prp channel-group 2 supervisionFrameLifeCheckInterval 12345
prp channel-group 2 passRCT!
1
transceiver type all
monitoring
vlan internal allocation policy ascending
1
I.
Т
!
ļ
1
T.
I.
I
!
interface PRP-channel1
 switchport access vlan 35
switchport mode access
spanning-tree bpdufilter enable
1
interface PRP-channel2
switchport access vlan 25
 switchport mode access
spanning-tree bpdufilter enable
I.
interface GigabitEthernet1/0/21
switchport access vlan 35
 switchport mode access
no ptp enable
udld port disable
no keepalive
prp-channel-group 1
 spanning-tree bpdufilter enable
I.
interface GigabitEthernet1/0/22
switchport access vlan 35
 switchport mode access
no ptp enable
udld port disable
no keepalive
prp-channel-group 1
Т
interface GigabitEthernet1/0/23
 switchport access vlan 25
no ptp enable
prp-channel-group 2
 spanning-tree bpdufilter enable
```

```
interface GigabitEthernet1/0/24
switchport access vlan 25
no ptp enable
prp-channel-group 2
spanning-tree bpdufilter enable
1
interface AppGigabitEthernet1/1
1
interface GigabitEthernet1/0/23
switchport access vlan 25
switchport modeaccess
no ptp enable
udld port disable
no keepalive
prp-channel-group 2
spanning-tree bpdufilter enable
1
interface GigabitEthernet1/0/24
switchport access vlan 25
switchport mode access
no ptp enable
udld port disable
no keepalive
prp-channel-group 2
spanning-tree bpdufilter enable
interface Vlan1
no ip address
shutdown
1
interface Vlan35
ip address 35.35.35.1 255.255.255.0
!
interface Vlan25
ip address 25.25.25.1 255.255.0
!
interface Vlan100
ip address 15.15.15.149 255.255.255.0
!
ip http server
ip http authentication local
ip http secure-server
ip forward-protocol nd
1
ip tftp source-interface Vlan100
ip tftp blocksize 8192
```

RedBox-2の設定は次のとおりです。

```
!
spanning-tree mode rapid-pvst
no spanning-tree etherchannel guard misconfig
spanning-tree extend system-id
memory free low-watermark processor 88589
!
!
alarm-profile defaultPort
alarm not-operating
syslog not-operating
notifies not-operating
```

I.

```
prp channel-group 1 supervisionFrameOption vlan-id 35
prp channel-group 1 supervisionFrameTime 776
prp channel-group 1 supervisionFrameLifeCheckInterval 15000
prp channel-group 1 passRCT
prp channel-group 2 supervisionFrameOption vlan-id 25
prp channel-group 2 supervisionFrameTime 9834
prp channel-group 2 supervisionFrameLifeCheckInterval 12345
prp channel-group 2 passRCT
Т
1
1
transceiver type all
monitoring
vlan internal allocation policy ascending
lldp run
1
1
!
Т
1
ļ
1
T.
I.
1
I.
interface PRP-channel1
switchport access vlan 35
 switchport mode access
 spanning-tree bpdufilter enable
T.
interface PRP-channel2
switchport access vlan 25
switchport mode access
spanning-tree bpdufilter enable
T.
interface GigabitEthernet1/1
shutdown
1
interface GigabitEthernet1/2
shutdown
I.
interface GigabitEthernet1/0/21
switchport access vlan 35
 switchport mode access
no ptp enable
udld port disable
no keepalive
prp-channel-group 1
spanning-tree bpdufilter enable
1
interface GigabitEthernet1/0/22
switchport access vlan 35
 switchport mode access
no ptp enable
 udld port disable
 no keepalive
prp-channel-group 1
 spanning-tree bpdufilter enable
```

L

```
interface GigabitEthernet1/5
!
interface GigabitEthernet1/6
description **** tftp connection ****
switchport access vlan 100
switchport mode access
shutdown
!
interface GigabitEthernet1/7
!
interface GigabitEthernet1/8
interface GigabitEthernet1/0/23
description *** PRP 2 channel *****
switchport access vlan 25
switchport mode access
no ptp enable
no keepalive
prp-channel-group 2
spanning-tree bpdufilter enable
1
interface GigabitEthernet1/0/24
description *** PRP 2 channel *****
switchport access vlan 25
switchport mode access
no ptp enable
no keepalive
prp-channel-group 2
spanning-tree bpdufilter enable
!
interface AppGigabitEthernet1/1
!
interface Vlan1
no ip address
shutdown
Т
interface Vlan35
ip address 35.35.35.2 255.255.25.0
1
interface Vlan25
ip address 25.25.25.2 255.255.0
1
interface Vlan100
ip address 15.15.15.169 255.255.255.0
T.
ip http server
ip http authentication local
ip http secure-server
ip forward-protocol nd
ip tftp source-interface Vlan100
ip tftp blocksize 8192
1
!
1
```

### VLAN タギングの例

次に、監視フレームの VLAN タギング用に設定された PRP チャネルインターフェイスを使用 するスイッチの設定例を示します。

```
PRP IE9300#sh running-config
Building configuration...
Current configuration : 8171 bytes
1
! Last configuration change at 05:19:31 PST Mon Mar 22 2021
1
version 17.5
service timestamps debug datetime msec localtime show-timezone
service timestamps log datetime msec localtime show-timezone
service call-home
no platform punt-keepalive disable-kernel-core
no platform punt-keepalive settings
no platform bridge-security all
1
hostname PRP IE9300
!
1
no logging console
enable password Cisco123
1
no aaa new-model
clock timezone PST -8 0
rep bpduleak
ptp mode e2etransparent
Т
Т
!
I
I
!
1
ip dhcp pool webuidhcp
   cip instance 1
1
Т
login on-success log
1
1
!
crypto pki trustpoint SLA-TrustPoint
enrollment pkcs12
revocation-check crl
Т
crypto pki trustpoint TP-self-signed-559094202
enrollment selfsigned
 subject-name cn=IOS-Self-Signed-Certificate-559094202
revocation-check none
 rsakeypair TP-self-signed-559094202
I.
I
diagnostic bootup level minimal
1
1
spanning-tree mode rapid-pvst
no spanning-tree etherchannel guard misconfig
spanning-tree extend system-id
memory free low-watermark processor 89983
1
!
alarm-profile defaultPort
```

```
alarm not-operating
 syslog not-operating
notifies not-operating
1
prp channel-group 1 supervisionFrameOption vlan-tagged
prp channel-group 1 supervisionFrameOption vlan-id 30
prp channel-group 1 supervisionFrameTime 500
prp channel-group 1 supervisionFrameLifeCheckInterval 24907
prp channel-group 1 supervisionFrameRedboxMacaddress ecce.13eb.71a2
prp channel-group 2 supervisionFrameOption vlan-tagged
prp channel-group 2 supervisionFrameOption vlan-id 40
prp channel-group 2 supervisionFrameTime 0
prp channel-group 2 supervisionFrameLifeCheckInterval 0
prp channel-group 2 supervisionFrameRedboxMacaddress f8b7.e2e5.c1f9
1
!
transceiver type all
monitoring
vlan internal allocation policy ascending
lldp run
1
1
1
!
1
1
1
I
I
1
1
interface PRP-channel1
switchport mode trunk
switchport trunk allowed vlan 30,40
 spanning-tree bpdufilter enable
I.
interface PRP-channel2
switchport mode trunk
 switchport trunk allowed vlan 30,40
no keepalive
spanning-tree bpdufilter enable
!
interface GigabitEthernet1/0/21
switchport mode trunk
 switchport trunk allowed vlan 30,40
no ptp enable
udld port disable
no keepalive
prp-channel-group 1
spanning-tree bpdufilter enable
Т
interface GigabitEthernet1/0/22
switchport mode trunk
 switchport trunk allowed vlan 30,40
no ptp enable
udld port disable
no keepalive
prp-channel-group 1
 spanning-tree bpdufilter enable
```

```
1
interface AppGigabitEthernet1/1
1
interface GigabitEthernet1/0/23
switchport mode trunk
 switchport trunk allowed vlan 30,40
no ptp enable
udld port disable
no keepalive
prp-channel-group 2
spanning-tree bpdufilter enable
interface GigabitEthernet1/0/24
switchport mode trunk
switchport trunk allowed vlan 30,40
no ptp enable
udld port disable
no keepalive
prp-channel-group 2
spanning-tree bpdufilter enable
!
interface Vlan1
no ip address
shutdown
1
interface Vlan30
ip address 30.30.30.1 255.255.255.0
I.
interface Vlan40
ip address 40.40.40.1 255.255.255.0
1
interface Vlan197
ip address 9.4.197.30 255.255.255.0
1
ip http server
ip http authentication local
ip http secure-server
ip forward-protocol nd
ip tftp source-interface Vlan197
ip tftp blocksize 8192
1
1
1
1
!
control-plane
1
line con 0
exec-timeout 0 0
stopbits 1
line aux 0
line vty 0 4
login
transport input ssh
line vty 5 15
login
transport input ssh
Т
call-home
 ! If contact email address in call-home is configured as sch-smart-licensing@cisco.com
```

```
! the email address configured in Cisco Smart License Portal will be used as contact
email address to send SCH notifications.
contact-email-addr sch-smart-licensing@cisco.com
profile "CiscoTAC-1"
 active
 destination transport-method http
Т
!
!
Т
!
!
1
1
Т
!
!
end
PRP IE9300#
```

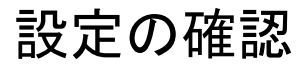

ここでは、PRPの設定を確認するために使用できるコマンドと、それらのコマンドの例を示します。

| コマンド                                                                                                    | 目的                                               |
|----------------------------------------------------------------------------------------------------|--------------------------------------------------|
| show prp channel {1   2 [detail   status   summary]   detail  <br>status   summary}                                                                                                    | 指定した PRP チャネルに対する設<br>定の詳細を表示します。                |
| show prp control {VdanTableInfo   ptpLanOption  <br>ptpProfile   supervisionFrameLifeCheckInterval  <br>supervisionFrameOption  <br>supervisionFrameRedboxMacaddress  <br>supervisionFrameTime} | PRPの制御情報、VDANテーブル、<br>および監視フレームに関する情報を<br>表示します。 |
| show prp node-table [channel-group <group>  detail]</group>                                                                                                    | PRPノードテーブルを表示します。                                |
| show prp statistics {egressPacketStatistics  <br>ingressPacketStatistics   nodeTableStatistics  <br>pauseFrameStatistics   ptpPacketStatistics}                                                 | PRP コンポーネントの統計情報を<br>表示します。                      |
| show prp vdan-table [channel-group <group>   detail]</group>                                                                                                    | PRP VDANテーブルを表示します。                              |
| show interface prp-channel $\{1 \mid 2\}$                                                                                                    | PRP メンバーのインターフェイス<br>に関する情報を表示します。               |

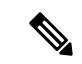

(注) カウンタ情報は誤解を招く可能性があるため、これらのインターフェイスが PRP チャネルメンバーである場合は、show interface G1/0/21 コマンドまたは show interface G1/0/22 コマンドを使用して PRP 統計情報を読み取らないでください。代わりに、show interface prp-channel [1]
 [2] コマンドを使用します。

次の例は、PRP チャネルのインターフェイスの1つがダウンしている場合の、show prp channel の出力を示しています。

#### show prp channel 2 detail

PRP-channel: PR2

```
Layer type = L2
Ports: 2 Maxports = 2
Port state = prp-channel is Inuse
Protocol = Enabled
Ports in the group:
1) Port: Gi1/0/23
Logical slot/port = 1/0/23 Port state = Inuse
Protocol = Enabled
2) Port: Gi1/0/24
Logical slot/port = 1/0/24 Port state = Not-Inuse (link down)
Protocol = Enabled
```

次に、PRP ノードテーブルおよび PRP VDAN テーブルを表示する方法の例を示します。

#### Switch#show prp node-table

PRP Channel 1 Node Table

| Mac Address                                                    | Туре                                  | Dyn        | TTL      |
|----------------------------------------------------------------|---------------------------------------|------------|----------|
| B0AA.7786.6781<br>F454.3317.DC91                               | lan-a<br>dan                          | Y<br>Y     | 59<br>60 |
| Channel 1 Total<br>Switch# <b>show prp</b><br>PRP Channel 1 VI | Entries<br><b>vdan-ta</b><br>DAN Tabl | : 2<br>ble |          |
| Mac Address                                                    | Dyn                                   | TTL        | -        |
| F44E.05B4.9C81                                                 | Y                                     | 60         |          |
| Channel 1 Total                                                | Entries                               | : 1        |          |

次に、PRP チャネルに VLAN タギングを追加した場合と追加しない場合の、**show prp control supervisionFrameOption** コマンドの出力例を示します。VLAN value フィールドの1は VLAN タギングが有効であることを意味し、値0は VLAN タギングが無効であることを意味します。

```
REDBOX1#show prp control supervisionFrameoption

PRP channel-group 1 Super Frame Option

COS value is 7

CFI value is 0

VLAN value is 1

MacDA value is 200

VLAN id value is 30

PRP channel-group 2 Super Frame Option

COS value is 0

CFI value is 0
```

```
VLAN value is 0
MacDA value is 0
VLAN id value is 0
```

REDBOX1#

```
次に、エラーと警告がsyslogになるようにスイッチが設定されているかどうかを判断するコマ
ンドの例を示します。
```

switch #sh prp control logging-interval
PRP syslog logging interval is not configured

次に、ロギング間隔をデフォルトの300秒に設定するコマンドの例を示します。

```
switch #conf t
Enter configuration commands, one per line. End with CNTL/Z.
switch(config)#prp logging-interval
switch(config)#do sh prp control logging-interval
PRP syslog logging interval is 300 in seconds
```

次に、ロギング間隔を600秒に設定するコマンドの例を示します。

switch(config)#prp logging-interval 600
PRP syslog logging interval is 600 in seconds

switch(config)#

## 関連資料

リリースノート、インストール手順、およびコンフィギュレーション ガイドを含むその他ド キュメントは、cisco.comの『Cisco Catalyst IE9300 Rugged Series Switches』ページで入手できま す。

## 機能の履歴

| リリース                        | 機能名                          | 機能情報                                                                                                    |
|-----------------------------|------------------------------|----------------------------------------------------------------------------------------------------|
| Cisco IOS XE Dublin 17.12.1 | Parallel Redundancy Protocol | この機能は、Cisco Catalyst<br>IE9300 高耐久性シリーズス<br>イッチの IE-9320-22S2C4X-A<br>および IE-9320-22S2C4X-E で<br>使用可能になりました。 |
|                             | PRP を介した PTP                 | この機能は、Cisco Catalyst<br>IE9300 高耐久性シリーズス<br>イッチの IE-9320-22S2C4X-A<br>および IE-9320-22S2C4X-E で<br>使用可能になりました。 |

I

| リリース                          | 機能名                          | 機能情報                                                                                                    |
|-------------------------------|------------------------------|----------------------------------------------------------------------------------------------------|
| Cisco IOS XE Cupertino 17.9.1 | PRP を介した PTP                 | この機能は、Cisco Catalyst<br>IE9300 高耐久性シリーズス<br>イッチの IE-9320-26S2C-A お<br>よびIE-9320-26S2C-E で使用可<br>能になりました。 |
| Cisco IOS XE Cupertino 17.7.1 | Parallel Redundancy Protocol | この機能は、Cisco Catalyst<br>IE9300 高耐久性シリーズス<br>イッチの IE-9320-26S2C-A お<br>よびIE-9320-26S2C-E で使用可<br>能になりました。 |

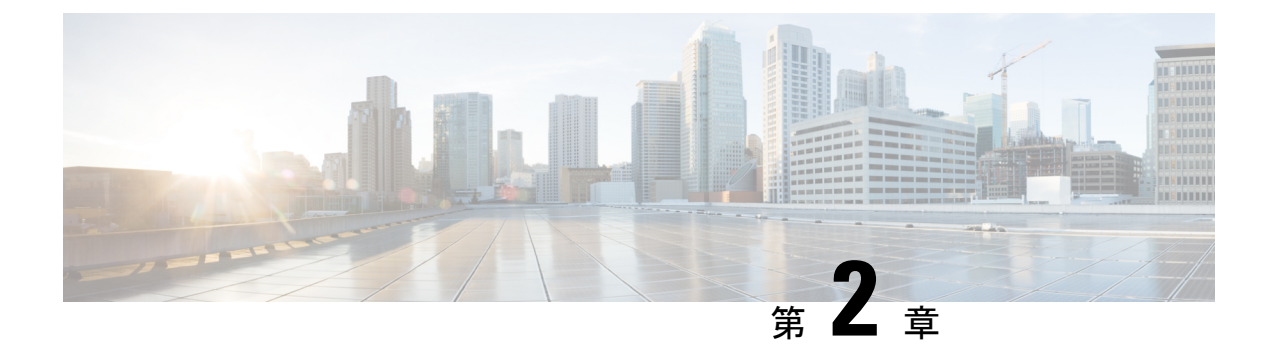

# PRP を介した PTP

- PRP を介した PTP (41 ページ)
- ・サポートされる PTP のプロファイルとクロックモード (44 ページ)
- PRP RedBox のタイプ (45 ページ)
- LAN-A および LAN-B の障害検出と処理 (51 ページ)
- PRP を介した PTP の CLI コマンド (51 ページ)
- PRP を介した PTP 機能の履歴 (54 ページ)

## PRP を介した PTP

高精度時間プロトコル (PTP) は、並列冗長プロトコル (PRP) を介して Cisco Catalyst IE9300 高耐久性シリーズスイッチ で動作できます。この機能は、Cisco IOS XE Cupertino 17.9.1 以降 の IE-9320-26S2C-A および IE-9320-26S2C-E スイッチでサポートされています。これは、Cisco IOS XE Dublin 17.12.1 以降の IE-9320-22S2C4X-A および IE-9320-22S2C4X-E スイッチでサポー トされています。

**PRP**は、冗長性により高可用性を PTP に提供します。PTP の説明については、Cisco.com の 『Precision Time Protocol Configuration Guide, Cisco Catalyst IE9300 Rugged Series Switches』を参 照してください。

2つの独立した経路を介した並列伝送による冗長性を実現する PRP 方式は、他の通信とは異な り、PTP では機能しません。ひとつのフレームに生じる遅延は 2 つの LAN で同じではなく、 一部のフレームは LAN を通過する際にトランスペアレントクロック (TC) で変更されます。 デュアル接続ノード (DAN) は、送信元が同じであっても、両方のポートから同じ PTP メッ セージを受信しません。具体的には次のとおりです。

- Sync/Follow\_Up メッセージは、補正フィールドを調整するために TC によって変更されます。
- •LANに存在する境界クロック(BC)はPRPに対応しておらず、冗長制御トレーラ(RCT) が付加されていない独自のアナウンスおよび同期フレームを生成します。
- •2 ステップのクロックごとに Follow Up フレームが生成され、RCT は伝送されません。

 TCはPRPに対応しておらず、ペイロードの後に続くメッセージ部分であるRCTを転送す る義務を負いません。

LAN-A および LAN-B を介した PTP をサポートする前は、PTP トラフィックは上記の PTP お よび並列伝送の問題を回避するために、LAN-A でのみ許可されていました。ただし、LAN-A が停止すると、PTP 同期は失われていました。基礎となる PRP インフラストラクチャによって 提供される冗長性の利点を PTP で活用できるようにするため、PRP ネットワーク上の PTP パ ケットは他のタイプのトラフィックとは異なる方法で処理されます。

PRP を介した PTP 機能の実装は、IEC 62439-3:2016『Industrial communication networks - High availability automation networks - Part 3: Parallel Redundancy Protocol (PRP) and High-availability Seamless Redundancy (HSR)』に詳細が示されている PRP を介した PTP の動作に基づきます。このアプローチでは、PTP パケットに RCT を付加せず、PTP パケットの PRP 重複/廃棄ロジックをバイパスすることで、上記の問題を解決します。

#### PRP を介した PTP のパケットフロー

次の図は、PRP を介した PTP の動作を示しています。

図 2: PRP を介した PTP のパケットフロー

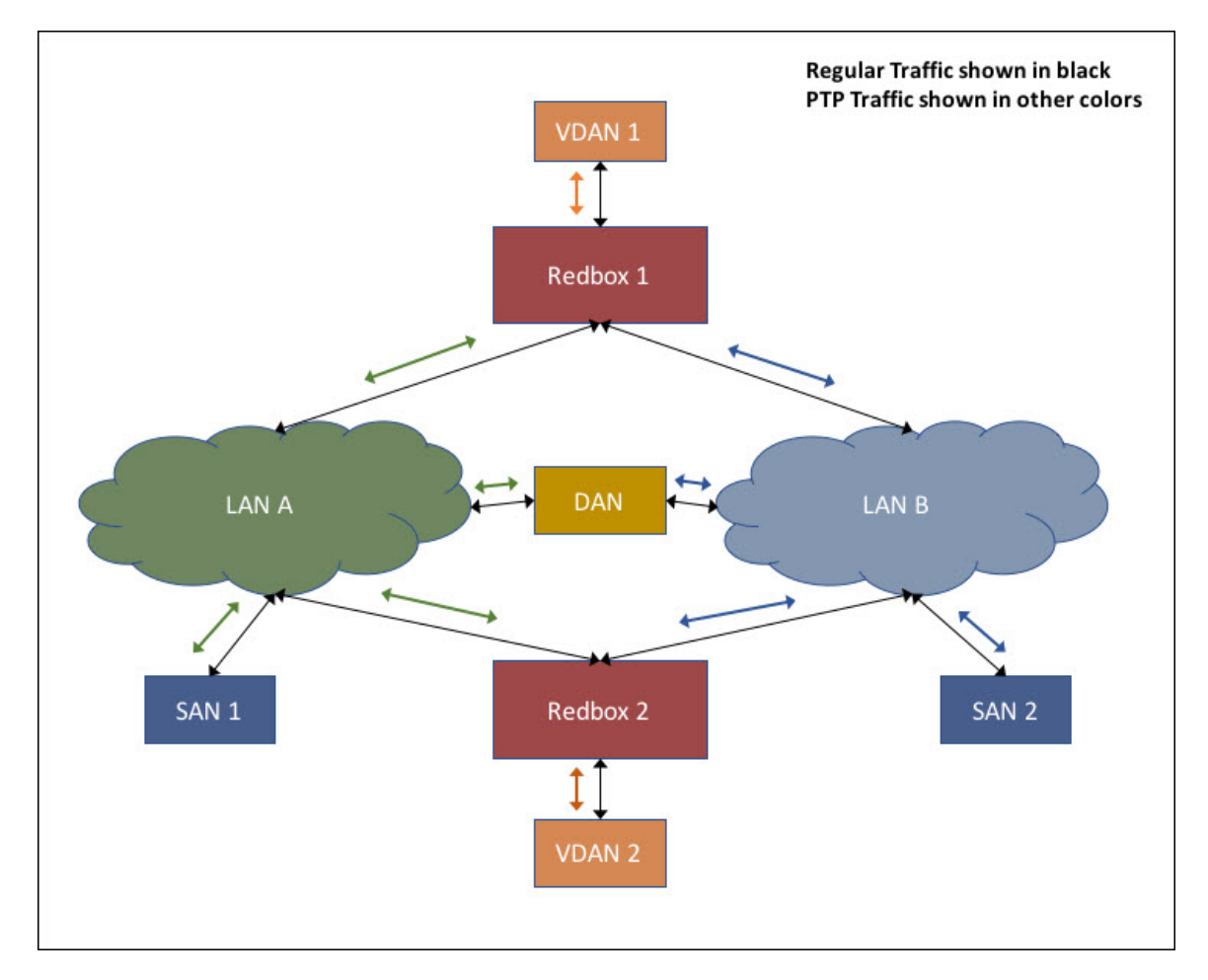

この図では、VDAN1がグランドマスタークロック(GMC)です。デュアル接続デバイスは、 両方の PRP ポートを介して PTP 同期情報を受信します。LAN-A ポートと LAN-B ポートは、 GMC と同期された異なる仮想クロックを使用します。ただし、ローカルクロック(図では VDAN 2)を同期するために使用されるポート(図では時刻受信者)は1つだけです。LAN-A ポートが時刻受信者の場合、LAN-A ポートの仮想クロックが VDAN-2の同期に使用されます。 もう一方の PRP ポートである LAN-B は、PASSIVE と呼ばれます。LAN-B ポートの仮想クロッ クは引き続き同じ GMC に同期されますが、VDAN 2 の同期には使用されません。

LAN-A がダウンすると、LAN-B が時刻受信者の役割を引き継ぎ、RedBox 2 のローカルクロック同期を継続するために使用されます。RedBox 2 に接続された VDAN 2 は、以前と同様に RedBox 2 から PTP 同期の受信を継続します。同様に、図に示されているすべての DAN、 VDAN、および RedBox も引き続き同期されます。SAN は冗長性を備えていません。この例で は、LAN-A がダウンすると、SAN 1 は同期を失います。

この変更により、VDAN2は、LAN-Aポートの仮想クロックとLAN-Bポートの仮想クロック の間のオフセットが原因で、そのクロックに瞬間的な同期のずれが発生する場合があります。 両方のクロックが同じ GMC に同期されているため、同期のずれはせいぜい数マイクロ秒で す。このずれは、LAN-Aポートが時刻受信者に戻り、LAN-Bポートが PASSIVE になるときに も発生します。

(注) シスコは、従来のマスター/スレーブの命名法から移行しています。このドキュメントでは、 代わりにグランドマスタークロック(GMC)または時刻源と時刻受信者という用語が使用さ れます。製品ソフトウェアのユーザーインターフェイスにハードコードされている言語、RFP のドキュメントに基づいて使用されている言語、または参照されているサードパーティ製品で 使用されている言語によりドキュメントに例外が存在する場合があります。

#### サポートされる GMC の場所

GMC は、PRP を介した PTP のトポロジに次のいずれかのように配置できます。

- ・LAN A と LAN B の両方に接続されている RedBox(たとえば、前の図の RedBox 1)。
- •VDAN(たとえば、前の図の VDAN 1)。
- DAN(たとえば、前の図の DAN)。

LAN-A または LAN-B 内のデバイスだけしか GMC と同期されないため、GMC は SAN として LAN-A または LAN-B に接続することはできません。

#### 設定

PRPを介した PTP では、通常 PTP と PRP を個別に設定する方法以上の設定は必要ありません。 また、この機能用に追加されたユーザーインターフェイスはありません。違いは、PRP を介し た PTP 機能が登場する以前は、PTP が LAN-A 上でのみ機能していたことです。これが現在は 両方の LAN で機能するようになりました。PRP を介した PTP を実装する前に、「注意事項と 制約事項」を参照してください。 ネットワークに PRP を介した PTP を実装するためのワークフローの概要は次のとおりです。

- PRP RedBox の場所を確認するには、このガイドの「RedBox のタイプ」セクションを参照 してください。PTP のモードとプロファイルに関する説明については、Cisco.com の 『Precision Time Protocol Configuration Guide, Cisco Catalyst IE9300 Rugged Series Switches』 を参照してください。
- ステップ1で決定した PTP プロファイルを基に、Cisco.comの『Precision Time Protocol Configuration Guide, Cisco Catalyst IE9300 Rugged Series Switches』の説明に従って PTP を設 定します。
- 3. 「PRP チャネルとグループの作成」の説明に従って、PRP を設定します。

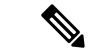

- (注) IE-9320-26S2C-A、IE-9320-26S2C-E、IE-9320-22S2C4X-A、およびIE-9320-22S2C4X-Eの各ス イッチには、次の4つのPRP対応ポートがあります。
  - ・Gi1/0/21 および Gi1/0/22: PRP チャネル1に対応。
  - ・Gi1/0/23 および Gi1/0/24: PRP チャネル2に対応。

# サポートされる PTP のプロファイルとクロックモード

次の表に、さまざまなPTPのプロファイルとクロックモードに対するPRPを介したPTPサポートの概要を示します。サポートされていないPTPのプロファイルとクロックモードの組み合わせでは、PTPトラフィックがLAN-Aのみを通過します。LAN-Aは、番号の小さいインターフェイスです。PRPのインターフェイス番号については、「PRPチャネル」を参照してください。

| PTP プロファイル            | クロックモー<br>ド | サポートの有<br>無 | IEC 62439-3 に準拠した PRP RedBox タイプ            |
|-----------------------|-------------|-------------|---------------------------------------------|
| エンドツーエンド<br>の遅延要求/応答を | BC          | あり          | E2E を使用するダブル接続 BC(DABC)<br>としての PRP RedBox  |
| 示す Default プロ<br>ファイル | E2E TC      | なし          | E2E を使用するダブル接続 TC(DATC)<br>としての PRP RedBox  |
| Power プロファイ<br>ル      | BC          | あり          | P2P を使用するダブル接続 BC (DABC)<br>としての PRP RedBox |
|                       | P2P TC      | あり          | P2Pを使用するダブル接続TC(DATC)としてのPRP RedBox         |

## PRP RedBox のタイプ

スイッチは、PRP ネットワークで RedBox の役割を果たします。このセクションでは、IEC 62439-3 で定義されているように、PRP を介した PTP でサポートされる PRP RedBox のタイプ について説明します。

### E2E を使用するダブル接続 BC(DABC) としての PRP RedBox

以下に示す設定では、2 つの RedBox (M と S など)が、エンドツーエンドの遅延測定メカニ ズムと IEEE1588v2 の Default プロファイルを使用する境界クロック (BC) として設定されて います。RedBox M のベストマスター クロック アルゴリズム (BMCA) で、時刻源に接続す るポートAとポートBを決定します。Redbox M で実行されている PTP プロトコルは、ポート AとBの両方を時刻源ポートとして個別に扱い、両方のポートから同期メッセージやFollow\_Up メッセージを個別に送信します。

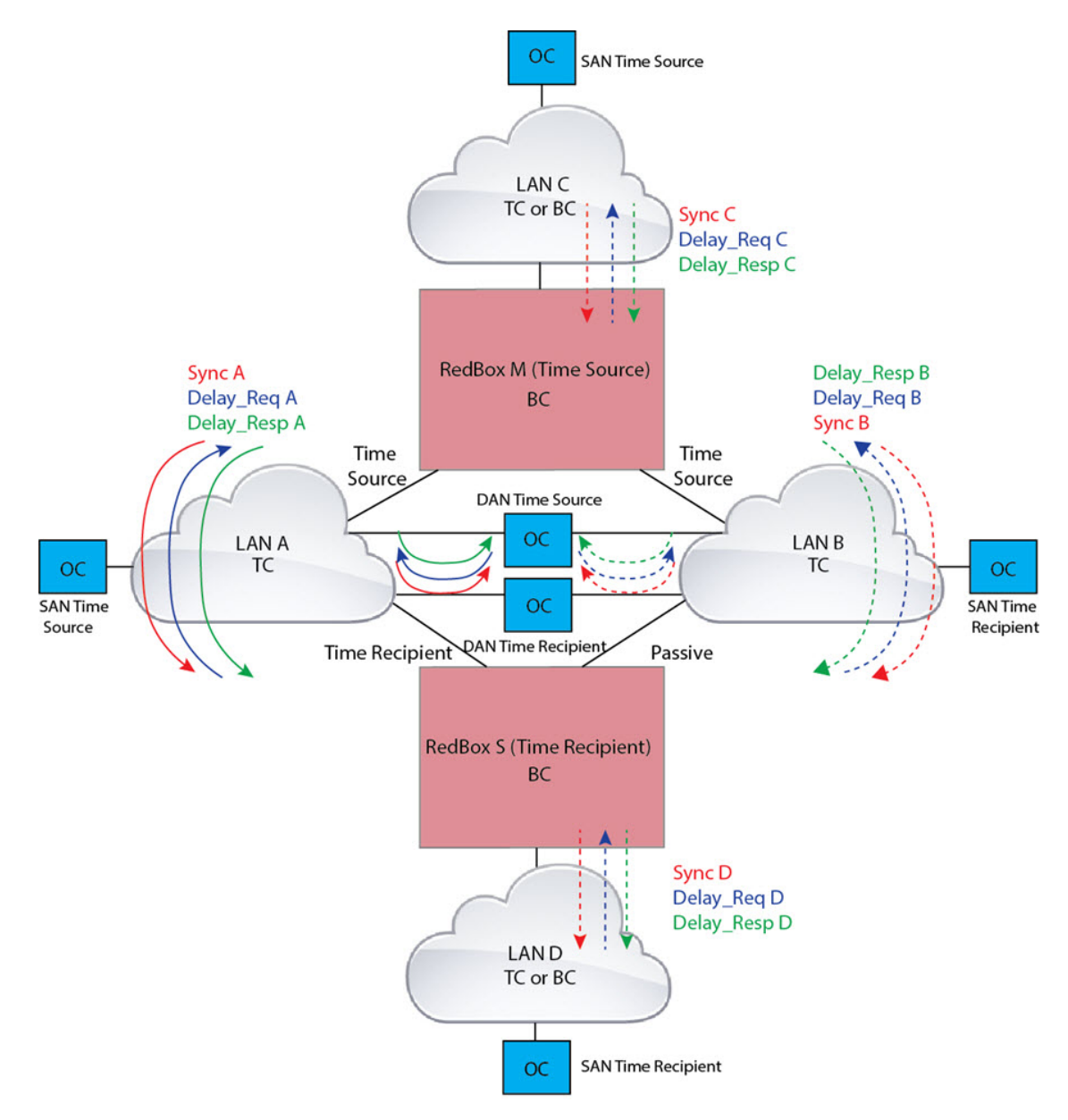

#### 図 3: E2E を使用する DABC としての PRP Redbox

**Redbox S**では、通常の BMCA 操作でポート A を時刻受信者、ポート B を PASSIVE に決定します。ただし、ポート A と B が同じ PRP チャネルの一部であることが判明した場合は、ポート B が強制的に PASSIVE\_SLAVE 状態になります。Redbox S のポート A とポート B の動作は、次のとおりです。

ポートAは、通常の受信者ポートとして機能します。エンドツーエンドの遅延測定メカニズムを使用して、時刻源からの遅延とオフセットを計算します。計算された遅延とオフセットを使用して、ローカルクロックを同期します。

・ポートBはPASSIVE\_SLAVE状態です。エンドツーエンドの遅延測定メカニズムを使用 して、時刻源からの遅延とオフセットを計算します。

これは、計算された遅延とオフセットを維持しますが、ローカルクロックの操作を実行し ないという意味でパッシブです。遅延とオフセットの情報をすぐに利用できるようにする ことで、ポートAで時刻源への接続が失われた場合に、その役割を時刻受信者に円滑に変 更できます。

### P2P を使用するダブル接続 BC(DABC)としての PRP RedBox

次の図は、Redbox M と Redbox S がピアツーピア(P2P)遅延測定メカニズムを使用する境界 クロックとして Power プロファイルで実行するように設定されている例を示しています。この 例で、GMC は LAN C を介して接続された通常のクロックです。すべてのクロックがピアツー ピア遅延測定を実行するように設定され、ピア遅延は図に示すすべてのリンクで定期的に計算 および維持されます。

Redbox Mの BMCA は、時刻源に接続するポートAとBを決定します。Redbox M で実行されている PTP プロトコルは、ポートAとBの両方を時刻源ポートとして個別に扱い、両方のポートから同期メッセージや Follow Up メッセージを個別に送信します。

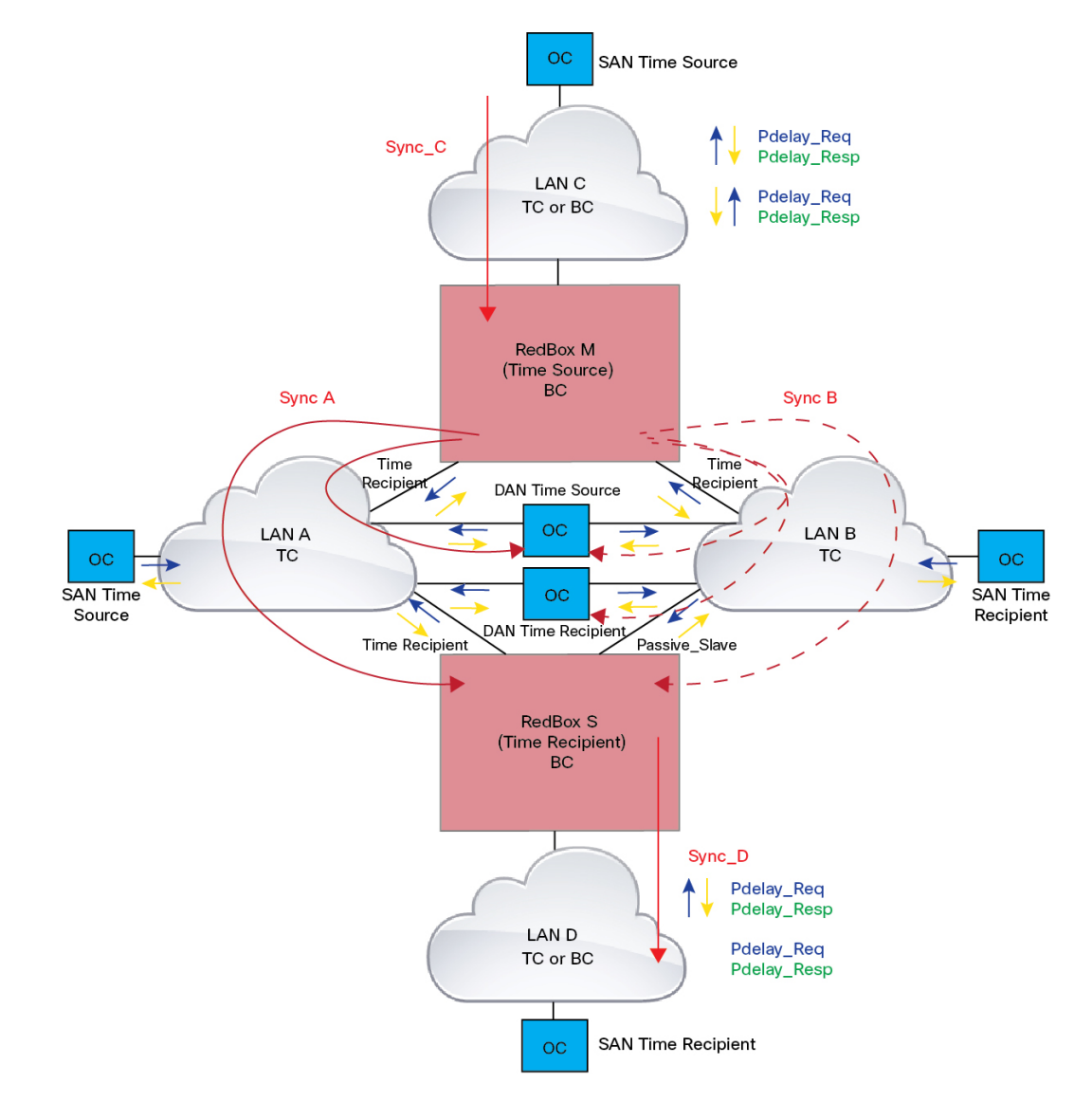

#### 図 4: P2P を使用する DABC としての PRP Redbox

Redbox S では、通常の BMCA 操作でポート A を時刻受信者、ポート B を PASSIVE に決定します。ただし、ポート A と B が同じ PRP チャネルの一部であることが判明した場合は、ポート B が強制的に PASSIVE\_SLAVE 状態になります。Redbox S のポート A とポート B の動作は、次のとおりです。

 ポートAは、通常の受信者ポートとして機能します。同期およびFollow\_Upメッセージ とその補正フィールドを使用して、時刻源からの遅延とオフセットを計算し、ローカルク ロックを同期します(E2E BC とは異なり、Delay\_Reqメッセージを生成する必要はあり ません。これは、PTP 経路に沿ったすべてのリンク遅延と滞留時間が、Follow\_Upメッ セージの補正フィールドに蓄積されるためです)。 ・ポートBはPASSIVE\_SLAVE状態です。ポートAと同様に時刻源からの遅延とオフセットを維持しますが、ローカルクロックに対する操作は実行しません。すべての同期情報を使用できるようにすることで、ポートAがGMとの通信を失った場合に、新しい時刻受信者として円滑に引き継ぐことができます。

### P2P を使用するダブル接続 TC(DATC) としての PRP RedBox

次の図は、Redbox M と Redbox S が Power プロファイルモードでトランスペアレントクロック として動作するように設定されている例を示しています。この例で、GMC は LAN C を介して 接続された通常のクロックです。すべてのクロックがピアツーピア遅延測定を実行するように 設定され、ピア遅延は図に示すすべてのリンクで定期的に計算および維持されます。

P2P TC で BMCA を実行する必要はありませんが、Redbox M と Redbox S では BMCA を実行します。Redbox M の BMCA で、時刻源に接続するポート A と B を決定します。Redbox M は、 ポート C で受信したすべての同期メッセージと Follow\_Up メッセージをポート A と B に転送します。

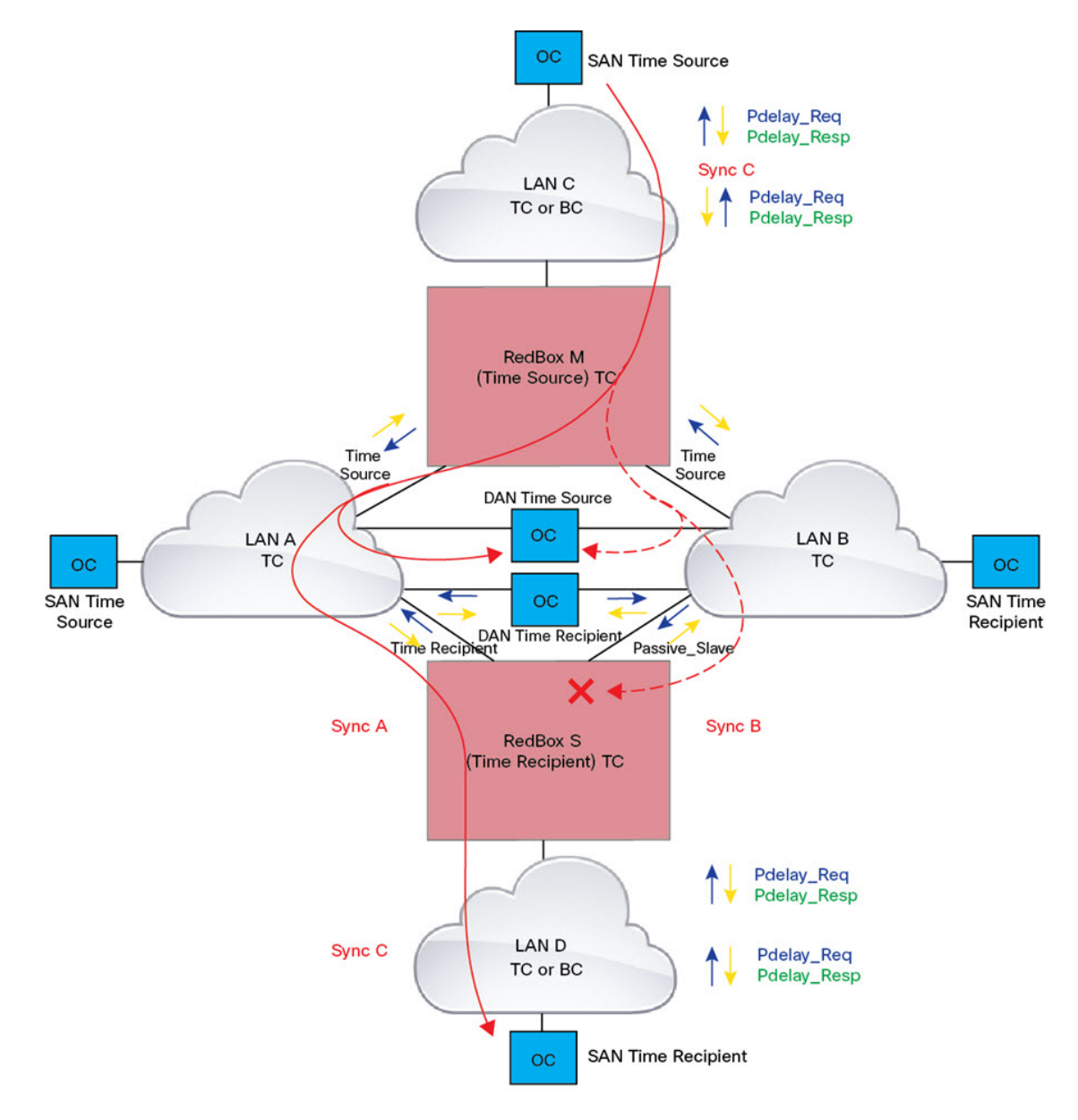

#### 図 5: P2P を使用する DATC としての PRP Redbox

Redbox S では、前述のようにポート A を時刻受信者に、ポート B を PASSIVE\_SLAVE に決定 します。Redbox S のポート A とポート B の動作は、次のとおりです。

 ポートAは、通常の受信者ポートとして機能します。同期およびFollow\_Upメッセージ とその補正フィールドを使用して、時刻源からの遅延とオフセットを計算し、ローカルク ロックを同期します(E2E BCとは異なり、Delay\_Reqメッセージを生成する必要はあり ません。これは、PTP経路に沿ったすべてのリンク遅延と滞留時間が、Follow\_Upメッ セージの補正フィールドに蓄積されるためです)。 ポートAと同様に、ポートBは時刻源からの遅延とオフセットを維持しますが、ローカルクロックに対する操作は実行しません。すべての同期情報を使用できるようにすることで、ポートAがGMCとの通信を失った場合に、新しい時刻受信者として円滑に引き継ぐことができます。

## LAN-A および LAN-B の障害検出と処理

LAN-A と LAN-B の障害は、「PRP RedBox のタイプ」で説明されているすべての RedBox タイ プに対して同じ方法で検出および処理されます。

**P2P**を使用する DATC としての PRP RedBox と LAN C の SAN としての GMC に示されている 例を使用すると、PTP に関連する LAN-A または LAN-B の障害は、次の理由で発生する可能性 があります。

- •LAN 内のデバイスがダウンした。
- ・LAN 内のリンクがダウンし、接続が失われた。
- PTP メッセージが LAN 内で破棄された。

これらのイベントにより、RedBox S で PTP アナウンス受信タイムアウトが発生し、BMCA 計算が開始されます。アナウンス受信タイムアウトの詳細については、IEEE 1588v2 規格のセクション 7.7.3.1 を参照してください。

BMCAは、呼び出されると、PASSIVE\_SLAVEポートの状態を時刻受信者に変更し、時刻受信 者を PASSIVE\_SLAVE または PASSIVE または FAULTY に変更します。2 つの時刻受信者ポー トまたは 2 つの PASSIVE\_SLAVE ポートがある一時的なケースを回避するため、状態の変更 は不可分操作で行われます。

RedBox Sが、新しい時刻受信者ポートを介して GMC に同期されるようになりました。同期の 変更は、2 つの LAN で PTP パケットにより発生する遅延が大きく異なる場合や、LAN に非 PTP デバイスがある場合を除き、迅速かつ円滑に行う必要があります。

LANDのSAN時刻受信者も、RedBoxSでのタイミングの変更を確認し、新しいクロックに収 束する必要があります。これは、このクロックのGMC変更イベントに似ていますが、前述の ように、変更は通常円滑に行われます。

## PRP を介した PTP の CLI コマンド

スイッチで PRP を介した PTP を有効にしている場合は、特定の show CLI コマンドを使用して、PRP に固有の PTP クロックデータを表示できます。

**PTP**に固有の CLI コマンドの詳細については、『Precision Time Protocol Configuration Guide, Cisco Catalyst IE9300 Rugged Series Switches』を参照してください。このガイドには、PRP に固 有の CLI コマンドに関する情報が記載されています。

### show ptp clock running

show ptp clock running コマンドは、実行中の PTP クロックの概要とそのポートに関する情報 を表示します。コマンドを使用して、境界クロックが PHASE\_ALIGNED(クロックがグランド マスタークロックと同期されている)であることを確認します。また、1つのポートが Slave 状態で、もう1つのポートが Passive Slave 状態であることを確認します。

RedBox2#show ptp clock running

|      |              | PTP Boundary | Clock [Domain | n 0] [Prof | ile: defau | lt]      |           |
|------|--------------|--------------|---------------|------------|------------|----------|-----------|
|      | State        | Ports        | Pkts sen      | t Pkts     | rcvd       | Redundar | ncy Mode  |
|      | PHASE_ALIGNE | D 2          | 168704        | 150        | 444        | Hot sta  | andby     |
|      |              | POR          | I SUMMARY     |            |            |          |           |
|      |              |              |               |            |            | PTP N    | laster    |
| Name | Tx Mode      | Role         | Transport     | State      | Sess       | ions     | Port Addr |
| dyn1 | mcast        | negotiated   | Ethernet      | Slave      | 1          |          | UNKNOWN   |
| dyn2 | mcast        | negotiated   | Ethernet      | Passive Sl | ave 1      |          | UNKNOWN   |

### show prp channel detail

両方のポートチャネルに関する詳細情報を表示するには、show ptp channel detail コマンドを 使用します。Gi1/0/21 と Gi1/0/22 が Inuse 状態であることを確認します。

```
RedBox2#show prp channel detail
              PRP-channel listing:
               ------
PRP-channel: PR1
_____
Layer type = L2
Ports: 2 Maxports = 2
Port state = prp-channel is Inuse
Protocol = Enabled
Ports in the group:
 1) Port: Gi1/0/21
  Logical slot/port = 1/21
                            Port state = Inuse
      Protocol = Enabled
 2) Port: Gi1/0/22
  Logical slot/port = 1/22
                             Port state = Inuse
       Protocol = Enabled
PRP-channel: PR2
_____
Layer type = L2
Ports: 2 Maxports = 2
Port state = prp-channel is Inuse
Protocol = Enabled
Ports in the group:
 1) Port: Gi1/0/23
  Logical slot/port = 1/23
                             Port state = Inuse
      Protocol = Enabled
 2) Port: Gi1/0/24
  Logical slot/port = 1/24
                            Port state = Inuse
       Protocol = Enabled
```

### show prp statistics ptpPacketStatistics

show prp statistics ptpPacketStatistics コマンドは、PRP が有効の場合にクロックポートに出入 りする PTP パケットの数を表示します。また、受信時の破棄も表示されます。

```
RedBox2#show prp statistics ptpPacketStatistics
PRP channel-group 1 PTP STATS:
   ingress lan a: 250
   ingress drop lan a: 0
   ingress lan b: 377
   ingress drop lan b: 0
   egress lan a: 185
   egress lan b: 188
 PRP channel-group 2 PTP STATS:
   ingress lan a: 384
   ingress drop lan a: 0
   ingress lan b: 388
   ingress drop lan b: 0
   egress lan a: 191
   egress lan b: 193
RB2#
```

### show ptp lan port int

show ptp lan port int コマンドは、LAN ポートのポートレベルの PTP 情報 (PRP のポート状態 など)を表示します。

次に、PRP チャネル2のポート gi1/0/23 のコマンドと出力例を示します。ポートが SLAVE 状態であることを確認します。

```
RedBox2#show ptp lan port int gi1/0/23
PTP PORT DATASET: GigabitEthernet1/0/23
Port identity: clock identity: 0x84:eb:ef:ff:fe:61:70:3f
Port identity: port number: 3
PTP version: 2
Port state: SLAVE
Peer delay request interval(log mean): 0
Peer mean path delay(ns): 0
Sync fault limit: 10000
Rogue master block: FALSE
Ingress phy latency: 725
Eqress phy latency: 0
```

次に、PRP チャネル1のポート gil/0/24 のコマンドと出力の例を示します。ポートが PASSIVE SLAVE 状態であることを確認します。

```
RedBox2#show ptp lan port int gi1/0/24
PTP PORT DATASET: GigabitEthernet1/0/24
Port identity: clock identity: 0x84:eb:ef:ff:fe:61:70:3f
Port identity: port number: 4
PTP version: 2
Port state: PASSIVE_SLAVE
Peer delay request interval(log mean): 0
Peer mean path delay(ns): 2
Sync fault limit: 10000
Rogue master block: FALSE
Ingress phy latency: 725
Egress phy latency: 0
```

### ptp clock boundary domain

Default プロファイルの PTP クロック境界ドメインまたは Power プロファイルの PTP クロック 境界ドメインを設定できます。いずれかのドメインを設定する場合は、両方の PRP メンバー インターフェイスを PTP クロックに追加する必要があります。 次に、Default プロファイルの PTP クロック境界ドメインを設定する例を示します。

ptp clock boundary domain 0 profile default clock-port dyn1 transport ipv4 multicast interface Gi1/0/21 clock-port dyn2 transport ipv4 multicast interface Gi1/0/22

次に、Power プロファイルの PTP クロック境界ドメインを設定する例を示します。

```
ptp clock boundary domain 0 profile power
clock-port dyn1
transport ethernet multicast interface Gi1/0/21
clock-port dyn2
transport ethernet multicast interface Gi1/0/22
```

## **PRP**を介した **PTP** 機能の履歴

以下の表に、このガイドに記載されている機能のリリースおよび関連情報を示します。この機能は、特に明記されていない限り、最初のリリース以降のすべてのリリースで使用できます。

| リリース                          | 機能                                          | 機能情報                                                                                                    |
|-------------------------------|---------------------------------------------|----------------------------------------------------------------------------------------------------|
| Cisco IOS XE Dublin 17.12.1   | 並列冗長プロトコル (PRP) を<br>介した高精度時間プロトコル<br>(PTP) | この機能は、このリリースよ<br>り Cisco Catalyst IE9300 高耐久<br>性シリーズ スイッチ の<br>IE-9320-22S2C4X-A および<br>IE-9320-22S2C4X-E で使用でき<br>るようになりました。 |
| Cisco IOS XE Cupertino 17.9.x | PRP を介した PTP                                | この機能は、このリリースよ<br>り Cisco Catalyst IE9300 高耐久<br>性シリーズ スイッチ の<br>IE-9320-26S2C-A および<br>IE-9320-26S2C-E で使用できる<br>ようになりました。     |

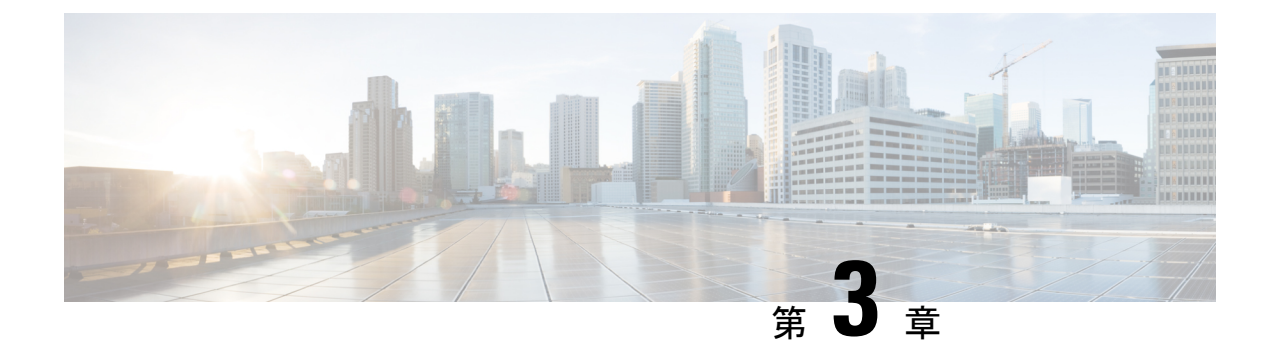

## **Resilient Ethernet Protocol**

- Resilient Ethernet Protocol  $(55 \sim :)$
- Resilient Ethernet Protocol Fast  $(62 \sim \cancel{)})$
- REP ゼロタッチプロビジョニング (64 ページ)
- Resilient Ethernet Protocol の設定 (68 ページ)
- Resilient Ethernet Protocol 設定の監視 (80 ページ)
- Resilient Ethernet Protocol の機能履歴 (85 ページ)

## **Resilient Ethernet Protocol**

Resilient Ethernet Protocol (REP) はシスコ独自のプロトコルで、スパニングツリープロトコル (STP) に代わるプロトコルとして、ネットワーク ループの制御、リンク障害の処理、コン バージェンス時間の改善を実現します。REPは、セグメントに接続されているポートのグルー プを制御することで、セグメントがブリッジングループを作成するのを防ぎ、セグメント内の リンク障害に応答します。REPは、より複雑なネットワークを構築するための基盤を提供し、 VLAN 負荷分散をサポートします。

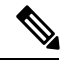

(注) REP は、Network Essentials ライセンスの Cisco Catalyst IE9300 高耐久性シリーズ スイッチ の Cisco IOS XE Cupertino 17.9.x 以降のリリースでサポートされています。

REP セグメントは相互接続されたポートのチェーンで、セグメント ID が設定されます。各セ グメントは、標準(非エッジ)セグメントポートと、2つのユーザ設定のエッジポートで構成 されています。1 スイッチに、同じセグメントに属することができるポートは2つまでで、各 セグメントポートにある外部ネイバーは1つだけです。セグメントは共有メディアを経由でき ますが、どのリンクでも同じセグメントに属することができるポートは2つだけです。REP は、トランクポートでのみサポートされます。

次の図に、4つのスイッチにまたがる6つのポートで構成されているセグメントの例を示しま す。ポート E1 および E2 がエッジ ポートとして設定されています。(左側のセグメントのよ うに)すべてのポートが動作可能の場合、斜線で表しているように単一ポートがブロックされ ます。ブロックされたポートは、代替ポート(ALTポート)とも呼ばれます。ネットワークに 障害が発生した場合、ブロックされたポートが転送状態に戻り、ネットワークの中断を最小限 に抑えます。

図 6: REP オープンセグメント

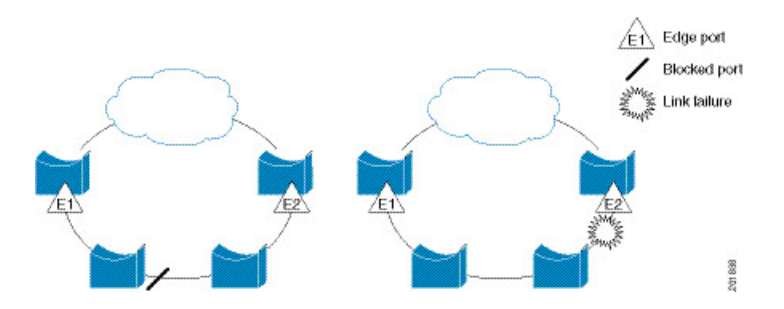

上の図に示されたセグメントはオープンセグメントで、2つのエッジポート間は接続されてい ません。REP セグメントはブリッジング ループの原因とならないため、セグメントエッジを 安全に任意のネットワークに接続できます。セグメント内のスイッチに接続されているすべて のホストには、エッジポートを通じて残りのネットワークに接続する方法が2つありますが、 いつでもアクセス可能なのは1つだけです。いずれかのセグメントまたは REP セグメントの いずれかのポートに障害が発生した場合、REP はすべての ALT ポートのブロックを解除し、 他のゲートウェイ経由で接続できるようにします。

下の図に示すセグメントはリングセグメントとも呼ばれるクローズドセグメントで、同じルー タ上に両方のエッジポートがあります。この設定を使用すると、セグメント内の任意の2ルー タ間で冗長接続を形成することができます。

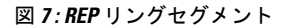

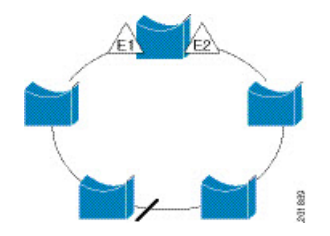

REP セグメントには、次のような特徴があります。

- ・セグメント内の全ポートが動作可能な場合、1ポート(ALTポートと呼ばれる)が各VLAN でブロック状態となります。VLAN 負荷分散が設定されている場合は、セグメント内の2 つの ALT ポートが VLAN のブロック状態を制御します。
- ・ポートが動作不能になり、リンク障害が発生すると、すべてのポートがすべての VLAN トラフィックを転送して、接続性を確保します。
- リンク障害の場合、できるだけ早期に代替ポートのブロックが解除されます。障害リンク が復旧すると、ネットワークの中断を最小限に抑えるようにVLAN単位で論理的にブロッ クされたポートが選択されます。

REPセグメントに基づいて、ほとんどのネットワークタイプを構成することができます。

アクセスリングトポロジでは、次の図に示すように、ネイバースイッチで REP がサポートさ れない場合があります。この場合、そのスイッチ側のポート(E1 と E2)を非ネイバーエッジ ポートとして設定できます。非ネイバーエッジポートは、STPトポロジ変更通知(TCN)をア グリゲーションスイッチに送信するように設定できます。

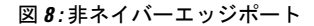

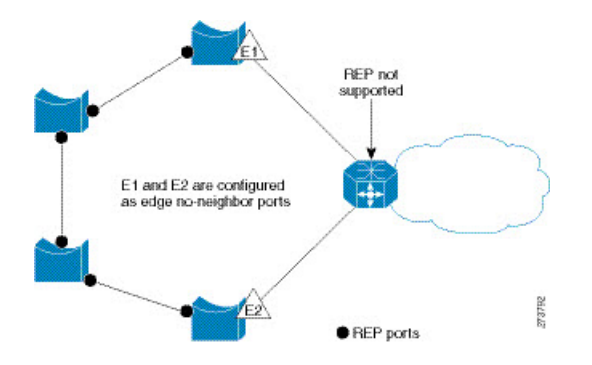

REP には次のような制限事項があります。

- 各セグメントポートを設定する必要があります。設定を間違えると、ネットワーク内で転送ループが発生します。
- REP はセグメント内の単一障害ポートだけを管理できます。REP セグメント内の複数ポー ト障害の場合、ネットワークの接続が失われます。
- 冗長ネットワーク内だけに REP を設定します。冗長性のないネットワークに REP を設定 すると、接続が失われます。

### リンク完全性

REP は、リンク完全性の確認にエッジ ポート間でエンドツーエンド ポーリング機能を使用しません。ローカルリンク障害検出を実装しています。REP リンクステータス レイヤ(LSL)が REP 対応ネイバーを検出して、セグメント内の接続性を確立します。ネイバーが検出されるまで、インターフェイス上ですべての VLAN がブロックされます。ネイバーが特定されたあと、REP が代替ポートとなるネイバー ポートと、トラフィックを転送するポートを決定します。

セグメント内のポートごとに、一意のポートIDが割り当てられます。ポートIDフォーマット は、スパニングツリーアルゴリズムで使用されるものと類似しており、ポート番号(ブリッジ 上で一意)と、関連 MAC アドレス(ネットワーク内で一意)から構成されます。セグメント ポートが起動すると、ポートの LSL がセグメント ID およびポート ID を含むパケットの送信 を開始します。ポートは、同じセグメント内のネイバーとのスリーウェイハンドシェイクを実 行したあとで、動作可能と宣言されます。

次のような場合、セグメントポートは動作可能になりません。

- ネイバーに同じセグメント ID がない
- 複数のネイバーに同じセグメント ID がある

• ネイバーがピアとして、ローカル ポートに確認応答しない

各ポートは、直近のネイバーと隣接関係を確立します。ネイバーとの隣接関係が確立される と、代替ポートとして機能する、セグメントのブロックされたポートを決定するようにポート が相互にネゴシエートします。その他のすべてのポートのブロックは解除されます。デフォル トでは、REP パケットはブリッジプロトコルデータユニットクラスの MAC アドレスに送信 されます。パケットは、シスコマルチキャスト アドレスにも送信されますが、セグメントに 障害が発生した場合にブロックされたポートのアドバタイズ(BPA) メッセージの送信だけに 使用されます。パケットは、REP が動作していない装置によって廃棄されます。

## 高速コンバージェンス

REP は、物理リンクベースで動作し、VLAN 単位ベースでは動作しません。すべての VLAN に対して1つの hello メッセージしか必要ないため、プロトコル上の負荷が軽減されます。指定セグメント内の全スイッチで一貫して VLAN を作成し、REP トランクポート上に同じ許容 VLANを設定することを推奨します。ソフトウェアでのメッセージのリレーによって発生する遅延を回避するために、REP ではいくつかのパケットを通常のマルチキャスト アドレスにフラッディングします。これらのメッセージはハードウェアフラッドレイヤ (HFL) で動作し、REP セグメントだけではなくネットワーク全体にフラッディングされます。セグメントに属していないスイッチは、これらのメッセージをデータトラフィックとして扱います。ドメイン全体または特定のセグメントの管理 VLANを設定することで、これらのメッセージのフラッディングを制御することができます。

### VLAN 負荷分散

REP セグメント内の1つのエッジポートがプライマリエッジポートとして機能し、もう一方 がセカンダリエッジポートとなります。セグメント内のVLAN 負荷分散に常に参加している のがプライマリエッジポートです。REP VLAN バランシングは、設定された代替ポートでい くつかのVLAN をブロックし、プライマリエッジポートでその他の全VLAN をブロックする ことで実行されます。VLAN 負荷分散を設定する際に、次の3 種類の方法のいずれかを使用し て代替ポートを指定できます。

- インターフェイスにポート ID を入力します。セグメント内のポート ID を識別するには、 ポートの show interface rep detail インターフェイス コンフィギュレーション コマンドを 入力します。
- preferred キーワードを入力します。これにより、rep segment segment-id preferred イン ターフェイス コンフィギュレーション コマンドで優先代替ポートとしてすでに設定され ているポートを選択します。
- ・セグメント内のポートのネイバーオフセット番号を入力します。これは、エッジポートの下流ネイバーポートを識別するものです。ネイバーオフセット番号の範囲は、-256~
   +256で、0値は無効です。プライマリエッジポートはオフセット番号1です。1を超える正数はプライマリエッジポートの下流ネイバーを識別します。負数は、セカンダリエッジポート(オフセット番号-1)とその下流ネイバーを示します。

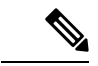

(注) プライマリ(またはセカンダリ)エッジポートからポートの下流の位置を識別することで、プライマリエッジポートのオフセット番号を設定します。番号1はプライマリエッジポートのオフセット番号なので、オフセット番号1は入力しないでください。

次の図に、E1 がプライマリエッジポートでE2 がセカンダリエッジポートの場合の、セ グメントのネイバーオフセット番号を示します。リングの内側にある赤い番号は、プライ マリエッジポートからのオフセット番号で、リングの外側にある黒い番号がセカンダリ エッジポートからのオフセット番号です。正のオフセット番号(プライマリエッジポー トからの下流の位置)または負のオフセット番号(セカンダリエッジポートからの下流 の位置)のいずれかにより、(プライマリエッジポートを除く)全ポートを識別できま す。E2 がプライマリエッジポートになるとオフセット番号1となり、E1のオフセット番 号が-1になります。

図 9: セグメント内のネイバーオフセット番号

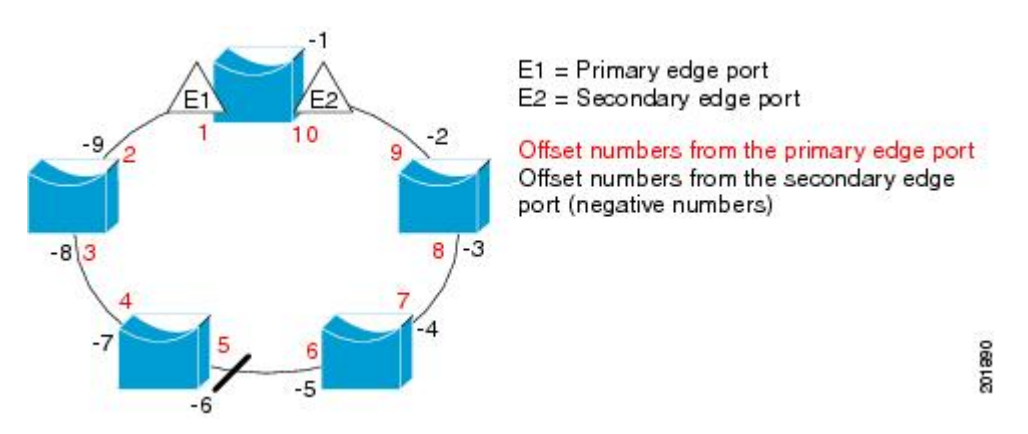

REP セグメントが完了すると、すべての VLAN がブロックされます。VLAN 負荷分散を設定 する際には、次の2種類の方法のいずれかを使用して発動条件を設定する必要もあります。

- プライマリエッジポートのあるスイッチ上で rep preempt segment segment-id 特権 EXEC コマンドを入力することで、いつでも手動でVLAN負荷分散を発動することができます。
- rep preempt delay seconds インターフェイス コンフィギュレーション コマンドを入力する と、プリエンプション遅延時間を設定できます。リンク障害が発生して回復すると、設定 されたプリエンプション期間の経過後に VLAN 負荷分散が開始されます。設定時間が経 過する前に別のポートで障害が発生した場合、遅延タイマーが再開されることに注意して ください。

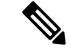

(注) VLAN負荷分散が設定されている場合、手動での介入またはリンク障害および回復によって発動されるまで、動作が開始されません。

VLAN 負荷分散が発動されると、プライマリ エッジ ポートがメッセージを送信して、セグメ ント内の全インターフェイスにプリエンプションについて警告します。メッセージがセカンダ リポートで受信されると、メッセージがネットワークに送信され、メッセージ内で指定された VLAN セットをブロックするように代替ポートに通知し、残りの VLAN をブロックするよう にプライマリ エッジ ポートに通知します。

またすべての VLAN をブロックするために、セグメント内の特定ポートを設定できます。プ ライマリエッジポートだけによって VLAN 負荷分散が開始され、セグメントが両端でエッジ ポートによって終端されていない場合、開始することができません。プライマリエッジポー トは、ローカル VLAN 負荷分散設定を決定します。

負荷分散を再設定するには、プライマリエッジポートを再設定します。負荷分散設定を変更 すると、プライマリエッジポートでは、rep preempt segment コマンドが実行されるか、ポー ト障害および復旧のあとで設定済みプリエンプト遅延期間が経過してから、新規設定が実行さ れます。エッジポートを通常セグメントポートに変更しても、既存の VLAN 負荷分散ステー タスは変更されません。新規エッジポートを設定すると、新規トポロジ設定になる可能性があ ります。

### スパニングツリーとの相互作用

REP は STP とやり取りしませんが、共存はできます。セグメントに属しているポートはスパ ニングツリーの制御から削除されるため、セグメント ポートでは STP BPDU の送受信は行わ れません。したがって、STP はセグメント上で実行できません。

STP リング コンフィギュレーションから REP セグメント コンフィギュレーションに移行する には、まずリング内の単一ポートをセグメントの一部として設定し、次にセグメント数を最小 限にするように隣接するポートを設定します。各セグメントには、常にブロックされたポート が含まれているので、セグメントが複数になるとブロックされたポートも複数になり、接続が 失われる可能性があります。セグメントがエッジポートの場所まで両方向に設定されたら、次 にエッジ ポートを設定します。

## Resilient Ethernet Protocol (REP) ネゴシエート (廃止)

(注) IOS-XE リリース 17.17.1、17.15.3、17.12.5、17.9.7 以降、REP ネゴシエート機能は廃止されま した。代わりに REP-ZTP を使用できます。

REPとスパニングツリープロトコル (STP) は、2つの異なるループ回避プロトコルです。REP には、コンバージェンス時間の点で STP よりも優れた点があります。REP は、リング内で単 ーのリンク障害が発生した場合に冗長経路を提供できるように、リングトポロジで動作するよう設定できます。

シスコのスイッチは、デフォルトで STP が有効になっています。STP が有効になっているス イッチが(新しいノードの追加または既存のノードの交換のために)すでに実行中の REP リ ングに挿入されると、次の条件が適用されます。

- 新しいスイッチにより、REP リングが切断されます。
- 新しいスイッチは、REPリングの一部として設定されるまで、リングを介して通信できません。

REPネゴシエート機能は、REPステータスをピアとネゴシエートすることで、これらの問題を 解決しようとします。次の表に、REPネゴシエーションイベントが発動するタイミングと実行 するアクションを示します。ここでは、両方のピアがネゴシエート中、いずれのピアもネゴシ エートしていないという、2つのイベントがあります。

(注) REP ネゴシエートは、アップリンクポートでのみ機能します。

| SELFREP をネゴシエート | PEERS REP をネゴシエート | 発動されるイベント | 動作          |
|-----------------|-------------------|-----------|-------------|
| True            | True              | REPN      | REP を設<br>定 |
| True            | False             | REPNN     | STP を設<br>定 |
| False           | X                 | REPNN     | STP のま<br>ま |

この機能は、3つの異なるプロトコルに依存して必要なデータを取得し、正しい設定を決定します。関連するさまざまなプロトコルとその目的を次に示します。

- •STP: デフォルトでは、STP はシスコスイッチのすべてのポートで有効になっています。
- **REP**: カスタマーネットワークを設定して、コンバージェンス時間と冗長性改善のために REP リングを形成します。
- Cisco Discovery Protocol (CDP): この機能は、CDP メッセージを介して送信されるユー ザー定義の TLV に依存して、インターフェイスの正しい(STP または REP)設定をネゴ シエートします。

### REP ポート

REP セグメントは、障害ポート、オープンポート、および代替ポートで構成されます。

- 標準セグメントポートとして設定されたポートは、障害ポートとして起動します。
- ネイバーとの隣接関係が確立されると、ポートは代替ポート状態に移行して、インターフェイス内の全 VLAN をブロックします。ブロックされたポートのネゴシエーションが実施され、セグメントが安定すると、1つのブロックされたポートが代替役に留まり、他のすべてのポートがオープンポートになります。

・リンク内で障害が発生すると、すべてのポートが障害状態に遷移します。代替ポートは、 障害通知を受信すると、すべての VLAN を転送するオープン状態に遷移します。

通常セグメントポートをエッジポートに変換しても、エッジポートを通常セグメントポート に変換しても、必ずトポロジ変更が発生するわけではありません。エッジポートを通常セグメ ントポートに変更する場合、設定されるまで VLAN 負荷分散は実装されません。VLAN 負荷 分散の場合、セグメント内に2つのエッジポートを設定する必要があります。

スパニングツリー ポートとして再設定されたセグメント ポートは、スパニングツリー設定に 従って再起動します。デフォルトでは、これは指定ブロッキング ポートです。PortFast が設定 されていたり、STP が無効の場合、ポートは転送状態になります。

## **Resilient Ethernet Protocol Fast**

Resilient Ethernet Protocol (REP) Fast を使用すると、スイッチの銅線ギガビットイーサネット (GE) ポートでのリンク障害の検出とコンバージェンスを高速化できます。

REP は当初、ファストイーサネット(FE 10/100)ポート用に設計されました。ファイバ GE ポートでもリンクダウン検出時間は 10 ms ですが、GE 銅線インターフェイスでは、リンク喪 失検出時間および回復時間が 750 ~ 350 ms となります。その結果、GE 光ファイバインター フェイスでは、対応する銅線インターフェイスよりもはるかに迅速にリンク損失と回復を検出 できます。つまり、GE 銅線インターフェイスを使用すると、REP のコンバージェンス時間が 大幅に長くなります。

リンクダウン検出時間を改善するため、REP インターフェイスが高速 REP モードに設定され ている場合は、より高速なリンク障害検出(5~10 ms 以内)を発動するビーコンメカニズム が実装されています。スイッチには、REP インターフェイスごとに2つのタイマーがありま す。最初のタイマーは3 ms ごとに開始され、ビーコンフレームをネイバーノードに送信しま す。フレームの送受信が成功すると、両方のタイマーがリセットされます。送信後にパケット が受信されない場合は、2番目のタイマーが開始され、10 ms 以内の受信を確認します。パケッ トが受信されない場合、タイマーの期限が切れたときにリンクダウンメッセージがスイッチに 送信されます。

高速 REP は、個々のリンク単位で動作します。REP プロトコルには影響しません。REP Fast が機能するには、リンクの両端で REP Fast をサポートする必要があります。高速 REP は REP 用に設定された任意のインターフェイスリンクペアで使用できますが、もともとはギガビット 銅線リンクの問題を解決するために作成されました。REP Fastによって、ギガビット銅線イン ターフェイスでのリンク障害検出がより迅速になります。

REP リングには、通常の REP リンクと REP Fast リンクを混在させることができます。高速 REP を使用するインターフェイスは、通常動作の一環として1秒間に3,000 パケットを送信し ます。高速 REP を有効にしても設定されたインターフェイスのペアでのみ動作するため、REP リングサイズには影響しません。REP Fast はビーコンフレームを生成する必要があるため、1 台の REP ノード上で一度に REP Fast を設定できるインターフェイスは6つのみです。

ネイバーが確認応答し、高速 REP モードに設定された場合、50 ms 以内にコンバージェンスが 発生します。ネイバースイッチが REP Fast 機能をサポートしていない場合は、通常の REP モー ドを使用してリンクのアップ/ダウンを検出する必要があります。この場合、リンクの両端で Fast モードを無効にする必要があります。

高速 REP の設定について詳しくは、このガイドの「高速 REP の設定」を参照してください。

## 高速 REP の設定

REP Fast を設定するには、次の手順を実行します。

### 始める前に

「REPの設定」の説明に従って、スイッチで REP を有効にし、REP トポロジを設定します。

### 手順

ステップ1 グローバル コンフィギュレーション モードを開始します。

### configure terminal

**ステップ2** インターフェイスを指定してインターフェイス設定モードを開始します。

interface interface-id

ステップ3 REP Fast を有効にします。

**REP** fastmode

ステップ4 特権 EXEC モードに戻ります。

end

#### 例

```
gabitEthernet 1/0/1
switch-RJ(config-if) #rep seg
switch-RJ(config-if) #rep segment ?
<1-1024> Between 1 and 1024
switch-RJ(config-if) #rep segment 10
switch-RJ(config-if) #rep fastmode
switch(config)#int <interface number>
switch(config-if)#
switch(config-if)#rep ?
  fastmode
                 REP fastmode
switch (config-if) #rep fastmode ?
  <cr>> <cr>>
switch#sh run int <interface number>
Building configuration...
Current configuration : 89 bytes
1
interface <interface number>
```

```
switchport mode trunk
rep segment <segment id>
rep fastmode
end
switch#
switch#sh run int <interface number>
Building configuration...
Current configuration : 89 bytes
!
interface <interface number>
switchport mode trunk
rep segment <segment id>
rep fastmode
end
```

## REP ゼロタッチプロビジョニング

ルータやスイッチなどのネットワークデバイスをオンラインで展開して完全に機能させるに は、事前にかなりの量の手動による設定が必要です。ゼロタッチプロビジョニング(ZTP)テ クノロジーによってこれらのプロセスが自動化され、手動による設定を最小限に抑えるか、 まったく行うことなくネットワークデバイスを機能する状態へと立ち上げます。Cisco ネット ワークプラグアンドプレイ(PnP)および自動インストールデイゼロソリューションは、エ ンタープライズネットワークおよび産業用ネットワークを利用するお客様にシンプルかつセ キュアなユニファイド/統合オファリングを提供することで、既存ネットワーク向けの更新の プロビジョニングにおけるデバイスのロールアウトを簡易化します。ただし、Resilient Ethernet Protocol(REP)の設計方法により、PnP は REP をサポートしません。REP ZTP 機能が導入さ れる前は、デイゼロの REP リングプロビジョニングには手動による介入が必要でした。REP ZTP 機能によって REP LSL パケットに新しい Type-Length-Value(TLV)拡張が導入され、ゼ ロタッチテクノロジーを使用した REP リングの設定をサポートします。

### REP およびデイゼロ

ZTP を使用した一般的なスイッチの展開では、NVRAM にスタートアップ コンフィギュレー ションがないスイッチで Cisco Open Plug-n-Play (PnP) エージェントが起動し、DHCP 検出プ ロセスが開始されます。このプロセスでは、スイッチに必要な IP 設定を DHCP サーバーから 取得します。DHCP サーバーは、DHCP メッセージでベンダー固有のオプション 43 を使用し て追加情報を挿入するように設定できます。DHCP サーバーは、オプション 60 と文字列「cisco pnp」を含む DHCP DISCOVER メッセージをスイッチから受信すると、要求元のスイッチに PnP サーバーの IP アドレスまたはホスト名を送信します。スイッチが DHCP 応答を受信する と、PnP エージェントは応答からオプション 43 を抽出して、PnP サーバーの IP アドレスまた はホスト名を取得します。次に、スイッチ上の PnP エージェントは、PnP サーバーと通信する ためにこの IP アドレスまたはホスト名を使用します。最後に、PnP サーバーは、プロビジョニ ングを完了するために必要なデイゼロ設定をスイッチにダウンロードします。

次の図は、REP ZTP を導入する前のデイゼロでの REP リングのプロビジョニング例を示して います。
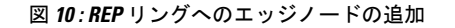

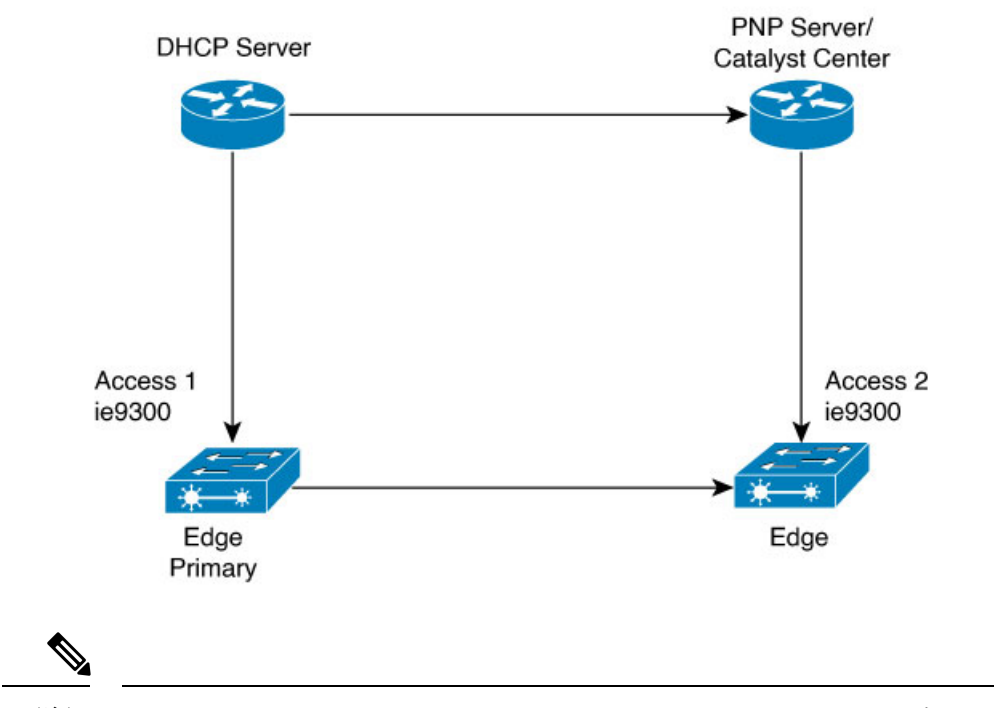

(注) DHCP サーバーと PnP サーバー/Cisco DNA センターは、REP リングには含まれていません。

プロビジョニングされるノードの最初のセットは、図内のAccess1とAccess2です。これらが REPリングの2つのエッジノードとなります。PnPではAccess1のプライマリエッジおよび Access2のセカンダリエッジとしてダウンリンクポートが設定されていることに注意してくだ さい。 図 *11 :* 下流ノードの追加

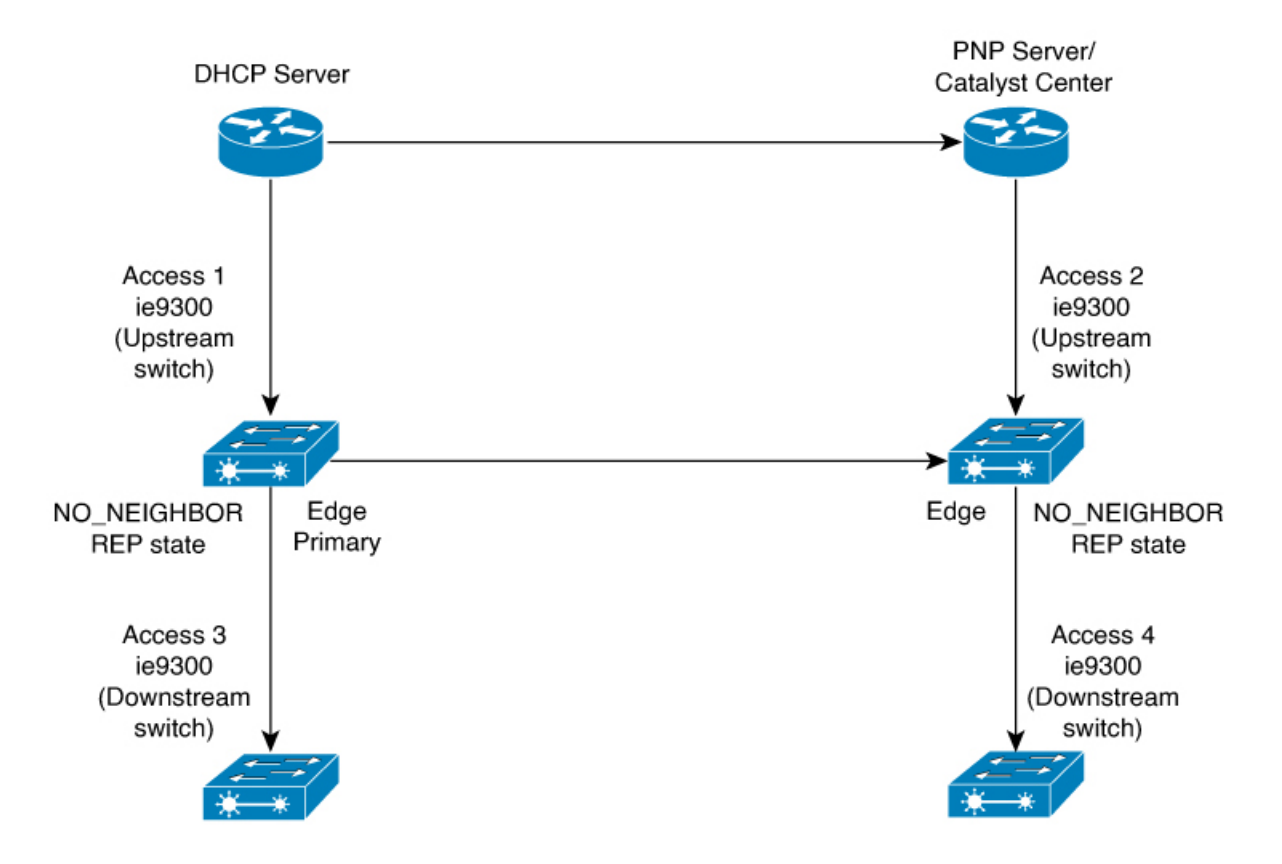

Access 3 または Access 4 のいずれかの電源がオンになると、REP エッジプライマリポートは REP プロトコルのネゴシエーションを開始し、ネイバーポートが REP 対応ポートではないこ とを検出します(スイッチは PnP のプロビジョニング後にのみ REP リングに追加されます。 前述のように、最初に DHCP サーバーに接続する必要があります)。上流スイッチポートに REP が設定され、下流スイッチが PnP でオンボードされると、REP ポートは REP ピアを検出 できないため、NO\_NEIGHBOR 状態になります。NO\_NEIGHBOR 状態では、REP でそのポー ト上のすべての VLAN がブロックされます。これは、REP 状態が NO\_NEIGHBOR であるた め、PnP スタートアップ VLAN上の新しいスイッチから受信した DHCP ディスカバリメッセー ジが上流スイッチによって破棄されることを意味します。REP リングに追加されたすべての新 しいスイッチに対して、ブロックされたポートの同じシーケンスが継続します(次の図の Access 5 を参照)。

66

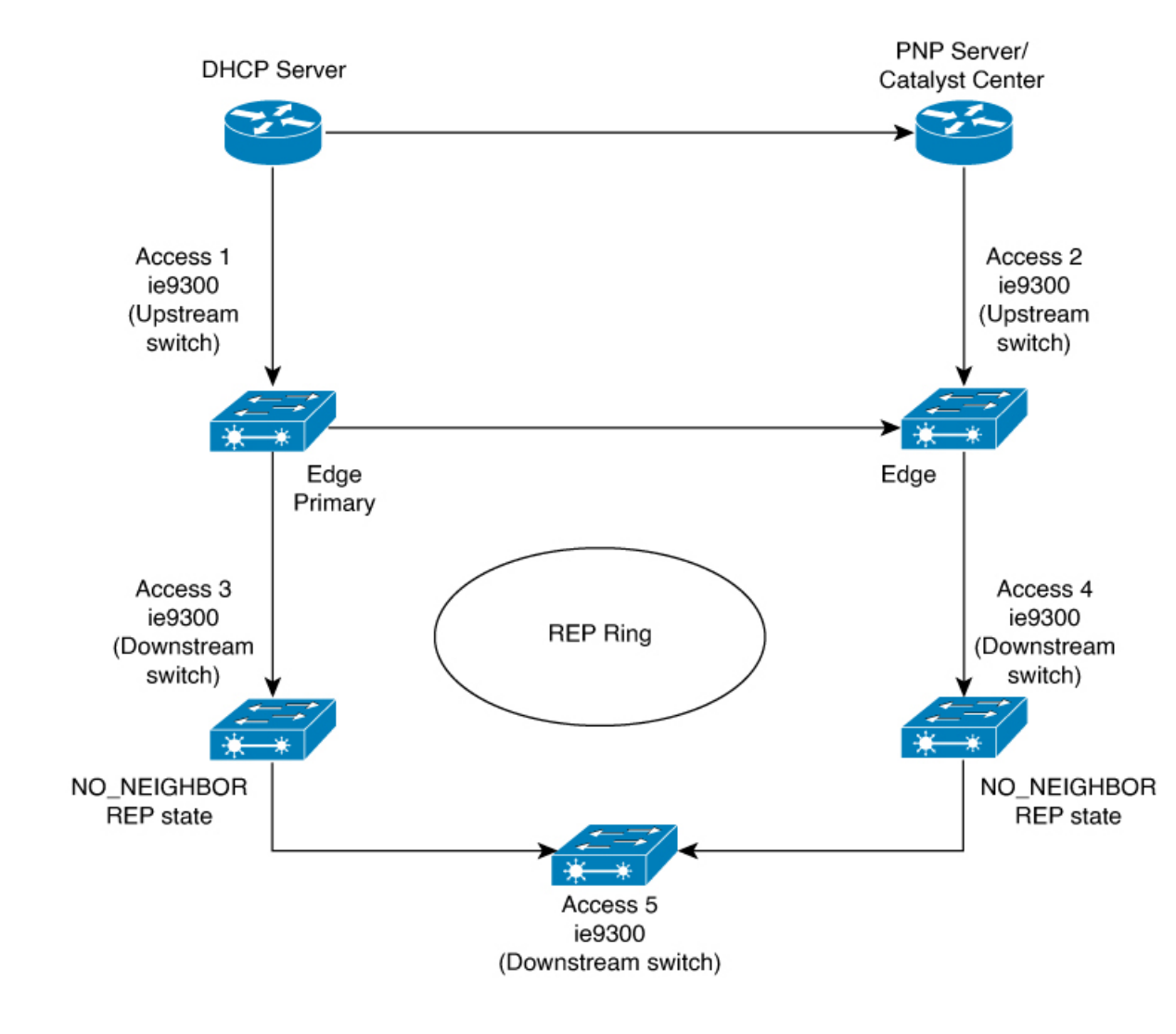

#### 図 12: NO NEIGHBOR の REP 状態

### REP ZTP の概要

REP ZTP 拡張機能では、上流スイッチと下流スイッチの両方がこの機能に対応している必要が あります。新しい下流スイッチの電源がオンになると、PNP/自動インストールが開始されま す。上流スイッチのインターフェイスが REP 用に設定されており、下流スイッチはデフォル トでは REP ではないため、下流スイッチへのインターフェイスはブロックされます(上流ス イッチは REP\_NO\_NEIGHBOR 状態です)。

上流スイッチのインターフェイスがブロックされていても、REPLSLパケットは下流スイッチ に送信されます。これは正常です。REP ZTP 機能の拡張により、下流スイッチは新しい TLV を使用して REP LSL パケットの送信を開始し、ネイバーが PNP プロビジョニングを試行して いることを上流スイッチに通知します。 上流スイッチが新しい TLV でこの REP LSL を読み取ると、PNP スタートアップ VLAN のイン ターフェイスのみがブロック解除されます。上流インターフェイスがメンバーになっている他 のすべての VLAN は、引き続きブロックされます。上流スイッチはこのインターフェイスの PNP スタートアップ VLAN 上でパケットを転送しているため、下流スイッチは PNP プロセス を完了できます。

この機能の目的は、新しいスイッチが手動による介入なしに REP リングに参加できるように することです。上流スイッチのインターフェイスは、下流スイッチが自身の設定を受信し、自 身のインターフェイスを REP 用に設定するまで、スタートアップ VLAN のブロックを解除し たままにします。PNP プロセスに障害が発生した場合、上流スイッチのインターフェイスは PNP スタートアップ VLAN をブロッキング状態に戻します。下流スイッチが受信した設定で インターフェイスが REP 用に設定されると、上流スイッチは PNP スタートアップ VLAN をブ ロッキング状態に戻します。

PnP スタートアップ VLAN のブロック解除を要求するために、新しい TLV を使用して REP LSL を送信する下流の動作は、スタートアップ コンフィギュレーションのないスイッチのデ フォルト動作です。PnP スタートアップ VLAN をブロック解除状態にするうえで、セキュリ ティ上の理由から、上流スイッチでは下流スイッチへのインターフェイスを明示的に有効にす る必要があります。インターフェイスレベルのコマンドは rep ztp-enable です。REP ZTP の設 定 (79 ページ)を参照してください。

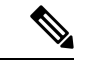

 (注) 上流スイッチは、複数の REP リングの一部として、複数の下流ネイバーに接続できます。PnP スタートアップ VLAN は、下流スイッチが接続されているインターフェイスでのみブロック 解除されます。

## Resilient Ethernet Protocol の設定

セグメントは、チェーンで相互接続されているポートの集合で、セグメント ID が設定されて います。REPセグメントを設定するには、REP管理 VLANを設定し(またはデフォルト VLAN 1を使用し)、次にインターフェイスコンフィギュレーションモードを使用してセグメントに ポートを追加します。2つのエッジポートをセグメント内に設定して、デフォルトで1つをプ ライマリエッジポート、もう1つをセカンダリエッジポートにします。1セグメント内のプ ライマリエッジポートは1つだけです。別のスイッチのポートなど、セグメント内で2つの ポートをプライマリエッジポートに設定すると、REP がそのうちのいずれかを選択してセグ メントのプライマリエッジポートとして機能させます。必要に応じて、STCN および VLAN 負荷分散が送信される場所を設定できます。

## REP のデフォルト設定

• REP はすべてのインターフェイス上で無効です。有効にする際に、エッジポートとして 設定されていなければインターフェイスは通常セグメントポートになります。

- REPを有効にする際に、STCNの送信タスクは無効で、すべてのVLANはブロックされ、 管理 VLAN は VLAN1になります。
- •VLAN負荷分散が有効の場合、デフォルトは手動でのプリエンプションで、遅延タイマー は無効になっています。VLAN負荷分散が設定されていない場合、手動でのプリエンプ ション後のデフォルト動作は、プライマリエッジポートで全VLANがブロックとなりま す。
- ・高速 REP はデフォルトで無効になっています。
- REP ゼロタッチプロビジョニングは、グローバルレベルではデフォルトで有効に、イン ターフェイスレベルでは無効になっています。

### REP の設定ガイドラインと制限事項

REP の設定時には、次の注意事項に従ってください。

- IOS-XE リリース 17.15.2 以降、IE9300 スイッチは最大 8 つの REP セグメントまたは 3 つの高速 REP セグメントをサポートしています。以前のリリースでは、スイッチは最大 4 つの REP セグメントまたは 3 つの高速 REP セグメントをサポートしていました。
- ・まず1つのポートから始めて、セグメントとブロックされたポートの数を最小限に抑える ように隣接するポートを設定することを推奨します。
- ・セグメント内の3つ以上のポートに障害が発生し、外部ネイバーが設定されていない場合、設定中にデータ経路の接続性を維持するために1つのポートが転送状態に移行します。

show interfaces rep コマンド出力では、このポートのポート役割は「Fail Logical Open」と 表示され、他の障害ポートのポート役割は「Fail No Ext Neighbor」と表示されます。障害 ポートの外部ネイバーが設定されている場合、ポートは代替ポートステートに移行して、 代替ポート選択メカニズムに基づいて最終的にオープンステートになるか、代替ポートの ままになります。

- REP ポートは、レイヤ 2 IEEE 802.1Q またはトランクポートのいずれかにする必要があり ます。
- 同じ許可 VLAN のセットでセグメント内のすべてのトランク ポートを設定することを推 奨します。
- SSH または Telnet 接続を介して REP を設定する場合は注意が必要です。別の REP イン ターフェイスがブロック解除のメッセージを送信するまで、REP はすべての VLAN をブ ロックします。SSH または Telnet セッションに使用されるものと同じインターフェイスで REP を有効にすると、ルータへの接続が失われることがあります。
- ・同じセグメントやインターフェイスで REP と STP を実行することはできません。
- STP ネットワークを REP セグメントに接続する場合、接続はセグメントエッジであることを確認してください。STP を非エッジロケーションに接続すると、STP が REP セグメ

ントで動作せず、すべてのSTP BPDUがREP インターフェイスで破棄されるため、ブリッジングループが発生する可能性があります。

- REP がスイッチの2ポートで有効の場合、両方のポートが通常セグメントポートまたは エッジポートとして設定されている必要があります。REP ポートは次のルールに従いま す。
  - 同じ REP セグメントに属することができるスイッチ上のポートは2つだけです。
  - ・セグメント内にスイッチ上の1ポートだけが設定されている場合、そのポートがエッジポートとなります。
  - スイッチ上の2ポートが同じセグメントに属している場合、両方のポートがエッジ ポートであるか、両方のポートが通常セグメントポートであるか、一方が通常ポート でもう一方が非ネイバーエッジポートである必要があります。エッジポートと通常セ グメントポートが同じセグメントに属することはできません。
  - スイッチ上の2ポートが同じセグメントに属していて、1つがエッジポートとして設定され、もう1つが通常セグメントポートに設定されている場合(設定ミス)、エッジポートは通常セグメントポートとして扱われます。
- •REPインターフェイスは最初はブロックステートで起動し、安全にブロック解除可能にな るまでブロックされたままになります。予期しない接続の損失を防ぐために、このステー タスに注意してください。
- REP はネイティブ VLAN 上においてすべての LSL PDU をタグなしフレームで送信します。シスコマルチキャストアドレスに送信された BPA メッセージは、管理 VLAN で送信されます。これはデフォルトで VLAN 1 です。
- ネイバーからの hello が受信されないままどのくらいの時間が経過すると REP インターフェイスがダウンするかを設定できます。rep lsl-age-timer インターフェイスコンフィギュレーションコマンドを使用して、120~10,000 ミリ秒の範囲の時間を設定します。次に、LSL Hello タイマーはエージング タイマーの値を 3 で割った値に設定されます。通常の動作では、ピアスイッチのエージング タイマーが満了になって hello メッセージが確認されるまでに LSL hello が 3 回送信されます。rep lsl-age-timer は、非高速 REP 銅線ギガビットインターフェイスにのみ使用します。他のすべてのインターフェイスでは、rep lsl-age-timer を使用するメリットがありません。
  - EtherChannel ポート チャネル インターフェイスでは、1000 ミリ秒未満の LSL エージ ングタイマー値はサポートされていません。ポートチャネルで 1000 ミリ秒未満の値 を設定しようとすると、エラーメッセージが表示され、コマンドが拒否されます。
  - lsl-age-timer は、通常のリンクダウン検出がコンバージェンス時間に対して遅すぎる 場合に使用することを目的としています。

FastEthernet 接続と光ファイバ接続には、**lsl-age-timer** は必要ありません。ギガビット 銅線では、**lsl-age-timer** の代わりに REP Fast を使用できます。

• REP ポートは、次のポート タイプのいずれかに設定できません。

- ・スイッチドポートアナライザ (SPAN) 宛先ポート
- ・トンネル ポート
- •アクセスポート
- REP は EtherChannel ではサポートされますが、EtherChannel 内の個々のポートではサポートされません。
- REP リングのサイズに制限はありませんが、ノード数が 20 を超えるリングでは、目的の コンバージェンスが達成されない場合があります。

高速 REP の設定時には、次の注意事項に従ってください。

- •この機能を有効にするには、リンクの両端で高速 REP を設定しなければなりません。
- REP セグメントには、ギガビット光ファイバとギガビット銅線を混在させることができま す。ギガビット銅線インターフェイスに高速 REP がある場合、単一障害からのコンバー ジェンスに必要な 50 ミリ秒の要件を達成できます。
- 高速 REP は、すべてのインターフェイスが高速 REP をサポートしているわけではない REP セグメント内に展開できます。ただし、このような場合は 50 ミリ秒のコンバージェ ンスが確保されない場合があります。
- 次の制限事項に注意してください。
  - •同時に最大3つの REP セグメントで高速 REP を有効にできます。
  - MACsec は高速 REP とのみ相互運用できます。
  - 高速 REP はスタック環境ではサポートされていません。
  - EtherChannel を介した高速 REP はサポートされていません。

### REP ZTP 設定時の注意事項

- REP ZTP では、Cisco Catalyst IE9300 高耐久性シリーズ スイッチに PnP 機能が存在する必要があります。
- NO\_NEIGHBOR 状態での REP の動作は、Cisco IOS XE 17.14.1 以降で変更されています。
   NO\_NEIGHBOR 状態でのポート転送動作のこの一時的な状態変化により、DHCP 要求メッセージが DHCP サーバーに到達し、新しいスイッチの PnP プロビジョニングがブロック 解除されます。PnP の完了後に REP 状態機械に影響が出ることはありません。
- NO\_NEIGHBOR 状態での REP の動作の変更は、Cisco IOS XE 17.14.1 以降の REP ゼロタッ チプロビジョニング (ZTP) にのみ適用されます。PnP 機能が存在しない場合、通常の REP 機能は期待どおりに動作します。
- REP ZTP 機能は、ファイバアップリンクポートで REP bpduleak/ネゴシエートされた機能 と共存します。

- REP ZTP 機能は、EtherChannel が下流のインターフェイスにデフォルトで存在しないため、上流スイッチのEtherChannelインターフェイスではデイゼロ向けに使用できません。
   REP ZTP は、物理インターフェイスでのみ機能します。
- REP ZTPは、銅線(ダウンリンク)インターフェイスと光ファイバ(アップリンク)イン ターフェイスの両方でサポートされます。
- REP ZTP は、REP ZTP によるサポートを要求する Cisco IOS XE を実行している他の IE ス イッチング製品とのみ相互運用できます。

### REP 管理 VLAN の設定

リンク障害メッセージ、および負荷分散時の VLAN ブロッキング通知によって作成される遅 延を回避するため、REP はハードウェア フラッド レイヤ(HFL)で通常のマルチキャスト ア ドレスにパケットをフラッディングします。これらのメッセージは REP セグメントだけでは なくネットワーク全体にフラッディングされます。管理 VLAN を設定することで、これらの メッセージのフラッディングを制御できます。

REP 管理 VLAN を設定する場合、次の注意事項に従ってください。

- ・管理 VLAN を設定しない場合、デフォルトは VLAN 1 です。
- すべてのセグメントに対し1つの管理 VLAN をスイッチで設定できます。
- 管理 VLAN は RSPAN VLAN になりません。

REP 管理 VLAN を設定するには、特権 EXEC モードで次の手順を実行します。

### 手順の概要

- 1. enable
- **2**. configure terminal
- **3**. **rep admin vlan** *vlan-id*
- 4. end
- 5. show interface [interface-id] rep detail
- 6. copy running-config startup config

### 手順の詳細

### 手順

|              | コマンドまたはアクション   | 目的                    |  |
|--------------|----------------|-----------------------|--|
| ステップ1 enable |                | 特権 EXEC モードを有効にします。   |  |
|              | 例:             | パスワードを入力します(要求された場合)。 |  |
|              | Device> enable |                       |  |

|               | コマンドまたはアクション                                              | 目的                               |
|---------------|-----------------------------------------------------------|----------------------------------|
| ステップ <b>2</b> | configure terminal                                        | グローバル コンフィギュレーション モードを開始         |
|               | 例:                                                        | します。                             |
|               | Device# configure terminal                                |                                  |
| ステップ3         | rep admin vlan vlan-id                                    | 管理 VLAN を指定します。範囲は 2 ~ 4094 です。  |
|               | 例:                                                        | 管理 VLAN をデフォルトの1に設定するには、no       |
|               | Device(config)# rep admin vlan 2                          | rep admin vlan グローバル コンフィギュレーション |
|               |                                                           | コマンドを入力します。                      |
| ステップ4         | end                                                       | グローバル コンフィギュレーション モードを終了         |
|               | 例:                                                        | し、特権 EXEC モードに戻ります。              |
|               | Device(config)# <b>end</b>                                |                                  |
| ステップ5         | show interface [interface-id] rep detail                  | (任意)REP インターフェイスの設定を検証しま         |
|               | 例:                                                        | す。                               |
|               | Device# show interface gigabitethernet1/0/1 rep<br>detail |                                  |
| ステップ6         | copy running-config startup config                        | (任意)スイッチスタートアップコンフィギュレー          |
|               | 例:                                                        | ションファイルに設定を保存します。                |
|               | Device# copy running-config startup config                |                                  |

### REP インターフェイスの設定

REPを設定する場合、各セグメントインターフェイスで REPを有効にして、セグメント IDを 指定します。このタスクは必須で、他の REP 設定の前に実行する必要があります。また、各 セグメントにプライマリおよびセカンダリエッジポートを設定する必要があります。それ以 外の手順はすべてオプションです。

インターフェイスで REP を有効にし、設定するには、次の手順を実行します。

### 手順の概要

- 1. enable
- **2**. configure terminal
- **3. interface** *interface-id*
- 4. switchport mode trunk
- 5. rep segment segment-id [edge [no-neighbor] [primary]] [preferred]
- 6. rep stcn {interface interface id | segment id-list | stp}
- 7. rep block port {id *port-id* | *neighbor-offset* | preferred} vlan {*vlan-list* | all}
- 8. rep preempt delay seconds
- 9. rep lsl-age-timer value
- 10. end

- **11.** show interface [interface-id] rep [detail]
- **12**. copy running-config startup-config

### 手順の詳細

### 手順

|               | コマンドまたはアクション                                                         | 目的                                                |
|---------------|----------------------------------------------------------------------|---------------------------------------------------|
| ステップ1         | enable                                                               | 特権 EXEC モードを有効にします。                               |
|               | 例:                                                                   | パスワードを入力します(要求された場合)。                             |
| _             | Device> enable                                                       |                                                   |
| ステップ <b>2</b> | configure terminal                                                   | グローバル コンフィギュレーション モードを開始                          |
|               | 例:                                                                   | します。                                              |
|               | Device# configure terminal                                           |                                                   |
| ステップ3         | interface interface-id                                               | インターフェイスを指定し、インターフェイスコ                            |
|               | 例:                                                                   | ンフィギュレーション モードを開始します。イン                           |
|               | <pre>Device(config)# interface gigabitethernet1/0/1</pre>            | ターフェイスは物理レイヤ2インターフェイスまた<br>はポートチャネル(論理インターフェイス)に設 |
|               |                                                                      | 定できます。                                            |
| ステップ4         | switchport mode trunk                                                | インターフェイスをレイヤ2トランクポートとし                            |
|               | 例:                                                                   | て設定します。                                           |
|               | Device(config-if)# switchport mode trunk                             |                                                   |
| ステップ5         | rep segment segment-id [edge [no-neighbor]                           | インターフェイス上で REP を有効にして、セグメ                         |
|               | [primary]] [preferred]                                               | ント番号を特定します。指定できるセグメントID                           |
|               | 例:                                                                   | の範囲は $1 \sim 1024$ です。                            |
|               | <pre>Device(config-if)# rep segment l edge no-neighbor primary</pre> | (注)<br>  各セグメントに1つのプライマリエッジポートを                   |
|               |                                                                      | 含めて、2つのエッジポートを設定する必要があ                            |
|               |                                                                      | ります。                                              |
|               |                                                                      | <br> これらの任意のキーワードは利用可能です。                         |
|               |                                                                      | │<br>● (任意) edge:エッジポートとしてポートを設                   |
|               |                                                                      | 定します。各セグメントにあるエッジポート                              |
|               |                                                                      | は2つだけです。primary キーワードなしで                          |
|               |                                                                      | eage キーワートを入力すると、ホートがセカ<br>ンダリエッジポートとして設定されます。    |
|               |                                                                      | ・ (任音) nrimary · プライフリエッジポート                      |
|               |                                                                      | (VLAN 負荷分散を設定できるポート)とし                            |
|               |                                                                      | てポートを設定します。                                       |
|               |                                                                      |                                                   |

I

|       | コマンドまたはアクション                                                    | 目的                                                                                                    |
|-------|-----------------------------------------------------------------|----------------------------------------------------------------------------------------------------|
|       |                                                                 | <ul> <li>(任意) no-neighbor:外部 REP ネイバーを持たないエッジポートとしてポートを設定します。ポートはエッジポートのすべてのプロパティを継承し、エッジポートの場合と同様にプロパティを設定できます。</li> </ul>                                                                                                    |
|       |                                                                 | (注)<br>各セグメントにあるプライマリエッジポートは1<br>つだけですが、2つの異なるスイッチにエッジポー<br>トを設定して primary キーワードを両方のスイッ<br>チに入力しても、その設定は有効です。ただし、<br>REP ではセグメント プライマリ エッジ ポートと<br>して1つのポートだけが選択されます。特権 EXEC<br>モードで show rep topology コマンドを入力する<br>と、セグメントのプライマリエッジポートを特定<br>できます。 |
|       |                                                                 | <ul> <li>(任意) preferred:ポートが優先代替ポート<br/>であるか、VLAN 負荷分散の優先ポートであ<br/>るかを示します。</li> </ul>                                                                                                    |
|       |                                                                 | (注)<br>ポートを優先に設定しても、代替ポートになると<br>は限りません。同等に可能性のあるポートよりや<br>や可能性が高くなるだけです。通常、前に障害が<br>発生したポートが、代替ポートとなります。                                                                                                    |
| ステップ6 | rep stcn {interface interface id   segment id-list   stp}<br>例: | (任意)STCN を送信するようにエッジ ポートを<br>設定します。                                                                                                    |
|       | Device(config-if)# rep stcn segment 25-50                       | <ul> <li>interface interface-id:物理インターフェイスまたはポートチャネルを指定して、STCNを受け取ります。</li> </ul>                                                                                                    |
|       |                                                                 | <ul> <li>segment <i>id-list</i>: STCN を受け取る1つ以上のセ<br/>グメントを特定します。有効な範囲は1~1024<br/>です。</li> </ul>                                                                                                    |
|       |                                                                 | ・stp:STCNをSTPネットワークに送信します。                                                                                                    |
|       |                                                                 | (注)<br>STCN を STP ネットワークに送信するために rep<br>sten stp コマンドを設定する場合は、スパニング<br>ツリー (MST) モードがネイバーなしのエッジ<br>ノード上に必要です。                                                                                                    |

|       | コマンドまたはアクション                                                                                                    | 目的                                                                                                    |  |
|-------|----------------------------------------------------------------------------------------------------|----------------------------------------------------------------------------------------------------|--|
| ステップ1 | rep block port {id port-id   neighbor-offset   preferred }<br>vlan {vlan-list   all }<br>例:<br>Device (config-if) # rep block port id<br>0009001818D68700 vlan 1-100 | <ul> <li>(任意) プライマリエッジポートに VLAN 負荷分散を設定して、3 つの方法のいずれかを使用して<br/>REP 代替ポートを特定し(id port-id、<br/>neighbor_offset、preferred)、代替ポートでブロッ<br/>クされるように VLAN を設定します。</li> </ul>             |  |
|       |                                                                                                    | <ul> <li>id <i>port-id</i>: ポート ID で代替ポートを特定します。セグメント内の各ポートにポート ID が自動的に生成されます。show interface <i>type number</i> rep [detail] 特権 EXEC コマンドを入力し、インターフェイスポート ID を表示できます。</li> </ul> |  |
|       |                                                                                                    | <ul> <li>neighbor_offset:エッジポートからの下流ネイバーとして代替ポートを特定するための番号。有効範囲は-256~256で、負数はセカンダリエッジポートからの下流ネイバーを示します。</li> <li>の値は無効です。-1を入力すると、セカンダリエッジポートを代替ポートとして識別します。</li> </ul>           |  |
|       |                                                                                                    | (注)<br>プライマリエッジポート (オフセット番号1) に<br><b>rep block port</b> コマンドを入力するので、代替ポー<br>トを特定するのにオフセット値1は入力できませ<br>ん。                                                                         |  |
|       |                                                                                                    | <ul> <li>preferred:すでに VLAN 負荷分散の優先代替<br/>ポートとして指定されている通常セグメント<br/>ポートを選択します。</li> </ul>                                                                                          |  |
|       |                                                                                                    | • vlan vlan-list : 1 つの VLAN または VLAN の範<br>囲をブロックします。                                                                                                    |  |
|       |                                                                                                    | • vlan all : すべての VLAN をブロックします。                                                                                                    |  |
|       |                                                                                                    | (注)<br>REPプライマリエッジポート上にだけこのコマン<br>ドを入力します。                                                                                                    |  |
| ステップ8 | rep preempt delay seconds                                                                                                    | (任意) プリエンプション遅延時間を設定します。                                                                                                    |  |
|       | 例:<br>Device(config-if)# rep preempt delay 100                                                                                                    | ・リンク障害が発生して復旧した後に、VLAN<br>負荷分散を自動的に発動するには、このコマン<br>ドを使用します。                                                                                                    |  |

|                | コマンドまたはアクション                                              | 目的                                                                                                    |
|----------------|-----------------------------------------------------------|----------------------------------------------------------------------------------------------------|
|                |                                                           | <ul> <li>・遅延時間の範囲は 15 ~ 300 秒です。デフォル<br/>トは、遅延時間のない手動によるプリエンプ<br/>ションです。</li> <li>(注)</li> </ul>                      |
|                |                                                           | REPプライマリエッジポート上にだけこのコマン<br>ドを入力します。                                                                                   |
| ステップ9          | rep lsl-age-timer value<br>例:                             | (任意)ネイバーからの hello が受信されないまま<br>どのくらいの時間(ミリ秒)が経過すると REP イ<br>ンターフェイスがダウンするかを設定します。                                     |
|                | Device (config if) # iep isi age cimer 2000               | 指定できる範囲は 120 ~ 10000 ミリ秒(40 ミリ秒<br>単位)です。デフォルト値は 5000 ミリ秒(5 秒)<br>です。                                                 |
|                |                                                           | <ul> <li>(注)</li> <li>• EtherChannel ポート チャネル インターフェイ<br/>スでは、1000 ミリ秒未満の LSL エージング<br/>タイマー値はサポートされていません。</li> </ul> |
|                |                                                           | <ul> <li>リンクのフラップを避けるため、リンクの両<br/>方のポートに同じ LSL エージが設定されてい<br/>ることを確認します。</li> </ul>                                   |
| ステップ10         | end<br>例:<br>Device(config-if)# end                       | グローバル コンフィギュレーション モードを終了<br>し、特権 EXEC モードに戻ります。                                                                       |
| ステップ11         | show interface [interface-id] rep [detail]<br>例:          | (任意)REP インターフェイスの設定を表示しま<br>す。                                                                                        |
|                | Device# show interface gigabitethernet1/0/1 rep<br>detail |                                                                                                    |
| ステップ <b>12</b> | copy running-config startup-config<br>例:                  | (任意)スイッチスタートアップコンフィギュレー<br>ション ファイルに設定を保存します。                                                                         |
|                | Device# copy running-config startup-config                |                                                                                                    |

# VLAN 負荷分散の手動によるプリエンプションの設定

プライマリエッジポートで **rep preempt delay** *seconds* インターフェイス コンフィギュレーショ ンコマンドを入力してプリエンプション遅延時間を設定しない場合、デフォルトでは手動によ り当該セグメントの VLAN 負荷分散を発動します。手動で VLAN 負荷分散をプリエンプトす る前に、他のすべてのセグメント設定が完了しているかどうか確認してください。**rep preempt**  **delay segment** *segment-id* コマンドを入力すると、プリエンプションによってネットワークが中断する可能性があるため、コマンド実行前に確認メッセージが表示されます。

### 手順

|               | コマンドまたはアクション                                                                                                    | 目的                       |
|---------------|----------------------------------------------------------------------------------------------------|--------------------------|
| ステップ1         | enable                                                                                                    | 特権 EXEC モードを有効にします。      |
|               | 例:                                                                                                    | パスワードを入力します(要求された場合)。    |
|               | Device> enable                                                                                                    |                          |
| ステップ <b>2</b> | rep preempt segment segment-id                                                                                                    | 手動により、セグメント上のVLAN負荷分散を発動 |
|               | 例:                                                                                                    | します。                     |
|               | Device# <b>rep preempt segment 100</b><br>The command will cause a momentary traffic<br>disruption.<br>Do you still want to continue? [confirm] | 実行前にコマンドを確認する必要があります。    |
| ステップ3         | show rep topology segment segment-id                                                                                                    | (任意)REPトポロジの情報を表示します。    |
|               | 例:                                                                                                    |                          |
|               | Device# show rep topology segment 100                                                                                                    |                          |
| ステップ4         | end                                                                                                    | 特権 EXEC モードを終了します。       |
|               | 例:                                                                                                    |                          |
|               | Device# <b>end</b>                                                                                                    |                          |

## REP の SNMP トラップ設定

REP 固有のトラップを送信して、Simple Network Management Protocol (SNMP) サーバーにリ ンクの動作状態の変更およびすべてのポートの役割変更を通知するようにスイッチを設定でき ます。

### 手順

|       | コマンドまたはアクション               | 目的                       |
|-------|----------------------------|--------------------------|
| ステップ1 | enable                     | 特権 EXEC モードを有効にします。      |
|       | 例:                         | パスワードを入力します(要求された場合)。    |
|       | Device> enable             |                          |
| ステップ2 | configure terminal         | グローバル コンフィギュレーション モードを開始 |
|       | 例:                         | します。                     |
|       | Device# configure terminal |                          |

|               | コマンドまたはアクション                                             | 目的                                                                                |
|---------------|----------------------------------------------------------|-----------------------------------------------------------------------------------|
| ステップ <b>3</b> | snmp mib rep trap-rate value<br>例:                       | スイッチでREPトラップの送信を有効にして、1秒<br>あたりのトラップの送信数を設定します。                                   |
|               | Device(config)# <b>snmp mib rep trap-rate 500</b>        | •1 秒あたりのトラップの送信数を入力します。<br>範囲は0~1000です。デフォルトは0(制限な<br>し、発生するたびにトラップが送信される)で<br>す。 |
| ステップ4         | end                                                      | 特権 EXEC モードに戻ります。                                                                 |
|               | 例:                                                       |                                                                                   |
|               | Device(config)# <b>end</b>                               |                                                                                   |
| ステップ5         | show running-config<br>例:<br>Device# show running-config | <ul> <li>(任意)実行コンフィギュレーションを表示します。これを使用してREPトラップコンフィギュレーションを検証できます。</li> </ul>     |
| ステップ6         | copy running-config startup-config                       | (任意)スイッチスタートアップコンフィギュレー                                                           |
|               | 例:                                                       | ションファイルに設定を保存します。                                                                 |
|               | Device# copy running-config startup-config               |                                                                                   |

### REP ZTP の設定

REP ZTP を設定するには、グローバルレベルおよびインターフェイスレベルで有効または無効 にします。デフォルトの状態は、次のとおりです。

- ・グローバルレベル:有効
- •インターフェイスレベル:無効

下流デバイスに接続されている上流デバイスインターフェイスのインターフェイスレベルで、 この機能を明示的に有効にする必要があります。有効にすると、そのインターフェイスだけが 下流スイッチから通知を受信し、PnPスタートアップVLANをブロックまたはブロック解除し ます。

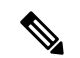

(注) DNACまたはPNPサーバーの設定を適用する場合、ユーザーはこのCLI設定を設定テンプレートに明示的に追加して、機能を有効にする必要があります。

### 手順

ステップ1 グローバル コンフィギュレーション モードを開始します。

Switch# configure terminal

ステップ2 REP ZTP をグローバルに有効にします。

Switch(config) # rep ztp

REP ZTP を無効にするには、switch (config) # no rep ztp コマンドの no 形式を使用します。

**ステップ3** 下流デバイスに接続されている上流デバイスインターフェイスで、インターフェイス コンフィギュレー ション モードを開始します。

Switch(config)# interface <interface-name>

ステップ4 インターフェイスで REP ZTP を有効にします。

Switch(config-if) **#rep ztp-enable** 

インターフェイスで REP ZTP を無効にするには、switch(config-if)#no rep ztp-enable コマンドの no 形 式を使用します。

### 例

次に、下流デバイスに接続されている上流デバイスインターフェイスでREP ZTP 機能 を有効にするために必要な最小設定の例を示します。

```
Switch#show running-config interface gigabitEthernet 1/0/1 Building configuration...
```

```
Current configuration : 93 bytes !
interface GigabitEthernet1/0/1
switchport mode trunk
rep segment 100
rep ztp-enable
end
```

## Resilient Ethernet Protocol 設定の監視

次の例では、show interface [*interface-id*] rep [detail] コマンドの出力を示します。この表示では、アップリンクポートの REP 設定とステータスを示します。

Device# show interfaces GigabitEthernet1/0/4 rep detail

GigabitEthernet1/0/4 REP enabled Segment-id: 3 (Primary Edge) PortID: 03010015FA66FF80 Preferred flag: No Operational Link Status: TWO\_WAY Current Key: 02040015FA66FF804050 Port Role: Open Blocked VLAN: <empty> Admin-vlan: 1 REP-ZTP Status: Disabled Preempt Delay Timer: disabled Configured Load-balancing Block Port: none Configured Load-balancing Block VLAN: none STCN Propagate to: none LSL PDU rx: 999, tx: 652 HFL PDU rx: 0, tx: 0 BPA TLV rx: 500, tx: 4 BPA (STCN, LSL) TLV rx: 0, tx: 0 BPA (STCN, HFL) TLV rx: 0, tx: 0 EPA-ELECTION TLV rx: 0, tx: 0 EPA-COMMAND TLV rx: 0, tx: 0 EPA-INFO TLV rx: 135, tx: 136

次の例では、show interface [*interface-id*] rep [detail] コマンドの出力を示します。この表示では、ダウンリンクポートの REP 設定とステータスを示します。

```
Device#show interface GigabitEthernet1/0/5 rep detail
```

GigabitEthernet1/0/5 REP enabled Segment-id: 1 (Segment) PortID: 019B380E4D9ACAC0 Preferred flag: No Operational Link Status: NO\_NEIGHBOR Current Key: 019B380E4D9ACAC0696B Port Role: Fail No Ext Neighbor Blocked VLAN: 1-4094 Admin-vlan: 1 REP-ZTP Status: Disabled Preempt Delay Timer: 100 sec LSL Ageout Timer: 2000 ms LSL Ageout Retries: 5 Configured Load-balancing Block Port: 09E9380E4D9ACAC0 Configured Load-balancing Block VLAN: 1-100 STCN Propagate to: segment 25 LSL PDU rx: 292, tx: 340 HFL PDU rx: 0, tx: 0 BPA TLV rx: 0, tx: 0 BPA (STCN, LSL) TLV rx: 0, tx: 0 BPA (STCN, HFL) TLV rx: 0, tx: 0 EPA-ELECTION TLV rx: 0, tx: 0 EPA-COMMAND TLV rx: 0, tx: 0 EPA-INFO TLV rx: 0, tx: 0

次の例では、show rep topology [segment segment-id] [archive ] [detail] コマンドを示 します。この表示では、すべてのセグメントの REP トポロジ情報を示します。

| REP Segment 1 |          |      |      |
|---------------|----------|------|------|
| BridgeName    | PortName | Edge | Role |
|               |          |      |      |
| 10.64.106.63  | Gi1/0/4  | Pri  | Open |
| 10.64.106.228 | Gi1/0/4  |      | Open |
| 10.64.106.228 | Gi1/0/3  |      | Open |
| 10.64.106.67  | Gi1/0/3  |      | Open |
| 10.64.106.67  | Gi1/0/4  |      | Alt  |
| 10.64.106.63  | Gi1/0/4  | Sec  | Open |
| REP Segment 3 |          |      |      |
| BridgeName    | PortName | Edge | Role |
|               |          |      |      |

Device# show rep topology

| 10.64.106.63 | Gi1/011 | Pri | Open |
|--------------|---------|-----|------|
| SVT_3400_2   | Gi1/0/3 |     | Open |
| SVT_3400_2   | Gi1/0/4 |     | Open |
| 10.64.106.68 | Gi1/0/2 |     | Open |
| 10.64.106.68 | Gi1/0/1 |     | Open |
| 10.64.106.63 | Gi1/0/2 | Sec | Alt  |

### REP ZTP ステータスの表示

インターフェイスで REP ZTP の状態を確認するには、show コマンドを使用します。次の例で は、インターフェイス GigabitEthernet 1/0/1 でこの機能を無効にし、インターフェイス GigabitEthernet 1/0/2 で有効にしています。pnp\_startup\_vlan のステータスは「Blocked」です。

### 手順

ステップ1 特権 EXEC モードで、次のように入力します。

#### show interfaces rep detail

#### 例:

GigabitEthernet1/0/1 REP enabled Segment-id: 100 (Segment) PortID: 00016C13D5AC4320 Preferred flag: No Operational Link Status: TWO WAY Current Key: 00026C13D5AC43209DAB Port Role: Open Blocked VLAN: <empty> Admin-vlan: 1 REP-ZTP Status: Disabled REP Segment Id Auto Discovery Status: Enabled REP Segment Id Type: Manual Preempt Delay Timer: disabled LSL Ageout Timer: 5000 ms LSL Ageout Retries: 5 Configured Load-balancing Block Port: none Configured Load-balancing Block VLAN: none STCN Propagate to: none LSL PDU rx: 382, tx: 297 HFL PDU rx: 0, tx: 0 BPA TLV rx: 1, tx: 19 BPA (STCN, LSL) TLV rx: 0, tx: 0 BPA (STCN, HFL) TLV rx: 0, tx: 0 EPA-ELECTION TLV rx: 95, tx: 0 EPA-COMMAND TLV rx: 0, tx: 0 EPA-INFO TLV rx: 95, tx: 95 GigabitEthernet1/0/2 REP enabled Segment-id: 100 (Segment) PortID: 00026C13D5AC4320 Preferred flag: No Operational Link Status: NO NEIGHBOR Current Key: 00026C13D5AC43209DAB Port Role: Fail No Ext Neighbor Blocked VLAN: 1-4094

Admin-vlan: 1 REP-ZTP Status: Enabled REP-ZTP PnP Status: Unknown REP-ZTP PnP Vlan: 1 REP-ZTP Port Status: Blocked REP Segment Id Auto Discovery Status: Enabled REP Segment Id Type: Manual Preempt Delay Timer: disabled LSL Ageout Timer: 5000 ms LSL Ageout Retries: 5 Configured Load-balancing Block Port: none Configured Load-balancing Block VLAN: none STCN Propagate to: none LSL PDU rx: 11, tx: 11 HFL PDU rx: 0, tx: 0 BPA TLV rx: 0, tx: 0 BPA (STCN, LSL) TLV rx: 0, tx: 0 BPA (STCN, HFL) TLV rx: 0, tx: 0 EPA-ELECTION TLV rx: 0, tx: 0 EPA-COMMAND TLV rx: 0, tx: 0 EPA-INFO TLV rx: 0, tx: 0

**ステップ2** show コマンドを再度使用して、pnp\_startup\_vlan のステータスを表示します。

下流デバイスが起動すると、接続された上流スイッチインターフェイスに通知を送信し、pnp\_startup\_vlan のブロックを解除して DHCP IP アドレスを取得します。さらに、PNP サーバーまたは DNAC との通信も 確立します。show コマンドを実行すると、ステータスが「Unblocked」と表示されます。

次に示す上流スイッチの syslog では、ポートの FWD および BLK について通知しています。PnP によって コンソールが制御され、コンソールで syslog を出力できないため、下流スイッチに syslog はありません。

REP-6-ZTPPORTFWD: Interface GigabitEthernet1/0/2 moved to forwarding on ZTP notification

REP-6-ZTPPORTBLK: Interface GigabitEthernet1/0/2 moved to blocking on ZTP notification

### 例:

```
BPA (STCN, HFL) TLV rx: 0, tx: 0
EPA-ELECTION TLV rx: 107, tx: 0
EPA-COMMAND TLV rx: 0, tx: 0
EPA-INFO TLV rx: 107, tx: 108
GigabitEthernet1/0/2 REP enabled
Segment-id: 100 (Segment)
PortID: 00026C13D5AC4320
Preferred flag: No
Operational Link Status: NO NEIGHBOR
Current Key: 00026C13D5AC43209DAB
Port Role: Fail No Ext Neighbor
Blocked VLAN: 1-4094
Admin-vlan: 1
REP-ZTP Status: Enabled
REP-ZTP PnP Status: In-Progress
REP-ZTP PnP Vlan: 69
REP-ZTP Port Status: Unblocked
REP Segment Id Auto Discovery Status: Enabled
REP Segment Id Type: Manual
Preempt Delay Timer: disabled
LSL Ageout Timer: 5000 ms
LSL Ageout Retries: 5
Configured Load-balancing Block Port: none
Configured Load-balancing Block VLAN: none
STCN Propagate to: none
LSL PDU rx: 32, tx: 40
HFL PDU rx: 0, tx: 0
BPA TLV rx: 0, tx: 0
BPA (STCN, LSL) TLV rx: 0, tx: 0
BPA (STCN, HFL) TLV rx: 0, tx: 0
EPA-ELECTION TLV rx: 0, tx: 0
EPA-COMMAND TLV rx: 0, tx: 0
EPA-INFO TLV rx: 0, tx: 0
```

**ステップ3** PnP スタートアップ VLAN のインターフェイス状態を確認するには、show platform hardware l2 stp コマン ドを使用します。

#### 例:

- **ステップ4** (任意)REP ZTP のトラブルシューティングには、次のデバッグコマンドを使用できます。
  - debug rep lslsm: このコマンドは、NO\_NEIGHBOR 状態の LSL 状態機械イベントについて理解するの に役立ちます。
  - debug rep packet: REP ZTP LSL TLV で LSL パケットをダンプし、ピアクライアントノードの PnP ス テータスを確認するには、このコマンドを使用します。

### 次のタスク

# **Resilient Ethernet Protocol**の機能履歴

以下の表に、このガイドに記載されている機能のリリースおよび関連情報を示します。この機 能は、特に明記されていない限り、最初のリリース以降のすべてのリリースで使用できます。

| リリース                          | 機能                                             | 機能情報                                                                                                    |
|-------------------------------|------------------------------------------------|----------------------------------------------------------------------------------------------------|
| Cisco IOS XE 17.15.2          | Resilient Ethernet Protocol                    | このリリースから、IE9300 ス<br>イッチは最大 8 つの REP セグ<br>メントまたは 3 つの高速 REP<br>セグメントをサポートするよ<br>うになり、以前の 4 つの REP<br>セグメントまたは 3 つの高速<br>REP セグメントの制限から増<br>加しています。 |
| Cisco IOS XE 17.14.x          | Resilient Ethernet Protocol のゼ<br>ロタッチプロビジョニング | この機能は Cisco Catalyst<br>IE9300 高耐久性シリーズ ス<br>イッチのこのリリースで導入<br>されました。                                                                                |
| Cisco IOS XE Cupertino 17.9.x | Resilient Ethernet Protocol Fast               | この機能は Cisco Catalyst<br>IE9300 高耐久性シリーズ ス<br>イッチのこのリリースで導入<br>されました。                                                                                |

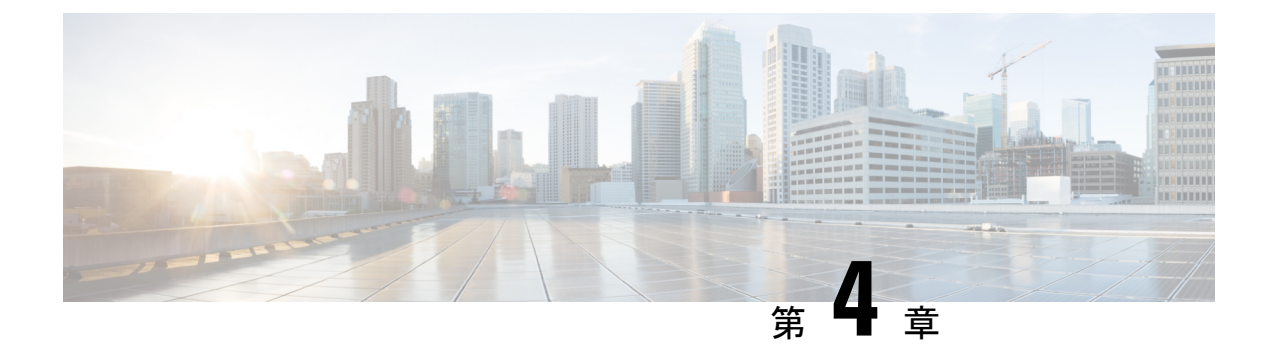

# **Media Redundancy Protocol**

- Media Redundancy Protocol  $(87 \sim :)$
- MRP モード (88 ページ)
- ・プロトコルの動作(88ページ)
- Media Redundancy Automanager  $(90 \sim :)$
- ・ライセンス (91ページ)
- IE9300 スタック上の MRP (91 ページ)
- MRP-STP の相互運用性 (92 ページ)
- •前提条件 (92ページ)
- •注意事項と制約事項 (92ページ)
- ・デフォルト設定 (94ページ)
- TIA 15 または STEP7 を使用した Profinet MRP モードの設定 (94 ページ)
- MRP CLI モードの設定 (100 ページ)
- ・設定例 (105 ページ)
- ・設定の確認 (107 ページ)
- 機能の履歴 (107 ページ)

## Media Redundancy Protocol

国際電気標準会議(IEC)規格 62439-2 で定義されている Media Redundancy Protocol (MRP) は、産業オートメーション ネットワーク向けのリングネットワークトポロジで高速コンバー ジェンスを実現します。MRP Media Redundancy Manager (MRM)は、リングの最大リカバリ 時間を 200 ミリ秒と 500 ミリ秒の範囲で定義します。

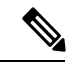

(注) 最大50ノードで構成されるリングの場合、Cisco IEスイッチのデフォルトの最大リカバリ時間は200ミリ秒です。MRPマネージャの設定(101ページ)に説明されているように、500ミリ 秒のリカバリ時間プロファイルを使用するよう、スイッチを設定できます。10ミリ秒と30ミ リ秒のリカバリ時間プロファイルはサポートされていません。

MRP はすべての Cisco Catalyst IE9300 高耐久性シリーズ スイッチでサポートされています。

- IE-9310-26S2C-EおよびIE-9310-26S2C-A
- ・IE-9320-26S2C-EおよびIE-9320-26S2C-A
- IE-9320-22S2C4X-EおよびIE-9320-22S2C4X-A
- IE-9320-24T4X-EおよびIE-9320-24T4X-A
- IE-9320-24P4X-EおよびIE-9320-24P4X-A
- IE-9320-16P8U4X-EおよびIE-9320-16P8U4X-A
- IE-9320-24P4S-EおよびIE-9320-24P4S-A

## MRPモード

MRP は Cisco Catalyst IE9300 高耐久性シリーズ スイッチの MRP コマンドライン インターフェ イス (CLI) モードでサポートされています。

MRP CLI モードは、Cisco IOS XE CLI および WebUI (Web ベースのユーザーインターフェイス (UI))によって管理されます。

# プロトコルの動作

MRP リングでは、MRM はリング マネージャとして機能し、一方 Media Redundancy Clients (MRC) はリングのメンバーノードとして機能します。各ノード(MRM またはMRC) には、 リングに参加するための1対のポートがあります。MRMは、1つのリングポートの制御フレー ムをリングを介して送信し、リングからの制御フレームを他のリングポートを介して受信し、 反対方向のものも受信することによって、ネットワーク障害に対応するリング トポロジを開 始、制御します。MRC は MRM から受信した再構成フレームに応答し、そのリング ポート上 のリンクの変化を検出して通知することができます。

Cisco Catalyst IE9300 高耐久性シリーズスイッチのデフォルトでは、リング内のすべてのノードが MRA として起動するように設定されますが、特定のノードを個別に設定して MRA として動作させることもできます。MRA では、投票プロトコルと設定された優先順位値を使用して、MRM が互いに1つ選択されます。残りの MRA は MRC 役に遷移します。

すべての MRM および MRC リング ポートは、次の状態をサポートします。

- ・無効:リングポートで受信したすべてのフレームが破棄されます。
- ・ブロック:リングポートで MRP 制御フレームと一部の標準フレーム(LLDP など)を除くすべての受信フレームが破棄されます。

<sup>(</sup>注) MRP CLI モードでスイッチを管理する場合、Siemens STEP7/TIA から MRP 設定をダウンロー ドすることはできません。

- 転送:リングポートですべての受信フレームが転送されます。
- ・未接続:リンクが物理的にダウンしているか切断されています。(この状態は、MRPポートがソフトウェアによって手動で無効にされている「無効効態」とは異なります)。

通常動作中、ネットワークは Ring-Closed 状態で動作します(以下の図を参照)。ループを防止するため、一方のMRMリングポートはブロックで、もう一方のポートは転送になります。 ほとんどの場合、すべてのMRCの両方のリングポートは転送状態になります。このループ回 避により、物理リングトポロジは論理スタブトポロジになります。

図では、左と右の2つのリングについて、次の点に注意してください。

- ・左側のリング:どのポートも切断されていないため、MRMの接続(上部の小さな青い四角)はブロック状態(2本の平行線で示す)です。
- ・右側のリング:2つのMRCの接続(左と中央の小さな白い四角)は、赤い「x」で示すように、それらの間のリンクが壊れているため、無効状態です。

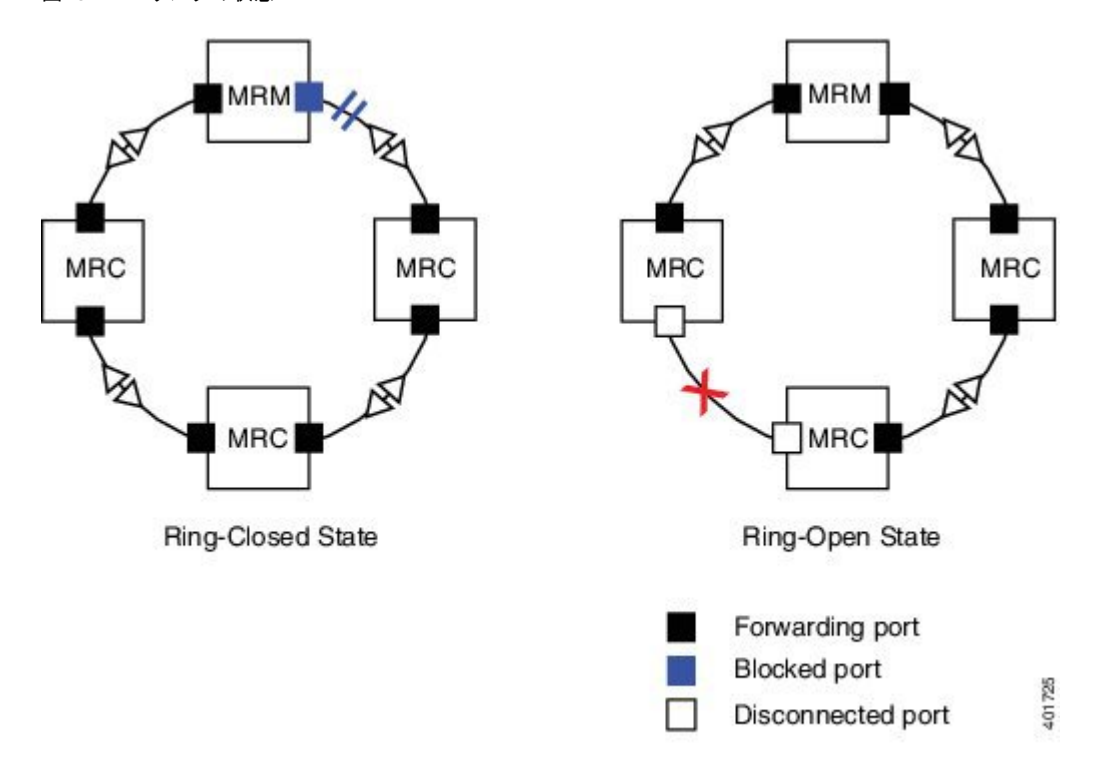

図 13: MRP リングの状態

ネットワーク障害が発生した場合:

- ネットワークは Ring-Open 状態に移行します。
- ・2つのMRCを接続するリンクに障害が発生した場合、MRMの両方のリングポートは転送 状態に変わり、障害に隣接するMRCは無効リングポートと転送リングポートになり、他のMRCは両方のリングポートが転送になります。

Ring-Open 状態では、ネットワーク論理トポロジはスタブになります。

レイヤ2イーサネットフレームは、これら2つのリング状態間の移行に必要な時間中に失われ ます。MRPプロトコルでは、スイッチオーバー時間を最小限に抑えるためにスイッチオーバー を自動的に管理する手順を定義します。さまざまなパラメータで構成されるリカバリ時間プロ ファイルは、MRPトポロジコンバージェンス性能を促進します。200 ミリ秒のプロファイル は、200 ミリ秒の最大リカバリ時間をサポートします。

MRPは3種類の制御フレームを使用します。

- ・リングステータスを監視するため、MRMは定期的に両方のリングポートでテストフレームを送信します。
- MRM が障害またはリカバリを検出すると、両方のリング ポートで TopoChange フレーム を送信します。
- MRC がローカル ポート上で障害またはリカバリを検出すると、LinkChange サブタイプフレーム、Linkdown および Linkup を MRM に送信します。

## Media Redundancy Automanager

Media Redundancy Automanager (MRA) として開始するように設定されている場合、ノードで は投票プロトコルと設定された優先順位値を使用して MRM が選択されます。残りの MRA は MRC 役に遷移します。すべての IE9300 ノードを MRA として設定する必要があります。同じ リング内に手動で MRM および MRA を設定することはサポートされていません。

(注)

- CLIを使用してMRAをアクティブ化できます。このガイドのMRPCLIモードの設定(100 ページ)セクションを参照してください。
  - MRM が選択されると MRA は MRC 役に移行しますが、MRC を明示的に設定することは できません。

MRA 役は、MRM やMRC のような実稼働可能な MRP 役ではありません。MRA 役は、デバイ ス起動時の一時的な管理上の役割に過ぎません。起動後はノードを MRM 役または MRC 役に 遷移する必要があり、マネージャ投票プロセスを通じて MRM が選択されます。

MRA は、次のように機能します。

 電源投入時に、すべての MRA がマネージャ投票プロセスを開始します。各 MRA では、 両方のリング ポートで MRP\_Test フレームの送信が開始します。MRP\_Test フレームには MRA の優先順位値が含まれています。受信した MRP\_Test フレームに含まれるリモート マネージャの優先順位値は、MRA 自身の優先度と比較されます。MRA は自身の優先順位 が受信した優先順位よりも高い場合、リモートマネージャの MAC アドレスとともに、テ ストマネージャの否定応答(MRP TestMgrNAck) フレームを送信します。

- **2.** 受信側 MRA が、自身の MAC アドレスを含む MRP\_TestMgrNAck を受信すると、受信側 MRA はクライアント (MRC) 役への遷移を開始します。
- 3. MRP\_TestPropagate フレームは、クライアント役の他のMRAデバイスに、役割の変更と、より優先順位が高い新規のマネージャについて通知します。このフレームを受信するクライアントは、その情報に応じて、より優先順位が高いマネージャの情報を更新します。これにより、監視しているより優先順位の高いマネージャ役が変更された場合でも、クライアントがクライアント役にとどまることになります。

# ライセンス

Cisco Catalyst IE9300 高耐久性シリーズスイッチで MRP を使用するために機能ライセンスは必要ありません。MRP では、Network Essentials または Network Advantage のいずれかの基本ライセンスを使用します。

プラットフォームサポートに関する情報を検出し、機能を使用できるライセンスレベルを確認 するには、Cisco Feature Navigator を使用します。Cisco Feature Navigator には、 https://www.cisco.com/go/cfn からアクセスします。cisco.com のアカウントは必要ありません。

## IE9300 スタック上の MRP

Cisco IOS-XE 17.17.1a 以降では、スタック構成のスイッチ間でのシステムの安定性とシームレスな統合を確保する手段として、Media Redundancy Protocol (MRP)のスタックサポートが導入されています。

MRP の機能と動作は、スタンドアロンとスタックの両方の構成で一貫しています。MRP のス タックセットアップでは、最大4メンバーのスタックがサポートされています。

スイッチスタックの詳細については、「Managing Switch Stacks」を参照してください。

### IE9300 スタック上の MRP の利点

スタックセットアップで MRP を展開すると、ネットワーク内にノードレベルの冗長性が導入 され、次のような利点が得られます。

- IE9300 スタックセットアップで、200 ミリ秒および 500 ミリ秒のコンバージェンス プロ ファイルを使用した最大 16 のリングがサポートされます。
- スタックメンバーまたはアクティブスイッチに障害が発生した場合でも、システムの動作 が維持されて、シングルポイント障害のリスクが軽減されます。
- ネットワーク全体でのシームレスな統合と信頼性を実現できます。
- ポート密度が向上します。これは、パフォーマンスを犠牲にすることなく、より多くのデバイスに対応するために重要です。

## MRP-STP の相互運用性

MRP はスパニングツリープロトコル (STP) と連携して動作し、ユーザが誤って MRP リング に参加していないデバイスを接続した場合に、不要なブロードキャスト ループを防ぎます。 MRP と STP で動作するネットワークでは、スパニングツリーブリッジプロトコルデータユ ニット (BPDU) は MRP 対応ポートには送信されません。ポートの MRP 設定が解除されリン グから離脱すると、そのポートはスパニングツリーに追加されます。MRP制御フレームは STP ポートを通過しません。デフォルトでは、MRP リングのメンバーとして明示的に設定されて いないすべてのポートが STP に参加します。

MRP-STP 相互運用性は MRP CLI モードでサポートされ、追加の CLI 設定なしで動作します。

## 前提条件

MRP は物理リングトポロジに配置されているため、ネットワークストームを回避するために は、MRP 機能を設定または設定解除する前に接続インターフェイスで shut コマンドを発行す るか、ケーブルを物理的に取り外して、各リングの2つのノード間の物理的な接続を1つ開け ておくことが推奨されます。すべての MRM を正しく設定した後に、ポートで no shut コマン ドを発行するか、ノード間のケーブルを再接続します。

## 注意事項と制約事項

一般的なガイドラインと制限事項

- MRP は、IOS XE 17.13.1 リリース以降の Cisco Catalyst IE9300 高耐久性シリーズ スイッチ でサポートされています。
- スタンドアロン IE9300 スイッチで、200 ミリ秒または 500 ミリ秒のコンバージェンスプ ロファイルを使用した最大 12 のリングがサポートされます。
- ・複数の MRP リングのサポートは、CLI または WebUI を介してのみ可能です。
- •スイッチは1リングあたり最大 50の MRC をサポートします。
- MRP を Resilient Ethernet Protocol (REP) 、スパニングツリープロトコル (STP) 、Flex Link、MACsec、または Dot1x と同じインターフェイス (ポート) で実行することはでき ません。
- アクセスポートでは、MRPインターフェイスで具体的に switchport mode access および switchport access vlan x コマンドを設定する必要があります。
- MRP インターフェイスは転送状態で起動し、安全にブロック可能と通知されるまで転送 状態のままになります。MRP リングの状態は Ring-Closed に変わります。

- MRP ポートは、SPAN 宛先ポート、プライベート VLAN ポート、またはトンネル ポート のいずれのポート タイプとしても設定できません。
- MRPはEtherChannelまたはEtherChannelに属する個別のポートではサポートされません。
- 各MRPリングは1つのMRP管理VLANのみを持つことができます。トラフィックフラッ ディングを回避するため、VLANはデバイスのリングごとに異なる必要があります。VLAN には、単一のMRPリングからのインターフェイスのみをメンバーとして含めることがで きます。
- 各 IE9300 ノードには、MRP リングのメンバーとして2つのインターフェイスを含める必要があります。部分的なリングまたは断片的なリングの使用はサポートされていません。

#### MRP CLI モードの注意事項と制限事項

- CLIを使用して MRP リングを設定したら、MRP リングを、MRP をサポートするポート ペアに接続する必要があります。
- ・どちらの MRP ポートも同じインターフェイス モード(アクセスまたはトランク)である 必要があります。
- 既存のMRPリングの設定(モード)を変更する、またはアクセスとトランク間のリング ポートのインターフェイスモードを変更するには、まずリングを削除してから、新しい設 定のリングを再作成する必要があります。
- 両方のMRPポートがアクセスモードの場合、アクセスVLANはこれに合わせる必要があります。設定済みのMRPVLANがポートのアクセスVLANと一致しない場合、MRPVLANは自動的にMRPポートのアクセスVLANに変更されます。
- 2つのアクセスポートを持つMRPリングで、MRPリング作成時にポートが同じアクセス VLANに属していない場合、またはMRPリング作成後にポートの1つだけアクセスVLAN を変更した場合、MRPリング動作は中断され、次のようなメッセージが表示されます。

 $\tt ERROR\%$  The ring 1 ports don't belong to the same access VLAN. The MRP ring will not function until the issue has been fixed

この問題を解決するには、2つのリングポートのアクセスVLANの設定を同じにします。

- •200 ミリ秒の標準プロファイルと 500 ミリ秒のプロファイルがサポートされています。10 ミリ秒と 30 ミリ秒のプロファイルはサポートされていません。
- CLI を使用して MRA をアクティブ化できます。
- MRM が選択されると MRA は MRC 役に移行しますが、MRC を明示的に設定することは できません。

## デフォルト設定

- MRP はデフォルトで無効になっています。MRP CLI は、MRP が有効になっている場合の デフォルトモードです。
- ・デフォルトの VLAN は1です。
- (注) デフォルト以外
  - (注) デフォルト以外の VLAN を、MRP リング1に割り当てる前に作 成します。

# TIA 15 または STEP7 を使用した Profinet MRP モードの設 定

ライセンス (Cisco IOS XE 17.6.x 以前) をアクティブ化した後、Siemens TIA または STEP7 を 使用して、PROFINET MRP 設定をシスコスイッチにプッシュすることができます。IOS XE バージョン 17.6.x 以前では、PROFINET で MRP を設定する前に、MRP 機能ライセンスをイン ストールする必要があります。IOS XE 17.7.1 以降では、機能ライセンスなしで PROFINET で MRP を設定できます。

(注) PROFINET および TIA を使用している場合、CLI を使用してスイッチの設定を実行または変更しないでください。これには MRC または MRM 権限を設定することが含まれます。MRP CLIモードと PROFINET MRP モードは相互に排他的です。

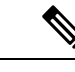

(注) シスコスイッチが PROFINET PLC に接続されている場合、show profinet status | include Connected の出力は Yes になります。show profinet status | include Connected の出力が No, の場合、スイッ チは PROFINET PLC に接続されていません。

### PROFINET GSD ファイルのインストール

PROFINET MRP GSD ファイルは、Cisco IOS XE ソフトウェアリリースにバンドルされていま す。スイッチが少なくとも1回起動した後、スイッチの GSD ファイルは「ProfinetGSD」とい うディレクトリに配置されます。このディレクトリには、全スイッチ SKU のすべての GSD を 含む zip ファイルがあります。リリースにバンドルされ、ProfinetGSD ディレクトリに含められ る GSD ファイルを使用することを推奨します。 Â

注意 Cisco IOS ソフトウェアにバンドルされているバージョンより古い TIA 15 または STEP 7 にイ ンストールされた GSD XML ファイルがある場合、非互換性により起こり得る問題を回避する ため、古いファイルを削除することを推奨します。

### PROFINET MRP の起動

### 前提条件

LLDPプロトコルを使用してすべての近接デバイスを検出するため、PROFINET MRPをネット ワークにプッシュする前に、MRPイーサネットポートを承認し、リング(オープンリング) から切断することを推奨します。このアプローチにより、何か問題があった場合に、不必要な フラッディングを回避できます。

#### 手順の概要

- **1.** (オプション) show lldp neighbor と入力し、LLDP プロトコルがすべてのネイバーを正し く検出することを確認します。
- 2. (Cisco IOS XE 17.6 以前) すべての MRP ライセンスがスイッチ上でアクティブであることを確認します。
- 3. PROFINET ステータスに「接続済み」と表示されていることを確認します。
- **4.** profinet mrp ring 1 の出力を調べることで、MRP ポートが正しく接続されていることを確認でき、次の報告が得られます。

#### 手順の詳細

#### 手順

- ステップ1 (オプション) show lldp neighbor と入力し、LLDP プロトコルがすべてのネイバーを正しく検出すること を確認します。
- **ステップ2**(Cisco IOS XE 17.6 以前)すべての MRP ライセンスがスイッチ上でアクティブであることを確認します。
- ステップ3 PROFINET ステータスに「接続済み」と表示されていることを確認します。
- **ステップ4 profinet mrp ring 1**の出力を調べることで、MRP ポートが正しく接続されていることを確認でき、次の報告が得られます。
  - •ブロック済みモードの1つの MRM ポート
  - •フォワーディング モードの他のすべての MRM ポート (のバランス)

(注)

MRP デバイスのロールを変更する(MRP クライアントから MRP マネージャ、または MRP マネージャから MRP クライアントなど)前に、MRP リングが開いていることを確認します。

### Simatic Step 7 または TIA 15 ポータルを使用した Profinet の管理

このセクションでは、TIAポータル内の主要画面の概要について説明します。ここでは設定の 詳細については説明しません。TIAポータルの詳細な使用方法については、Siemens Simatic STEP7 のユーザマニュアルを参照してください。

(注) PROFINET モードの MRP 自動マネージャは、TIA V15 でのみサポートされます。

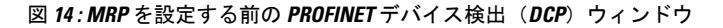

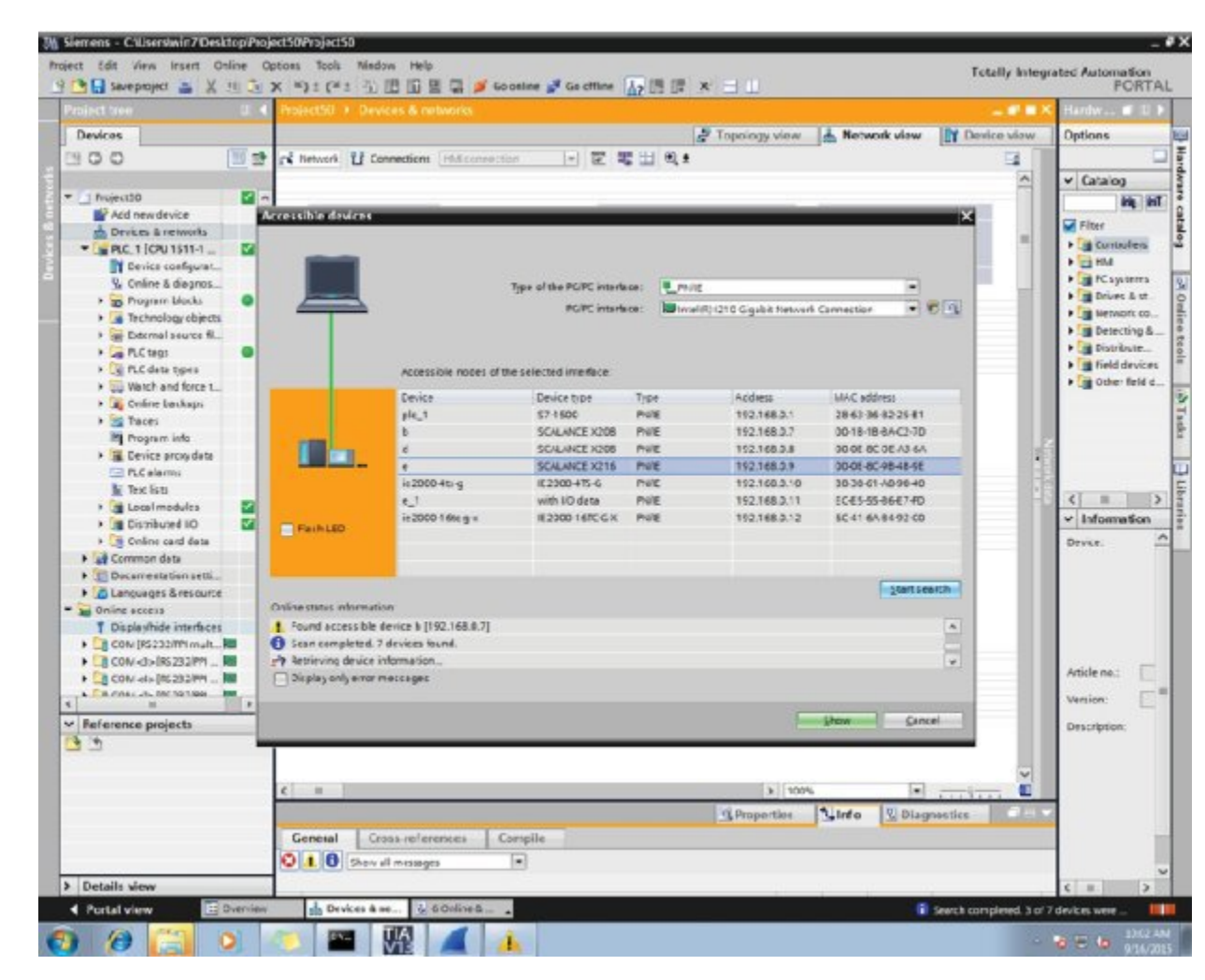

図 15: PROFINET MRP マネージャと MRP ドメインの定義

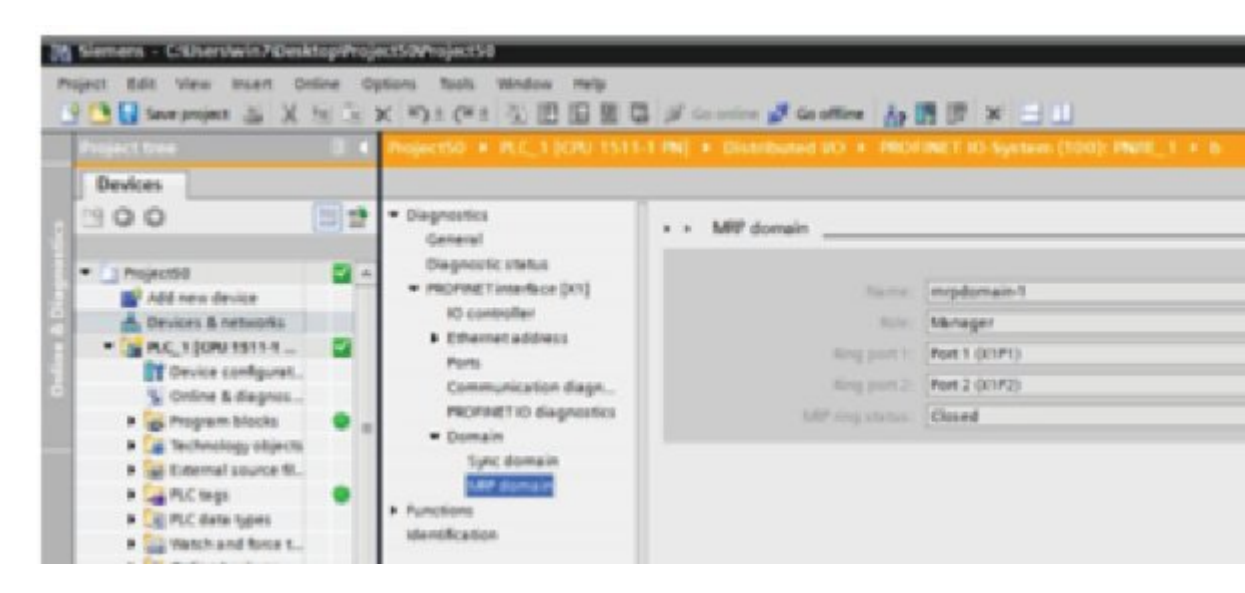

Cnline

M Siemens - C:Usersiwin7/DesktopiProject50/Project50 - # X Totally Integrated Automation PORTAL Edit View Insen Online 9 🕒 😡 seve project 🚔 🗶 🖄 🗇 🗙 👘 2 (\*\* 1) 🖄 🖽 🖽 🖽 🖾 🖉 Goothine 🔥 🛗 📴 🛪 🖃 🛄 ..... Devices Options 100 1 Diagnostics v CPU operator... > > MRP domain . General -Diagnostic status Poject50 PIC 1 (001511-11 · PROHINET interface Add new device Inema: mrpdomain-l and Tasks 10 controller ILN ISTOP Increm Client + Ethernet acidress . \* BLC\_1 [CPU 1511-1 --Repport Not 1 (MP1) ERIOR . Ports Device configurat. Communication diagn... Ring port 2: Port 3 (V1P2) MAINE 😵 Online & diagnos .... PROFINETIO diagnostics • MRP ting clatter + C Program blocks Abde celector Rill • Domain Technology stjects
 External source fil Sync domain PLC tags • PLC data types < • 🛄 Watch and force :\_\_\_ Coline beckups ✓ Cycle time • Calification Traces 🕽 😭 Device paray data CE PLC alarms Text lists • 🔄 Local modules 2 • Distributed iO 1 • 🤄 Celine card data Shortest • 😭 Common data Longest • Documentation setti. + 🗿 Languages & resource · 🖬 Online access Y Displaythide interleces + [] COM (8232PP mult... COM-2> (85222)(PPI ... ) • 🛄 COM 01> (KS 232/PP1 \_ 📷 Pafarance projects 3 Properties Linfo Si Diagnostics General Cross-references Compile 🖸 🚹 🚺 Show all messages • 4 11 > > Details view > Memory d Dev Fortal view cessine. With the te a Search completed. 3 of 7 devices were. (1)

図 16: PROFINET MRP クライアントと MRP ドメインの定義

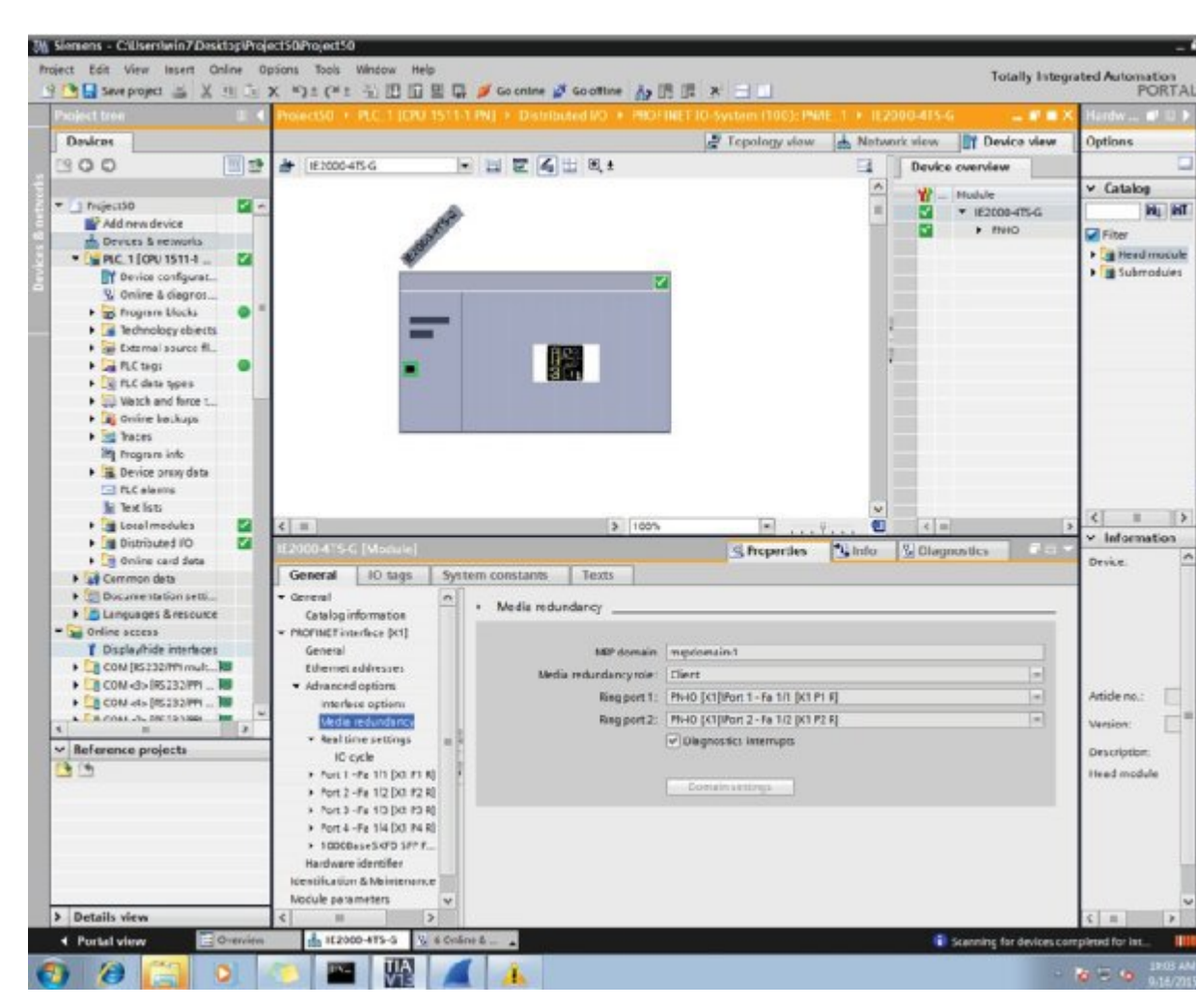

図 17: PROFINET MRP インターフェイスの定義

|                                             | ш. 4               | Project50 + Devices & networks        |                 |                                                                                                    | - # = X         | Hardwill 🖬 🕮                                                                                                    |
|---------------------------------------------|--------------------|---------------------------------------|-----------------|----------------------------------------------------------------------------------------------------|-----------------|----------------------------------------------------------------------------------------------------|
| Cevices .                                   | and an and a state |                                       | 🚰 Topology view | 📥 Network view                                                                                                    | T Device view   | Cuticaus                                                                                                    |
| 000                                         | E                  | S seward ( U somethins una connection | 回 電 出 後 1       | -                                                                                                    | 8               |                                                                                                    |
|                                             | -                  |                                       |                 |                                                                                                    | 0               | v Latalog                                                                                                    |
| Citraetto                                   | 1 A                |                                       |                 |                                                                                                    |                 | 101                                                                                                    |
| Add new deans                               |                    | 2                                     |                 | <b>Z</b>                                                                                                    | 100             |                                                                                                    |
| http://www.wartworks                        |                    |                                       | 172000-16TC-5-X | COLORA SUL                                                                                                    |                 |                                                                                                    |
| * Lanca (cronsinini)                        |                    | C-SISH THE                            |                 |                                                                                                    |                 | 1 Till to miles                                                                                                 |
| Y Device configurate                        | 1000               |                                       |                 |                                                                                                    |                 | 1 Date Street                                                                                                   |
| S Course & diagnor                          |                    |                                       |                 |                                                                                                    |                 | 1 million Ast                                                                                                   |
| Pogram blocks                               | •                  |                                       | PRAT I          |                                                                                                    |                 | · The Hotwark of                                                                                                |
| <ul> <li>A Hearing angly on Jean</li> </ul> |                    |                                       |                 |                                                                                                    |                 | 1 Determing                                                                                                    |
| <ul> <li>Bacina source nu</li> </ul>        |                    |                                       |                 |                                                                                                    |                 | I Demaute                                                                                                    |
| P.C. data types                             |                    |                                       |                 |                                                                                                    |                 | 1 im tiest levi                                                                                                 |
| Wetch and joins -                           |                    |                                       | 22              |                                                                                                    |                 | 1 Charfeid                                                                                                    |
| E 🦓 Course backups                          |                    |                                       | 162000 415 C    | and the second second se |                 |                                                                                                    |
| F 📷 Taces                                   |                    | CALANC X/00 SEE YA ALI                | x/x0 22 92-1    |                                                                                                    |                 |                                                                                                    |
| 📑 Pogram inb                                |                    | ACT                                   | NC1 DOM         | and the second second se | 1.10            |                                                                                                    |
| 🕨 🎉 Device proxydata                        |                    |                                       |                 |                                                                                                    |                 |                                                                                                    |
| MC alarms                                   |                    |                                       |                 |                                                                                                    |                 |                                                                                                    |
| That has                                    |                    |                                       |                 |                                                                                                    | 12              | 6                                                                                                    |
| <ul> <li>E interviewe interviewe</li> </ul> | <b>X</b>           |                                       |                 |                                                                                                    |                 | by Information                                                                                                  |
| <ul> <li>Mickupered (b)</li> </ul>          |                    |                                       |                 |                                                                                                    |                 |                                                                                                    |
| Chrine cand data                            | _                  |                                       |                 |                                                                                                    |                 | Decare:                                                                                                    |
| Common sets                                 |                    |                                       |                 |                                                                                                    |                 |                                                                                                    |
| I De La course à raceurs                    | -                  | and the second                        |                 |                                                                                                    |                 |                                                                                                    |
| Colore scores                               | · · · ·            | No. 1                                 |                 |                                                                                                    |                 |                                                                                                    |
| 1 ultravelie medarer                        |                    | Concellant and Concellant             |                 |                                                                                                    |                 |                                                                                                    |
| <ul> <li>COM (KS232PPI malla)</li> </ul>    | le l               |                                       |                 |                                                                                                    |                 |                                                                                                    |
| · La convers (6232/m                        | le i               |                                       |                 |                                                                                                    |                 |                                                                                                    |
| • 🛄 CON-sto (55232791                       | 12 -               |                                       |                 |                                                                                                    |                 | aucero.                                                                                                    |
| - Dicale o persone                          | 2                  |                                       |                 |                                                                                                    |                 | tiers on:                                                                                                    |
| Poteroneo emiloriz                          |                    |                                       |                 |                                                                                                    |                 |                                                                                                    |
| File Tes                                    |                    |                                       |                 |                                                                                                    |                 | in singune                                                                                                    |
|                                             |                    |                                       |                 |                                                                                                    |                 |                                                                                                    |
|                                             |                    |                                       |                 |                                                                                                    | 4               |                                                                                                    |
|                                             | 1                  | 4 0.000                               | > 100           |                                                                                                    |                 |                                                                                                    |
|                                             | 1                  |                                       | C. Properties   | Linto 🔮 Ulagno:                                                                                                    | stics 📄 🗖 🗖 🚽 🔽 |                                                                                                    |
|                                             |                    | General Cossonafarences Com           | nile            | 0                                                                                                    |                 |                                                                                                    |
|                                             | 2                  |                                       | )               |                                                                                                    |                 |                                                                                                    |
|                                             |                    | Stowal mesopes                        | J.              |                                                                                                    |                 |                                                                                                    |
|                                             |                    | 4                                     |                 |                                                                                                    |                 | the second second second second second second second second second second second second second second second se |

#### 図 18: PROFINET MRP のネットワーク構成図

# MRP CLI モードの設定

MRP を設定するには、ノードを MRA として設定し、2 つの MRP ポートを指定します。

スタックセットアップでは最大16のリングを設定でき、スタンドアロンノードでは最大12の リングを設定できます。

次の MRP 設定パラメータはオプションです。

- domain-id: MRP リングを表す一意の ID。
- domain-name:設定した MRP ドメイン ID の論理名。
- profile: 200 ミリ秒 (デフォルト)
- vlan-id: MRP フレームを送信するための VLAN。
## MRP マネージャの設定

スイッチをデフォルトであるMRPCLIモードのMRAとして設定するには、次の手順に従います。

(注) デバイスが PLC モジュールに接続されている場合、MRP に対して「no device in the ring」が選 択されていることを確認します。

手順の概要

- **1.** MRP を有効化します。
- 2. スイッチで MRP マネージャモードを設定します。
- **3.** (単一の MRP リングの場合はオプション) ドメイン ID を設定します。
- **4.** (単一の MRP リングの場合はオプション)ドメイン名を設定します。
- **5.** (任意) VLAN ID を設定します。
- 6. (任意) リカバリ プロファイルを設定します。
- **7.** MRA の優先順位を設定します。
- 8. 間隔を設定します。
- 9. 最初のリングポートとして動作するポートの ID を指定します。
- 10. インターフェイスモードを設定します。
- **11.** MRP リングにインターフェイスを関連付けます。
- 12. グローバル コンフィギュレーション モードに戻ります。
- 13. 2番目のリングポートとして動作するポートの ID を指定します。
- 14. インターフェイス モードを設定します。
- **15.** MRP リングにインターフェイスを関連付けます。
- **16.** 特権 EXEC モードに戻ります。
- **17.** (複数のリングの場合) リングを追加するごとに、ステップ1~14を繰り返します。

## 手順の詳細

## 手順

ステップ1 MRP を有効化します。

### mrp ring mrp\_id

指定されたリング ID で MRP リングを設定します。

## ステップ2 スイッチで MRP マネージャモードを設定します。

#### mode auto-manager

**ステップ3** (単一の MRP リングの場合はオプション) ドメイン ID を設定します。

domain-id value value: ハイフンによって5つのグループに分けられた32桁の16進数のUUID 文字列 例:550e8400-e29b-41d4-a716-446655440000 (注) ドメイン ID は、必要な場合にのみデフォルトから変更します。 ステップ4 (単一の MRP リングの場合はオプション)ドメイン名を設定します。 domain-name name name:最大 32 文字の文字列 ステップ5 (任意) VLAN ID を設定します。 vlan-id vlan ステップ6 (任意) リカバリ プロファイルを設定します。 profile { |200 | 500} •200:最大リカバリ時間 200 ミリ秒 •500:最大リカバリ時間 500 ミリ秒 ステップ1 MRA の優先順位を設定します。 priority value value:範囲は <36864 ~ 61440> で、最低値は 65535。 デフォルトの優先順位は40960です。 ステップ8 間隔を設定します。 interval interval (注) [Interval] フィールドは、MRPのWebUIには表示されません。 •20:200 ミリ秒プロファイルに対する MRP\_Test のデフォルト間隔 20 ミリ秒 •50:500 ミリ秒プロファイルに対する MRP\_Test のデフォルト間隔 50 ミリ秒 ステップ9 最初のリングポートとして動作するポートの ID を指定します。 interface port

**ステップ10** インターフェイス モードを設定します。

### switchport mode { access | trunk }

(注)

MRP をアクセスモードで設定するには switchport mode access を指定する必要があります。

ステップ11 MRP リングにインターフェイスを関連付けます。

### mrp ring 1

**ステップ12** グローバル コンフィギュレーション モードに戻ります。

### exit

ステップ13 2番目のリングポートとして動作するポートの ID を指定します。

### interface port

ステップ14 インターフェイス モードを設定します。

### switchport mode { access | trunk }

```
(注)
```

MRPをアクセスモードで設定するには、この手順でswitchport mode accessを指定する必要があります。

ステップ15 MRP リングにインターフェイスを関連付けます。

## mrp ring 1

ステップ16 特権 EXEC モードに戻ります。

### end

- ステップ17 (複数のリングの場合)リングを追加するごとに、ステップ1~14を繰り返します。
   ・2番目のリングにリング番号2を割り当てます。

  - 3番目のリングにリング番号3を割り当てます。

#### (注)

各リングには固有のドメイン ID が必要です。2 つのリングで同じドメイン ID を共有することはありません。

#### 例

次に、MRP 自動マネージャを設定する例を示します。

```
Switch (config-mrp-manager) #end
 Switch#configure terminal
 Enter configuration commands, one per line. End with CNTL/Z.
 Switch(config)#GigabitEthernet1/0/22
 Switch(config-if) #switchport mode trunk
 Switch(config-if) #mrp ring 1
 WARNING% Enabling MRP automatically set STP FORWARDING. It is recommended to shutdown
 all interfaces which are not currently in use to prevent potential bridging loops.
 Switch(config-if)#exit
 Switch(config) #GigabitEthernet1/0/21
 Switch(config-if) #switchport mode trunk
 Switch(config-if) #mrp ring 1
 WARNING% Enabling MRP automatically set STP FORWARDING. It is recommended to shutdown
 all interfaces which are not currently in use to prevent potential bridging loops.
 Switch (config-if) #exit
 Switch(config-if)#end
 Switch# show mrp ring 1
 MRP ring 1
 Profile : 200 ms
 Mode : Auto-Manager
 Priority : 40960
 Operational Mode: Client
 From : CLI
 License : Active
 Best Manager :
 MAC Address : 00:78:88:5E:03:81
 Priority : 36864
 Network Topology: Ring
 Network Status : OPEN
 Port1: Port2:
 MAC Address :84:B8:02:ED:E8:02 MAC Address :84:B8:02:ED:E8:01
 Interface :GigabitEthernet1/0/22 Interface :GigabitEthernet1/0/21
 Status : Forwarding Status : Forwarding
 VLAN ID : 1
 Domain Name : Cisco MRP Ring 1
 Topology Change Request Interval : 10ms
 Topology Change Repeat Count : 3
 Short Test Frame Interval : 10ms
 Default Test Frame Interval : 20ms
 Test Monitoring Interval Count : 3
 Test Monitoring Extended Interval Count : N/A
 Switch#show mrp ports
 Ring ID : 1
 PortName
                        Status
  _____
 GigabitEthernet1/0/22
                              Forwarding
 GigabitEthernet1/0/21
                              Forwarding
```

(注)

**show mrp ring**の出力には、Cisco IOS XE リリース 17.7.1 以降の CLI および Profinet モードでは「License: Not Applicable」と表示されます。

## 設定例

次に、マネージャとして設定された MRP スイッチの例を示します。

Switch#configure terminal Switch# no profinet mrp Enter configuration commands, one per line. End with CNTL/Z. Switch(config) #mrp ring 1 Switch(config-mrp) #mode manager Switch(config-mrp-manager) #end Switch#configure terminal Enter configuration commands, one per line. End with CNTL/Z. Switch(config) #interface gi1/0/21-28 Switch(config-if) #switchport mode trunk Switch(config-if) #mrp ring 1 WARNING% Enabling MRP automatically set STP FORWARDING. It is recommended to shutdown all interfaces which are not currently in use to prevent potential bridging loops. Switch(config-if) #exit Switch(config)#interface gi1/0/27 Switch(config-if) #switchport mode trunk Switch(config-if) #mrp ring 1 WARNING% Enabling MRP automatically set STP FORWARDING. It is recommended to shutdown all interfaces which are not currently in use to prevent potential bridging loops. Switch (config-if) #end Switch#show mrp ring MRP ring 1 Profile : 200 ms : Master Mode : CLI From Network Topology: Ring Port1: Port2: MAC Address MAC Address :2C:54:2D:2C:3E:09 :2C:54:2D:2C:3E:0A :gigabitEthernet1/0/28 Interface :gigabitEthernet1/0/27 Interface Status :Forwarding Status :Forwarding VLAN ID : 1 Domain Name : Cisco MRP Topology Change Request Interval : 10ms Topology Change Repeat Count : 3 Short Test Frame Interval : 10ms : 20ms Default Test Frame Interval Test Monitoring Interval Count : 3 Test Monitoring Extended Interval Count : N/A Switch#show mrp ports Ring ID : 1 PortName Status \_\_\_\_\_ gigabitEthernet1/0/27 Forwarding gigabitEthernet1/0/28 Forwarding 次に、自動マネージャとして設定された MRP スイッチの例を示します。

Switch#configure terminal

```
Switch# no profinet mrp
Enter configuration commands, one per line. End with CNTL/Z.
Switch(config) #mrp ring 1
Switch(config-mrp) #mode auto-manager
Switch(config-mrp-auto-manager) #priority 36864
Switch(config-mrp-auto-manager)#end
Switch#configure terminal
Enter configuration commands, one per line. End with CNTL/Z.
Switch(config) #interface gi1/0/22
Switch(config-if) #switchport mode trunk
Switch(config-if)#mrp ring 1
WARNING% Enabling MRP automatically set STP FORWARDING. It is recommended to shutdown
all interfaces which are not currently in use to prevent potential bridging loops.
Switch (config-if) #exit
Switch(config)#interface gi1/0/21
Switch(config-if)#switchport mode trunk
Switch(config-if) #mrp ring 1
WARNING% Enabling MRP automatically set STP FORWARDING. It is recommended to shutdown
all interfaces which are not currently in use to prevent potential bridging loops.
Switch(config-if) #end
Switch#show mrp ring
MRP ring 1
Profile
        : 200 ms
          : Auto-Manager
Mode
         : 36864
Priority
Operational Mode: Manager
From : CLI
        : Active
License
Best Manager MAC Address
                          :84:B8:02:ED:E8:01 priority 36864
Network Topology: Ring
Network Status : OPEN
Port1:
                                        Port2:
             :84:B8:02:ED:E8:02
MAC Address
                                        MAC Address
                                                       :84:B8:02:ED:E8:01
Interface :GigabitEthernet1/0/22
                                        Interface
                                                       :GigabitEthernet1/0/21
Status
              :Forwarding
                                         Status
                                                       :Forwarding
VLAN TD : 1
Domain Name : Cisco MRP Ring 1
Topology Change Request Interval
                                     : 10ms
                                     : 3
Topology Change Repeat Count
Short Test Frame Interval
                                     : 10ms
Default Test Frame Interval
                                    : 20ms
Test Monitoring Interval Count
                                    : 3
Test Monitoring Extended Interval Count : N/A
Topology Change Request Interval
                                    : 10ms
Topology Change Repeat Count
                                     : 3
Short Test Frame Interval
                                     : 10ms
Default Test Frame Interval
                                     : 20ms
Test Monitoring Interval Count
                                     : 3
Test Monitoring Extended Interval Count : N/A
次に、設定済みの MRP スイッチの例を示します。
Switch#configure terminal
```

Enter configuration commands, one per line. End with CNTL/Z. Switch(config)  $\#mrp\ ring\ 1$ 

```
Switch(config-mrp)#mode client
Switch(config-mrp-client)#end
Switch#configure terminal
Enter configuration commands, one per line. End with CNTL/Z.
Switch(config)#interface gi1/0/23
Switch(config-if)#switchport mode trunk
Switch(config-if)#mrp ring 1
Switch(config)#interface gi1/0/24
Switch(config-if)#switchport mode trunk
Switch(config-if)#switchport mode trunk
Switch(config-if)#mrp ring 1
Switch(config-if)#end
```

## 設定の確認

次のコマンドを使用して、MRP 設定を確認します。

| コマンド                                                                              | 説明                                                                                                    |
|-----------------------------------------------------------------------------------|----------------------------------------------------------------------------------------------------|
| show mrp ring? {1 - 22}                                                           | MRP リングの設定の詳細を表示します。                                                                                                    |
| show mrp ports                                                                    | MRP ポート状態の詳細を表示します。いずれのポート<br>でも MRP が設定されていない場合、「N/A」と表示さ<br>れます。                                                                                                   |
| show mrp ring {1 - 22} statistics [all  <br>event   hardware   packet   platform] | MRP リングの動作の詳細を表示します。                                                                                                    |
| debug mrp-ring [alarm cli   client  <br>license   manager   packet   platform]    | <ul> <li>MRP イベントをトレースします。</li> <li>(注)</li> <li>manager は、スイッチがマネージャまたは自動マネージャとして設定されている場合にのみ使用可能です。</li> <li>license は、Cisco IOS XE 17.6.x 以前でのみ使用できます。</li> </ul> |
| show tech-support mrp                                                             | すべての MRP の詳細を表示します。                                                                                                    |

## 機能の履歴

以下の表に、このガイドに記載されている機能のリリースおよび関連情報を示します。この機 能は、特に明記されていない限り、最初のリリース以降のすべてのリリースで使用できます。

| リリース                 | 機能                                 | 機能情報                                                                                                    |
|----------------------|------------------------------------|----------------------------------------------------------------------------------------------------|
| Cisco IOS XE 17.17.1 | IE9300 スタック上の MRP                  | Cisco IOS-XE 17.17.1 以降で<br>は、Media Redundancy Protocol<br>(MRP)のスタックサポート<br>が導入されています。                                |
| Cisco IOS XE 17.13.1 | Media Redundancy Protocol<br>(MRP) | Cisco IOS-XE 17.13.1 以降で<br>は、スタンドアロン IE9300 ス<br>イッチで200 ミリ秒または500<br>ミリ秒のコンバージェンスプ<br>ロファイルを使用した12のリ<br>ングがサポートされます。 |

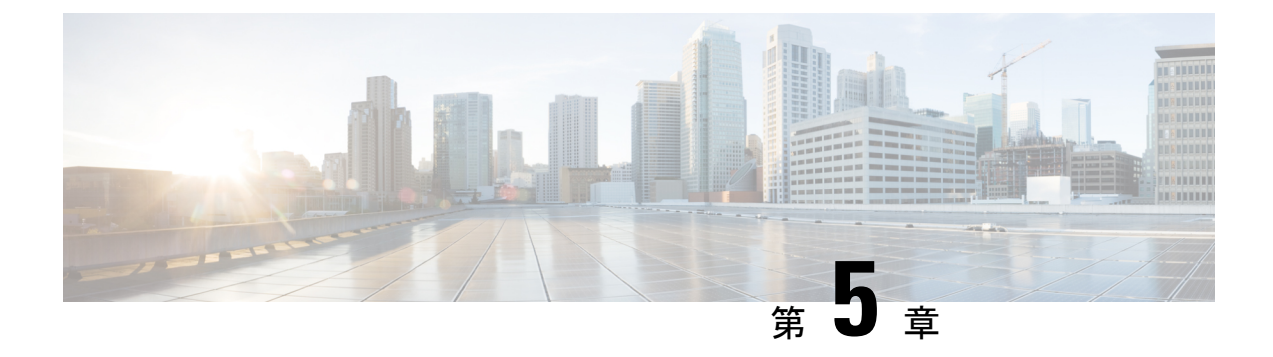

## 高可用性シームレス冗長性

- 高可用性シームレス冗長性(109ページ)
- •注意事項と制約事項 (115ページ)
- ・デフォルト設定(117ページ)
- •HSR リングの設定 (119ページ)
- ・すべてのノードテーブルと VDAN テーブルのダイナミックエントリのクリア (120ページ)
- 設定の確認 (121ページ)
- ・設定例 (121 ページ)
- •関連資料 (125ページ)
- •機能の履歴 (125ページ)

## 高可用性シームレス冗長性

高可用シームレス冗長性(HSR)は、国際標準規格 IEC 62439-3-2016 第5条で定義されていま す。HSR は Parallel Redundancy Protocol(PRP)に似ていますが、リングトポロジで動作するよ うに設計されています。任意のトポロジの並列独立ネットワーク2系統(LAN-AとLAN-B) の代わりに、HSR は反対方向のトラフィックを持つリングを定義します。このリングで、ポー トA はトラフィックを反時計回りに送信し、ポートB はトラフィックを時計回りに送信しま す。

HSR は、パケット形式も PRP と異なります。スイッチが重複パケットを判別して廃棄できる ように、追加のプロトコル固有情報がデータフレームとともに送信されます。PRPの場合、こ れは冗長制御トレーラ(RCT)と呼ばれるトレーラの一部として送信されますが、HSRの場合 はHSR ヘッダーと呼ばれるヘッダーの一部として送信されます。RCT と HSR ヘッダーの両方 にシーケンス番号が含まれています。これは、受信したフレームが最初のインスタンスか重複 したインスタンスかを判断するために使用されるプライマリデータです。

(注) HSR は Cisco Catalyst IE9300 高耐久性シリーズ スイッチの特定の SKU でサポートされています(サポートされている SKU については、このガイドの「ガイドラインと制限事項」の項を参照してください)。このドキュメントでは、特に明記されていない限り、「スイッチ」という用語は Cisco Catalyst IE9300 高耐久性シリーズ スイッチを指します。

このリリースでは、スイッチは HSR 単一接続ノード(SAN)と1つの HSR インスタンスのみ をサポートします。また、1つの HSR または1つの PRP インスタンスのみ作成できます。PRP インスタンスを作成した場合、HSR インスタンスは作成できません。

HSR リングに接続された2つのインターフェイスを持つ非スイッチングノードは、「HSR 実 装ダブル接続ノード(DANH)」と呼ばれます。PRPと同様に、単一接続ノード(SAN)は、 RedBox(冗長ボックス)と呼ばれるデバイスを介してHSRリングに接続されます。RedBox は、RedBoxが送信元または接続先となるすべてのトラフィックに対してDANHとして機能し ます。スイッチは、HSRリングへのギガビットイーサネットポート接続を使用した RedBox 機能を実装しています。

次の図は、IEC 62439-3 に記載されている HSR リングの例を示します。この例では、RedBox は Cisco Catalyst IE9300 高耐久性シリーズ スイッチです。

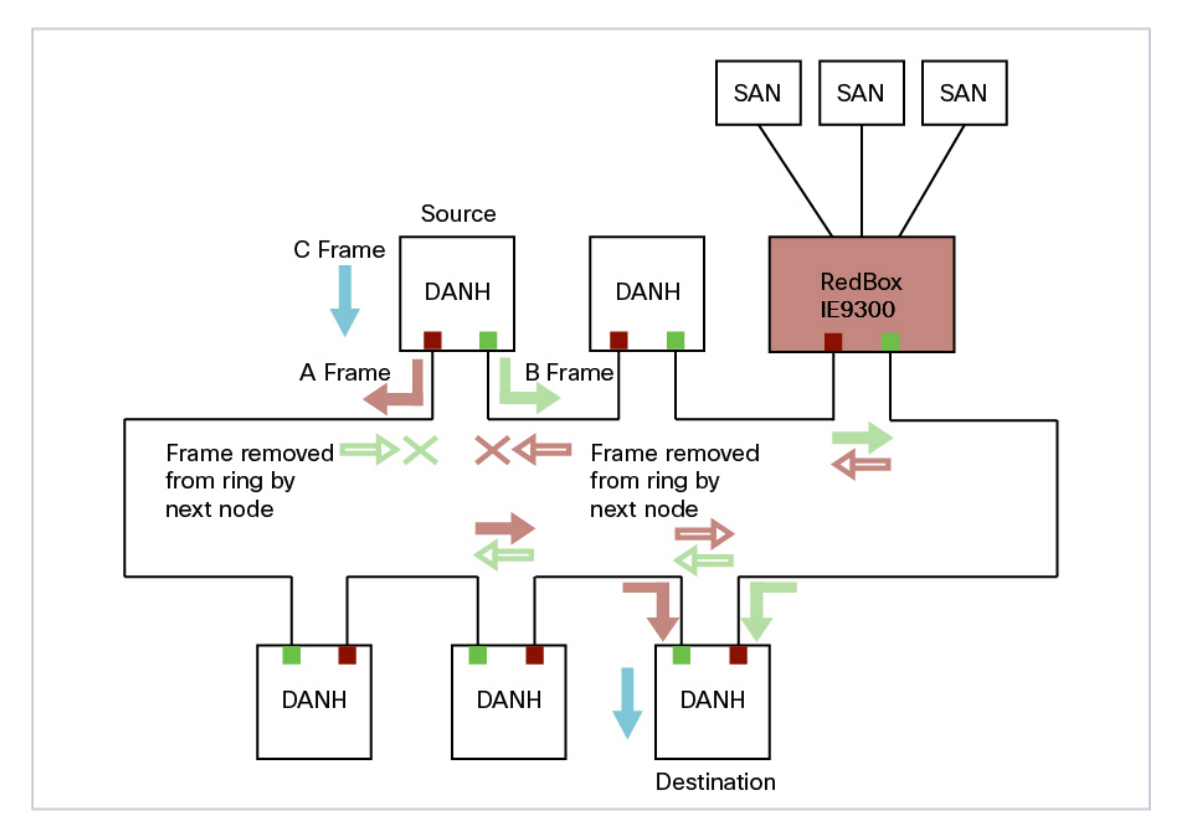

図 19: ユニキャストトラフィックを伝送する HSR リングの例

追加設定なしで HSR をサポートしないデバイス(ラップトップやプリンタなど)を HSR リン グに直接接続することはできません。これは、すべての HSR 対応デバイスが、リングから受 信するパケットの HSR ヘッダーを処理でき、リングに送信するすべてのパケットに HSR ヘッ ダーを追加できる必要があるためです。これらのノードは、RedBox を介して HSR リングに接 続されます。上の図に示されているように、RedBox には DANH 側に 2 つのポートがありま す。非 HSR SAN デバイスは、上流に位置するスイッチ ポートに接続されます。RedBox は、 これらのデバイス向けに監視フレームを生成し、これらのデバイスがリング上で DANH デバ イスとみなされるようにします。RedBox が DANH としてエミュレートするため、これらのデ バイスは仮想ダブル接続ノード(VDAN)と呼ばれます。

## ループ回避

HSR リング内の各ノードは、一方のポートから受信したフレームを HSR ペアの他方のポート に転送します。ループを避け、ネットワーク帯域を有効に使用するため、RedBox では、すで に同じ方向に転送されたフレームは送信されません。ノードがパケットをリングに入れると、 そのパケットはループを避けるために次のように処理されます。

- 宛先がリング内のユニキャストパケット:ユニキャストパケットが宛先ノードに到達すると、パケットはそれぞれのノードによって消費され、転送されません。
- ・宛先がリング内にないユニキャストパケット:このパケットはリング内に宛先ノードがないため、送信元ノードに到達するまでリング内のすべてのノードによって転送されます。
   各ノードは、送信したパケットの記録を、それが送信された方向とともに保持するため、
   送信元ノードは、パケットがループを1周したことを検出し、パケットを破棄します。
- マルチキャストパケット:マルチキャストパケットには、このパケットのコンシューマが 複数存在する可能性があるため、各ノードによって転送されます。このため、マルチキャ ストパケットは常に送信元ノードに到達します。ただし、すべてのノードは、受信したパ ケットをすでに送信インターフェイスを介して転送したかどうかを確認します。パケット が送信元ノードに到達すると、送信元ノードは、このパケットをすでに転送したことを確 認し、再度転送せずにパケットを破棄します。

## HSR RedBox の動作モード

最も基本的な動作モードは、HSR-SAN モード(シングル RedBox モード)です。このモード では、RedBoxを使用してSANデバイスがHSR リングに接続されます。このモードでの Redbox の役割は、SAN デバイスをリングの VDAN として表すことです。

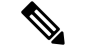

(注) このリリースでは、スイッチは HSR-SAN モードのみをサポートします。

## HSR SAN モード

HSR-SAN モードでは、RedBox がホストに代わって HSR タグを挿入し、ノード自体から送信 されたフレーム、重複フレーム、およびノードが一意の宛先であるフレームを除き、リングト ラフィックを転送します。このモードでは、パケットが次のように処理されます。

- ・送信元 DANH は上位レイヤから渡されたフレーム(Cフレーム)を送信し、フレームの 重複を識別するために HSR タグをプレフィックスとして付記してから、各ポートを介し てフレーム(AフレームとBフレーム)を送信します。
- ・宛先 DANH は、一定の間隔内に各ポートから2つの同一フレームを受信します。宛先 DANH は、最初のフレームの HSR タグを削除してから上位レイヤに渡し、重複フレーム を破棄します。
- HSRリング内の各ノードは、一方のポートから受信したフレームをHSRペアの他方のポートに転送します。次の条件を満たした場合、ノードが一方のポートで受信したフレームを他方のポートに転送することはありません。
  - ・受信したフレームが、リングを回って発信元ノードに戻ってきたものである。
  - フレームが、受信ノードの上流のノードを宛先 MAC アドレスとするユニキャストフレームである。
  - ノードが同じフレームを同じ方向に送信したことがある。このルールによって、無限 ループでフレームがリング内で回転し続けるのを回避する。

## HSRのCDPとLLDP

HSR は Cisco Discovery Protocol (CDP) および Link Layer Discovery Protocol (LLDP) に対応し ています。CDP および LLDP は、レイヤ 2 ネイバー探索プロトコルです。CDP と LLDP では どちらも、デバイスに直接接続されているノードに関する情報が提供されます。また、ローカ ルおよびリモートインターフェイスやデバイス名などの追加情報も提供されます。

CDP または LLDP が有効になっている場合、その CDP または LLDP の情報を使用して HSR リ ング上の隣接ノードとそのステータスを検索できます。次に、各ノードのネイバー情報を使用 して完全な HSR ネットワークトポロジを特定し、リング障害をデバッグおよび特定できます。

CDP と LLDP は、物理インターフェイスでのみ設定されます。

詳細については、「HSR リングの設定」および「設定の確認」を参照してください。

## HSR アップリンクの冗長性に関する機能拡張

HSR アップリンクの冗長性に関する機能拡張により、2つの個別のインターフェイスを2つの 個別の HSR RedBox を介して HSR リングから上流に接続できるといった、柔軟な設計が可能 になります。これにより、HSR リングの出口における単一障害点がなくなります。この機能を 利用して高可用性を改善できるプロトコルの例には、HSRP、VRRP、REPなどがあります。こ の機能拡張が行われる以前は、これらのプロトコルが冗長アップリンクで使用されていると、 ネクストホップ スプリットブレイン状態や REP フェールオーバー時間の遅延など、望ましく ない結果が発生することがありました。

次の図は、HSRリングからのアップリンクネクストホップゲートウェイの冗長性を実現する、 HSRとHSRPを使用したネットワークの例を示しています。

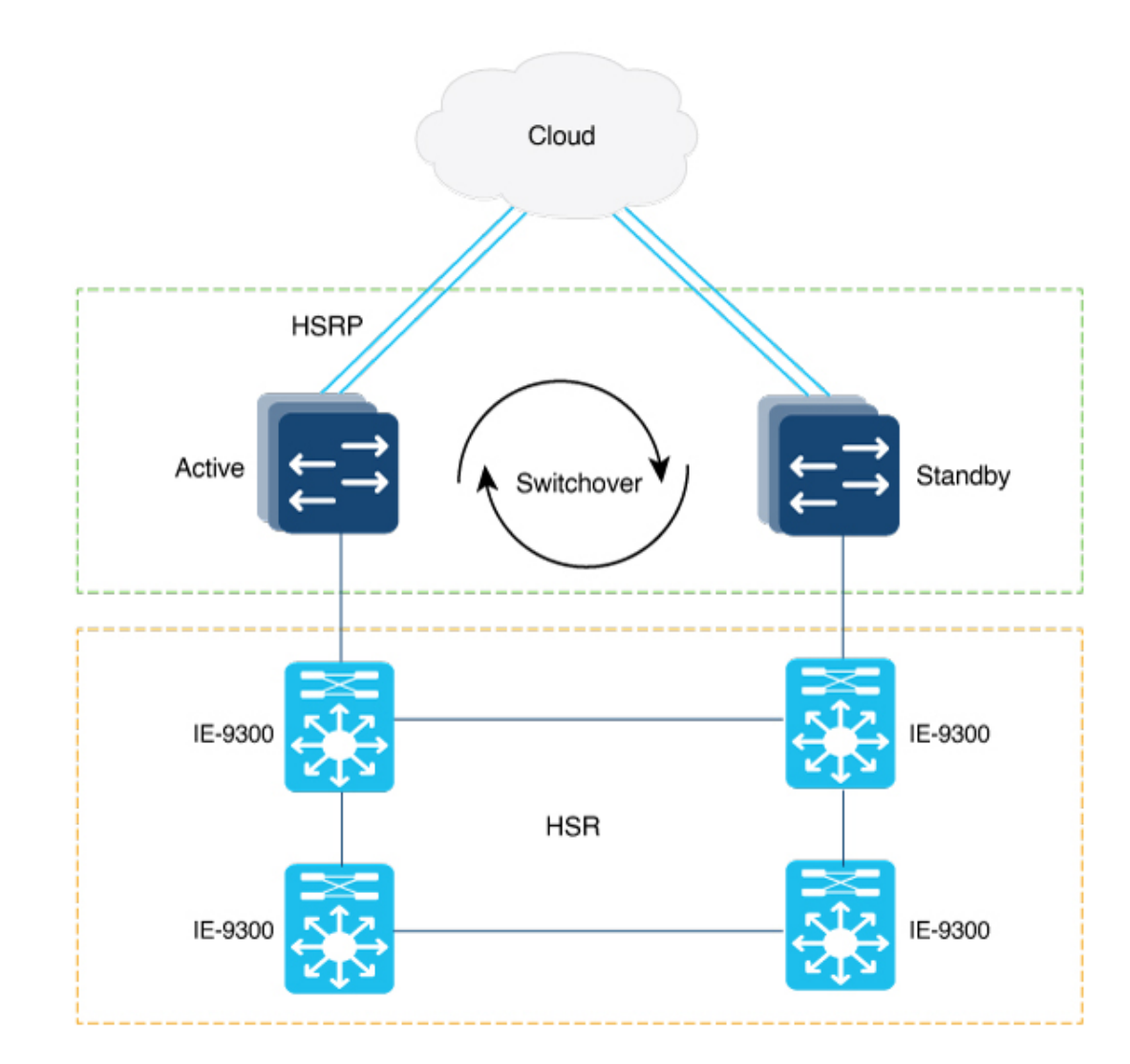

#### 図 20: HSRP を使用したネットワーク冗長性の例

HSRのアップリンク冗長性を実装するには、**fpgamode-DualUplinkEnhancement**機能が無効に なっていないことを確認します。この機能は、ディストリビューションレイヤのデュアルルー タ(この場合は HSRP)への接続をサポートするために必要です。

Switch#show hsr ring 1 detail | include fpgamode
fpgamode-DualUplinkEnhancement: Enabled

出力に「*fpgamode-DualUplinkEnhancement,:Disabled*」と表示される場合は、次のコマンドを発行します。

```
Switch# conf t
Enter configuration commands, one per line. End with CNTL/Z.
Switch(config)# hsr-ring 1 fpgamode-DualUplinkEnhancement
Switch(config)# end
```

#### HSRP の設定

次のHSRP設定の例は、上図の2つのディストリビューションスイッチ(アクティブとスタン バイ)に適用されます。次の設定では、HSRP がスイッチ仮想インターフェイス(SVI)で設 定されています。

```
Active# conf t
Enter configuration commands, one per line. End with CNTL/Z.
Active(config)# interface vlan 10
Active(config-if)# ip address 30.30.30.2 255.255.255.0
Active(config-if)# standby 1 ip 30.30.30.1
Active(config-if)# standby 1 priority 120
Active(config-if)# end
Standby# conf t
```

```
Enter configuration commands, one per line. End with CNTL/Z.
Standby(config)# interface Vlan10
Standby(config-if)# ip address 30.30.30.4 255.255.255.0
Standby(config-if)# standby 1 ip 30.30.30.1
Standby(config-if)# end
```

#### Active# show standby

```
Vlan10 - Group 1
  State is Active
    8 state changes, last state change 00:03:55
   Track object 1 (unknown)
  Virtual IP address is 30.30.30.1
  Active virtual MAC address is 0000.0c07.ac01 (MAC In Use)
   Local virtual MAC address is 0000.0c07.ac01 (v1 default)
  Hello time 200 msec, hold time 750 msec
   Next hello sent in 0.176 secs
  Preemption enabled, delay min 5 secs, reload 5 secs, sync 5 secs
 Active router is local
  Standby router is 30.30.30.4, priority 100 (expires in 0.656 sec)
  Priority 120 (configured 120)
  Group name is "hsrp-Vl10-1" (default)
 FLAGS: 0/1
Active# show standby brief
```

|           |     | -   | P indicat | es configured | to preempt. |            |
|-----------|-----|-----|-----------|---------------|-------------|------------|
|           |     |     | 1         |               |             |            |
| Interface | Grp | Pri | P State   | Active        | Standby     | Virtual II |
| V110      | 1   | 120 | P Active  | local         | 30.30.30.4  | 30.30.30.  |

```
Standby# show standby
Vlan10 - Group 1
  State is Standby
    13 state changes, last state change 00:04:17
   Track object 1 (unknown)
 Virtual IP address is 30.30.30.1
 Active virtual MAC address is 0000.0c07.ac01 (MAC Not In Use)
   Local virtual MAC address is 0000.0c07.ac01 (v1 default)
  Hello time 200 msec, hold time 750 msec
   Next hello sent in 0.064 secs
  Preemption enabled, delay min 5 secs, reload 5 secs, sync 5 secs
  Active router is 30.30.30.2, priority 120 (expires in 0.816 sec)
  Standby router is local
  Priority 100 (default 100)
 Group name is "hsrp-Vl10-1" (default)
  FLAGS: 0/1
Standby# show standby brief
                     P indicates configured to preempt.
                     1
```

| Interface | Grp | Pri P State  | Active       | Standby | Virtual IP |
|-----------|-----|--------------|--------------|---------|------------|
| Vl10      | 1   | 100 P Standb | y 30.30.30.2 | local   | 30.30.30.1 |

## 注意事項と制約事項

- HSR-SANは、次のCisco Catalyst IE9300 高耐久性シリーズスイッチでのみサポートされています。
  - IE-9320-26S2C-EおよびIE-9320-26S2C-A
  - IE-9320-22S2C4X-EおよびIE-9320-22S2C4X-A
- ・HSR-SAN (シングル RedBox モード) は、このリリースでサポートされる唯一のHSR モー ドです。
- HSRは、スタンドアロン展開でのみサポートされます。スタック構成のスイッチではHSR はサポートされません。
- ・サポートされる HSR インスタンスは1つだけです。スイッチでは1つの HSR または1つの PRP インスタンスのみがサポートされるため、PRP インスタンスが作成されている場合は HSR インスタンスを作成できないことに注意してください。
- HSR リング1は、ポートのペア(Gi1/0/21とGi1/0/22、またはGi1/0/23とGi1/0/24)とし てのみ設定できます。これらのポートペアを使用して、HSR リングを1つ設定できます。
- •HSR 機能には、Network Essentials ライセンスが必要です。
- •HSR 機能はデフォルトでは有効になっていないため、HSR リングを明示的に設定する必要があります。
- 必要なファームウェアイメージがシステムで使用できない場合、HSRは自動的に無効になります。
- ・ポートがリングの一部になると、ポートのメディアタイプ、速度、およびデュプレックス 設定を変更することはできません。リングのメンバーシップを設定する前に、これらの設 定を適用することを推奨します。
- リングの設定後にHSR インターフェイスのモードがアクセスモードからトランクモード
   に、またはその逆に変更された場合は、HSR リングをフラップすることを推奨します。
- ・推奨されるノードテーブル内のノードの最大数は512です。ノードは、同時にリングに接続できるすべての DANH および VDAN デバイスです。この数は絶対的な制限ではありませんが、エントリ数が多いほど、エンドデバイスが受信する重複パケットの数が増える可能性があります。
- •HSR リング内の最大ノード数は50です。
- ・HSR リングポートは、L2 モードでのみ設定できます。
- •HSR は、次のポートタイプでサポートされます。

- •100 Mbps、全二重。半二重はサポートされません。
- •1000 Mbps、全二重。半二重はサポートされません。
- •HSRは、アップリンクポートではサポートされません。
- •1 つのリングの両方のポートを同じ速度とタイプにする必要があります(つまり、両方が SFP または銅線になります)。
- ・次のプロトコルと機能は、同じポート上の HSR と相互に排他的です。
  - PRP
  - EtherChannel
  - ・リンク集約制御プロトコル (LACP)
  - ・ポート集約プロトコル (PAgP)
  - Resilient Ethernet Protocol (REP)
- MACsec、HSR、および PRP を同時に使用することはできません。
- •HSR を介した PTP はサポートされていません。
- ・HSR では、MTU サイズが最大 1998 バイトのイーサネットペイロードがサポートされます。
- STP は HSR リングではサポートされていません。デフォルトでは、スパニングツリープ ロトコル (STP) のすべてのモードがリングポートで無効になります。
- スイッチドポートアナライザ(SPAN)およびリモートSPAN(RSPAN)は、HSRでは サポートされていません。つまり、SPANとRSPANを使用してHSRリングのトラフィッ クを監視することはできません。また、RSPANを使用して監視されているトラフィック は、HSRリングを介して転送しないでください。
- HSRリング内のすべてのインターフェイスの速度とデュプレックスを同じ設定にすることが重要です。リングのメンバーシップを設定する前に、これらの設定を適用することを推奨します。
- ポートがリングの一部になると、そのポートをシャットダウンすることはできません。

たとえば、Gi1/0/23 と Gi1/0/24 が HSR リングの一部である場合、Gi1/0/23 または Gi1/0/24 をシャットダウンしようとしても、操作は許可されません。

```
Switch(config)# interface range gil/0/23-24
Switch(config-if-range)#shutdown
%Interface GigabitEthernet1/0/23 is configured in a HSR ring shutdown not permitted!
Switch(config-if-range)#
```

HSR リングのシャットダウンを実行できます。次に例を示します。

```
Switch# conf t
Switch(config)#int hs1
Switch(config-if-range)#shut
```

トランクモードやアクセスモードなどのVLAN設定は、リングに参加している両方のポートで同じにする必要があります。たとえば、HSR リング内の Gi1/0/24 と Gi1/0/23 がトランクモードである場合、いずれか1つのポートをアクセスモードに変更すると、リング内の両ポートがバンドルされなくなります。

Switch(config)# interface range gil/0/23-24 Switch(config-if-range)# switchport mode access Jul 27 22:00:27.809 IST: %EC-5-CANNOT\_BUNDLE2: Gil/0/23 is not compatible with Gil/0/24 and will be suspended (trunk mode of Gil/0/23 is access, Gil/0/24 is dynamic)

- インターフェイスが HSR リングに追加されると、プライマリインターフェイスカウンタのみが更新されます。物理インターフェイスが HSR リングに追加された後は、個々の物理インターフェイスを設定したり状態をチェックしたりする必要はありません。
- スイッチの2つのポートでHSRリングを設定するとすぐに、HSR設定がまだ適用されていない他のスイッチでMACフラップが観察されます。すべてのスイッチでリングを設定する前に、スイッチで新しく作成したHSRリングをシャットダウンし、以下に示すように1つずつ再度有効にすることを推奨します。たとえば、リング内に4つのスイッチがある場合は、各スイッチでHSRリングインターフェイスを無効にします。

```
Switch1(config)# interface range gi1/0/21-22
Switch1(config-if-range)# shutdown
Switch1(config-if-range)# hsr-ring 1
Creating a HSR-ring interface hs1
Switch1(config-if-range)# int hs1
Switch1(config-if-range)# shutdown
Switch1(config-if-range)# end
```

4つのスイッチすべてにリングを設定したら、各スイッチのHSRポートを再度有効にします。

```
Switch1# conf t
Enter configuration commands, one per line. End with CNTL/Z.
Switch1(config)# interface range gi1/0/21-22
Switch1(config-if-range)# int hs1
Switch1(config-if-range)# no shutdown
Switch1(config-if-range)# end
Switch1#
```

これにより、メンバースイッチでHSRリングを設定する際に暫定的なMACフラッピング が発生しないようにします。

## デフォルト設定

表 1: HSR リングのパラメータ

| パラメータ           | 説明                   | 範囲             | デフォルト値  |
|-----------------|----------------------|----------------|---------|
| entryForgetTime | 重複する廃棄テーブル           | $0 \sim 65535$ | 400 ミリ秒 |
|                 | から非アクティフなエントリをクリアする時 |                |         |
|                 | 間。                   |                |         |

| パラメータ                             | 説明                                                                                                   | 範囲                                           | デフォルト値   |
|-----------------------------------|----------------------------------------------------------------------------------------------------|----------------------------------------------|----------|
| fpgamode-DualUplinkEnhancement    | 送信元 MAC のフィル<br>タリング用 FPGA レジ<br>スタを設定します。                                                           | 有効または無効                                      | 有効       |
| nodeForgetTime                    | ノードテーブルから非<br>アクティブなエントリ<br>をクリアする時間。                                                                | $0 \sim 65535$                               | 6000 ミリ秒 |
| nodeRebootInterval                | 起動後に RedBox が監<br>視フレームの送信を開<br>始しなければならない<br>時間。                                                    | $0 \sim 65535$                               | 500 ミリ秒  |
| pauseFrameTime                    | HSR ポーズフレーム間<br>の時間間隔。                                                                               | $0 \sim 65535$                               | 25 ミリ秒   |
| proxyNodeTableForgetTime          | プロキシノードテーブ<br>ルまたはVDANテーブ<br>ルから非アクティブな<br>エントリをクリアする<br>時間。                                         | $0 \sim 65535$                               | 6000 ミリ秒 |
| supervisionFrameLifeCheckInterval | 監視フレームのライフ<br>チェック間隔値。                                                                               | $0 \sim 65535$                               | 2000 ミリ秒 |
| supervisionFrameOption            |                                                                                                    |                                              |          |
| mac-da                            | 監視フレームの宛先<br>MAC アドレスに含ま<br>れる最後のバイト<br>(01:15:4E:00:01:00)。<br>末尾の 00 は、このパ<br>ラメータの値に置き換<br>えられます。 | MAC DA の最後<br>の 8 ビットオプ<br>ション値(1 ~<br>255)。 | デフォルトなし  |
| vlan-cfi                          | VLAN タグ付きフレー<br>ムの Canonical Format<br>Indicator (CFI) を有効<br>にします。                                  | 有効または無効                                      | 無効       |
| vlan-cos                          | 監視フレームの VLAN<br>タグに設定するサービ<br>スクラス(COS)値。                                                            | $0 \sim 7$                                   | 0        |
| vlan-id                           | 監視フレームの VLAN<br>タグ。                                                                                  | $0 \sim 4095$                                | 0        |

| パラメータ                            | 説明                               | 範囲                            | デフォルト値                          |
|----------------------------------|----------------------------------|-------------------------------|---------------------------------|
| vlan-tagged                      | VLAN タギングオプ<br>ションを設定します。        | 有効または無効                       | 無効                              |
| supervisionFrameRedboxMacaddress | 監視フレーム内の<br>RedBox MAC アドレ<br>ス。 | 48 ビット<br>RedBox MAC ア<br>ドレス | インターフェイス<br>HSR リング MAC<br>アドレス |
| supervisionFrameTime             | 監視フレーム間の時間<br>間隔。                | $0 \sim 65535$                | 3ミリ秒                            |

## HSR リングの設定

HSR リングを設定するには、次の手順に従います。

### 始める前に

- ・この章の注意事項と制約事項(115ページ)セクションを読み、理解します。
- HSR リングを設定する前に、HSR リングのメンバーインターフェイスが、FlexLinks、 EtherChannel、REP などの冗長プロトコルに参加していないことを確認します。

## 手順

ステップ1 グローバル コンフィギュレーション モードを開始します。

Switch# configure terminal

- **ステップ2** (任意) CDP をグローバルに有効にして、HSR リングノードに関する情報を提供します。 Switch(config)# cdp run
- **ステップ3** (任意) LLDP をグローバルに有効にして、HSR リングノードに関する情報を提供します。 Switch(config)# **lldp run**
- ステップ4 インターフェイス コンフィギュレーション モードに入り、HSR リングに割り当てるポートで PTP を無効にします。

Switch(config)# interface range gi1/0/21-22
Switch(config-if-range)# no ptp enable

- ステップ5 (任意) HSR リングに割り当てるポートで CDP を有効にします。 Switch(config-if-range)#cdp enable
- ステップ6 (任意)HSR リングに割り当てるポートで LLDP を有効にします。

Switch(config-if-range)#lldp transmit Switch(config-if-range)#lldp receive

- **ステップ7** HSR リングを設定する前に、ポートをシャットダウンします。 Switch(config-if-range)# **shutdown**
- ステップ8 HSR リングインターフェイスを作成して、ポートを HSR リングに割り当てます。

Switch(config)# interface range gigabitEthernet 1/0/21-22
Switch(config-if-range)# hsr-ring 1

**ステップ9** (任意)必要に応じて、HSR リングのオプションパラメータを設定します。パラメータの説明、範囲、 およびデフォルト値については、「デフォルト設定」セクションを参照してください。

Switch(config-range) # hsr 1 supervisionFrameLifeCheckInterval 10000

ステップ10 HSR インターフェイスをオンにします。

Switch(config-if-range)# no shutdown
Switch(config-if-range)# end

### 例

```
Switch# conf t
Enter configuration commands, one per line. End with CNTL/Z.
Switch(config)# interface range gigabitEthernet 1/0/21-22
Switch(config-if-range)# no ptp enable
Switch(config-if-range)# shutdown
Switch(config-if-range)# hsr-ring 1
Switch(config-if-range)# hsr-ring 1 supervisionFrameLifeCheckInterval 10000
Switch(config-if-range)# no shutdown
Switch(config-if-range)# end
```

# すべてのノードテーブルと VDAN テーブルのダイナミッ クエントリのクリア

## 手順

- ステップ1 ノードテーブル内のダイナミックエントリをすべてクリアするには、clear hsr node-table コマンド を入力します。
- ステップ2 VDAN テーブル内のダイナミックエントリをすべてクリアするには、clear hsr vdan-table コマンド を入力します。

## 設定の確認

| コマンド                                                                                                    | 目的                                                                                          |
|----------------------------------------------------------------------------------------------------|---------------------------------------------------------------------------------------------|
| show hsr ring 1 [detail ]                                                                                                 | 指定された HSR リングの設定の詳細が表示さ<br>れます。                                                             |
| show hsr statistics {egressPacketStatistics  <br>ingressPacketStatistics   nodeTableStatistics  <br>pauseFrameStatistics} | HSR コンポーネントの統計情報が表示されま<br>す。<br>(注)<br>HSR 統計情報をクリアするには、clear hsr<br>statistics コマンドを入力します。 |
| show hsr node-table                                                                                                    | HSR ノードテーブルが表示されます。                                                                         |
| show hsr vdan-table                                                                                                    | HSR 仮想ダブル接続ノード(VDAN)テーブ<br>ルが表示されます。<br>(注)<br>VDANテーブルとプロキシノードテーブルは<br>同じです。               |
| show cdp neighbors                                                                                                    | HSR リングの CDP ネイバー情報が表示されます。                                                                 |
| show lldp neighbors                                                                                                    | HSR リングの LLDP ネイバー情報が表示され<br>ます。                                                            |

# 設定例

## HSR-SAN

次に、4 台のデバイス間で Gi1/0/23 および Gi1/0/24 ポートを使用した HSR リング (リング 1) の設定例を示します。

### 図 21:4台のデバイスを使用した HSR リングの設定

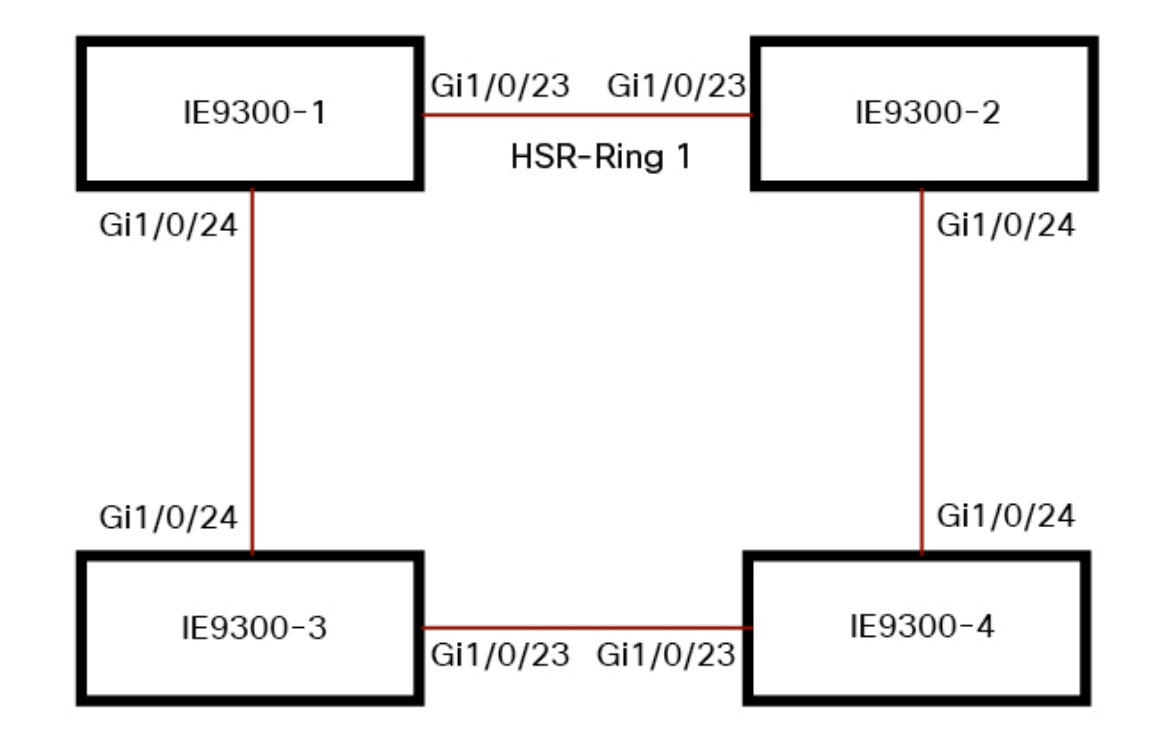

```
IE9300-1# conf t
Enter configuration commands, one per line. End with CNTL/Z.
IE9300-1(config)# interface range gi1/0/23-24
IE9300-1(config-if-range)# shutdown
IE9300-1(config-if-range)# hsr-ring 1
IE9300-1(config-if-range) # no shutdown
IE9300-1(config-if-range)# end
TE9300-1#
IE9300-2# conf t
Enter configuration commands, one per line. End with CNTL/Z.
IE9300-2(config)# interface range gi1/0/23-24
IE9300-2(config-if-range)# shutdown
IE9300-2(config-if-range)# hsr-ring 1
IE9300-2(config-if-range) # no shutdown
IE9300-2(config-if-range)# end
IE9300-2#
IE9300-3# conf t
Enter configuration commands, one per line. End with CNTL/Z.
IE9300-3(config)# interface range gi1/0/23-24
IE9300-3(config-if-range)# shutdown
IE9300-3(config-if-range) # hsr-ring 1
IE9300-3(config-if-range) # no shutdown
IE9300-3(config-if-range)# end
IE9300-3#
IE9300-4# conf t
Enter configuration commands, one per line. End with CNTL/Z.
IE9300-4(config) # interface range gi1/0/23-24
IE9300-4(config-if-range)# shutdown
IE9300-4(config-if-range)# hsr-ring 1
IE9300-4(config-if-range) # no shutdown
IE9300-4(config-if-range) # end
```

```
IE9300-4#
IE9300-1# sh hsr ring 1 detail
HSR-ring: HS1
_____
Layer type = L2
Operation Mode = mode-H
 Ports: 2
              Maxports = 2
Port state = hsr-ring is Inuse
Protocol = Enabled Redbox Mode = hsr-san
Ports in the ring:
  1) Port: Gi1/0/23
  Logical slot/port = 1/3
                               Port state = Inuse
       Protocol = Enabled
  2) Port: Gi1/0/24
  Logical slot/port = 1/4
                               Port state = Inuse
       Protocol = Enabled
Ring Parameters:
Redbox MacAddr: f454.3365.8a84
Node Forget Time: 60000 ms
Node Reboot Interval: 500 ms
 Entry Forget Time: 400 ms
 Proxy Node Forget Time: 60000 ms
 Supervision Frame COS option: 0
 Supervision Frame CFI option: 0
 Supervision Frame VLAN Tag option: Disabled
 Supervision Frame MacDa: 0x00
 Supervision Frame VLAN id: 0
 Supervision Frame Time: 3 ms
Life Check Interval: 2000 ms
 Pause Time: 25 ms
IE9300-2# show hsr ring 1 detail
HSR-ring: HS1
_____
Layer type = L2
 Operation Mode = mode-H
Ports: 2 Maxports = 2
 Port state = hsr-ring is Inuse
 Protocol = Enabled Redbox Mode = hsr-san
Ports in the ring:
  1) Port: Gi1/0/23
  Logical slot/port = 1/3
                               Port state = Inuse
       Protocol = Enabled
  2) Port: Gi1/0/24
  Logical slot/port = 1/4
                               Port state = Inuse
       Protocol = Enabled
Ring Parameters:
Redbox MacAddr: 34c0.f958.ee83
 Node Forget Time: 60000 ms
Node Reboot Interval: 500 ms
 Entry Forget Time: 400 ms
 Proxy Node Forget Time: 60000 ms
 Supervision Frame COS option: 0
 Supervision Frame CFI option: 0
 Supervision Frame VLAN Tag option: Disabled
 Supervision Frame MacDa: 0x00
 Supervision Frame VLAN id: 0
 Supervision Frame Time: 3 ms
 Life Check Interval: 2000 ms
 Pause Time: 25 ms
```

```
IE9300-4# sh hsr ring 1 de
```

```
HSR-ring: HS1
_____
Layer type = L2
Operation Mode = mode-H
 Ports: 2 Maxports = 2
 Port state = hsr-ring is Inuse
Protocol = Enabled Redbox Mode = hsr-san
Ports in the ring:
  1) Port: Gi1/0/23
  Logical slot/port = 1/3
                              Port state = Inuse
       Protocol = Enabled
  2) Port: Gi1/0/24
  Logical slot/port = 1/4
                              Port state = Inuse
       Protocol = Enabled
Ring Parameters:
Redbox MacAddr: f454.3312.5104
Node Forget Time: 60000 ms
Node Reboot Interval: 500 ms
 Entry Forget Time: 400 ms
Proxy Node Forget Time: 60000 ms
 Supervision Frame COS option: 0
 Supervision Frame CFI option: 0
 Supervision Frame VLAN Tag option: Disabled
 Supervision Frame MacDa: 0x00
 Supervision Frame VLAN id: 0
 Supervision Frame Time: 3 ms
 Life Check Interval: 2000 ms
Pause Time: 25 ms
IE9300-3# sh hsr ring 1 detail
HSR-ring: HS1
_____
Layer type = L2
Operation Mode = mode-H
Ports: 2 Maxports = 2
 Port state = hsr-ring is Inuse
Protocol = Enabled Redbox Mode = hsr-san
Ports in the ring:
 1) Port: Gi1/0/23
  Logical slot/port = 1/3
                               Port state = Inuse
       Protocol = Enabled
  2) Port: Gi1/0/24
  Logical slot/port = 1/4
                               Port state = Inuse
       Protocol = Enabled
Ring Parameters:
 Redbox MacAddr: f454.335c.4684
Node Forget Time: 60000 ms
Node Reboot Interval: 500 ms
 Entry Forget Time: 400 ms
 Proxy Node Forget Time: 60000 ms
 Supervision Frame COS option: 0
 Supervision Frame CFI option: 0
 Supervision Frame VLAN Tag option: Disabled
 Supervision Frame MacDa: 0x00
 Supervision Frame VLAN id: 0
 Supervision Frame Time: 3 ms
Life Check Interval: 2000 ms
 Pause Time: 25 ms
```

## 関連資料

- Cisco Catalyst IE9300 高耐久性シリーズ スイッチのドキュメント。
- IEC 62439-3 [Industrial communication networks High availability automation networks Part 3: Parallel Redundancy Protocol (PRP) and High-availability Seamless Redundancy (HSR)]

## 機能の履歴

| 機能名                                 | リリース                 | 機能情報                                        |
|-------------------------------------|----------------------|---------------------------------------------|
| 高可用性シームレス冗長性<br>(HSR) - HSR-SAN(シング | Cisco IOS XE 17.13.1 | Cisco Catalyst IE9300 高耐久性<br>シリーズ スイッチの初期サ |
| ル RedBox モード)                       |                      | ポート                                         |

翻訳について

このドキュメントは、米国シスコ発行ドキュメントの参考和訳です。リンク情報につきましては 、日本語版掲載時点で、英語版にアップデートがあり、リンク先のページが移動/変更されている 場合がありますことをご了承ください。あくまでも参考和訳となりますので、正式な内容につい ては米国サイトのドキュメントを参照ください。